# ഇ-കോർട്ട് സർവീസസ് മൊബൈൽ

# ആപ്ലിക്കേഷൻ

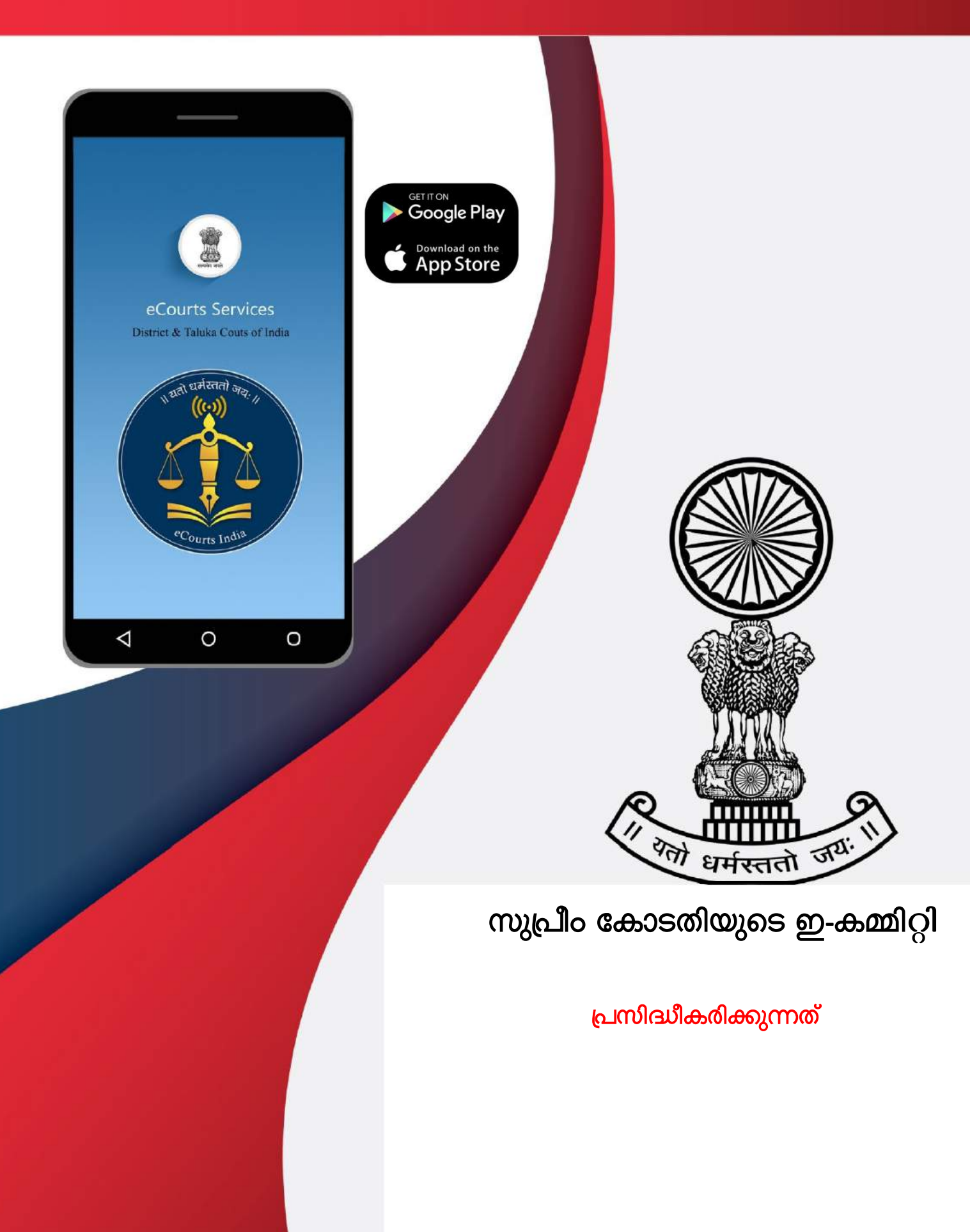

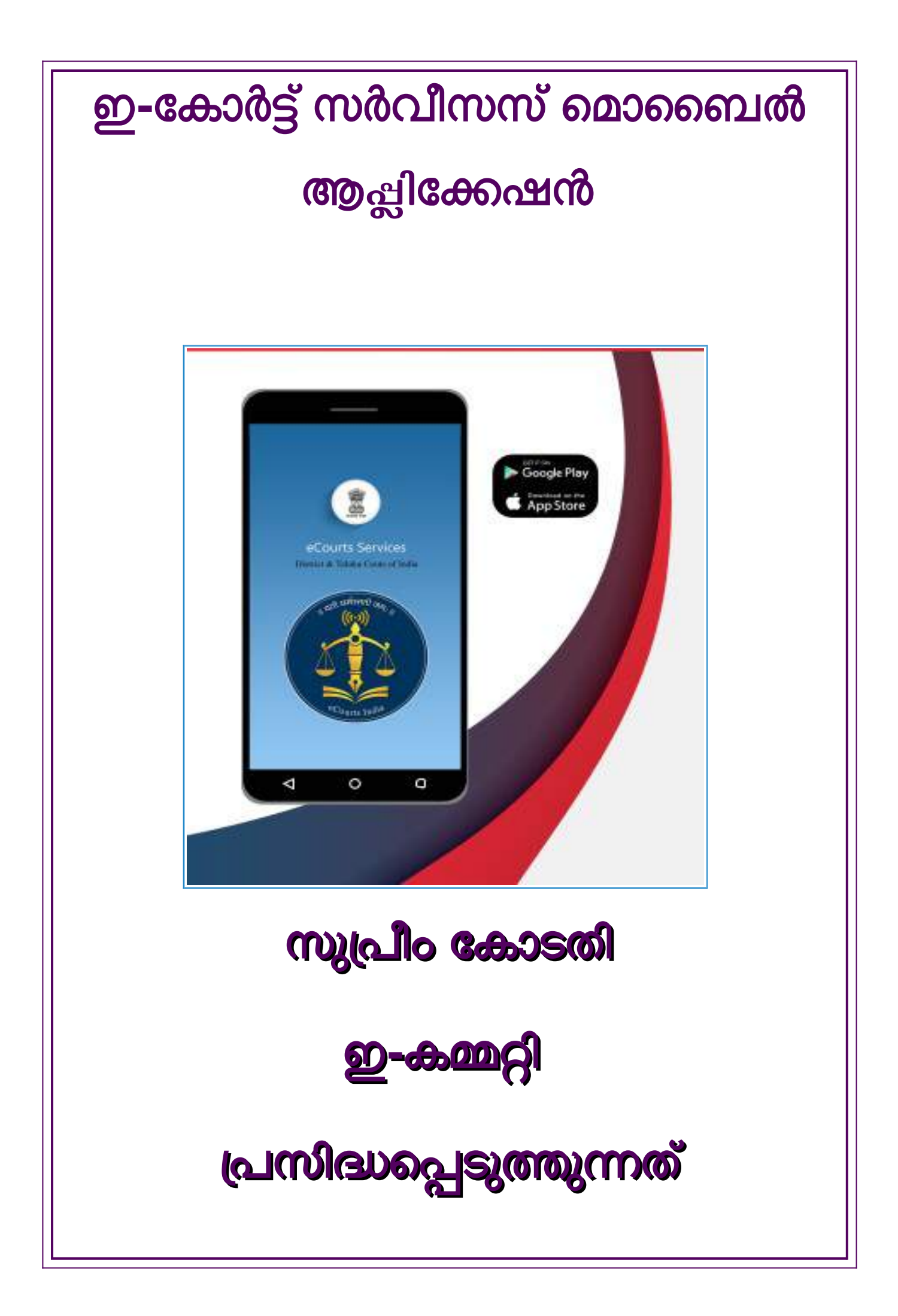

# e-COURTS SERVICES MOBILE APP

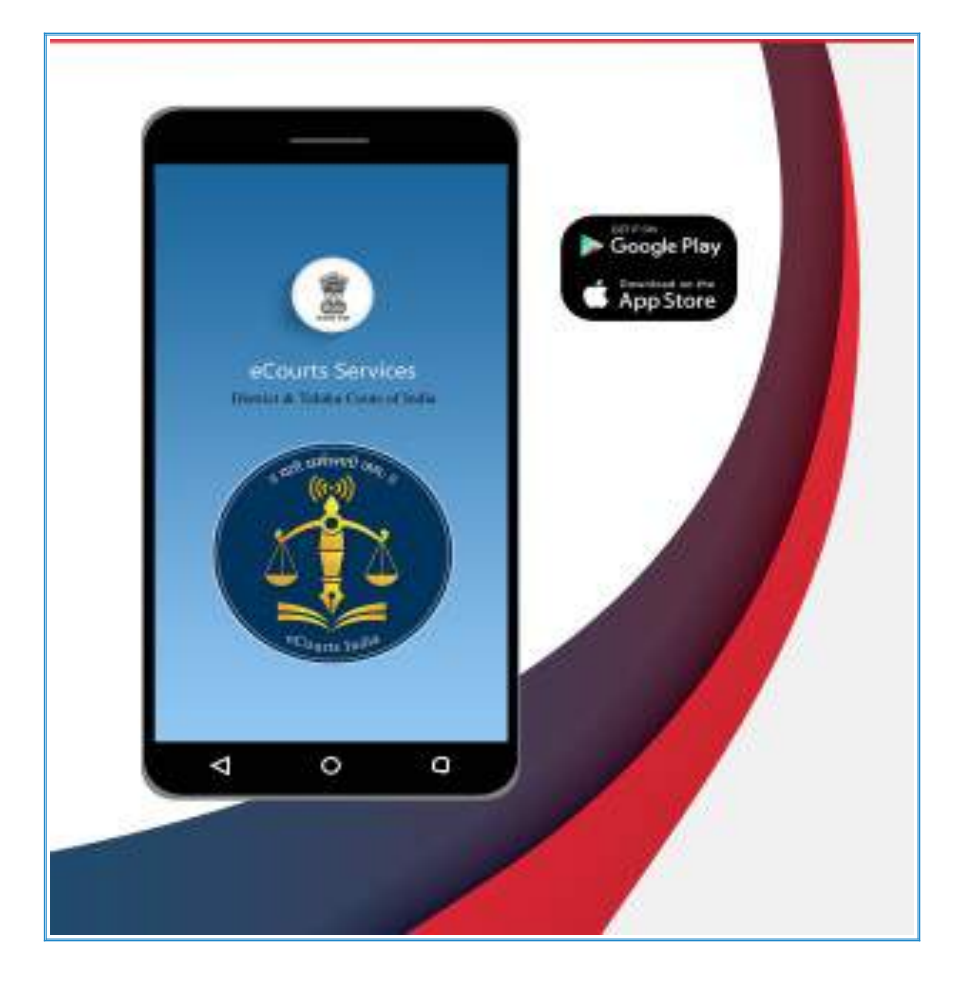

Circulated by, e-Committee, Supreme Court of India.

## ഇ-കോർട്ട് സർവീസസ് മൊബൈൽ ആപ്ലിക്കേഷൻ.

പ്രസിദ്ധീകരിക്കുന്നത്,

## സുപ്രീം കോടതിയുടെ ഇ-കമ്മിറ്റി.

രചന:

ശ്രിമതി ആർ. അരുൾമൊഴിശെൽവി, M.L.,

മെമ്പർ (ഹ്യൂമൻ റിസോർസസ്)

ഇ-കമ്മിറ്റി, സുപ്രീം കോടതി.

#### മലയാള തർജ്ജിമ:

- 1. ശ്രീ. കമനീസ്.കെ, ജില്ലാ ജഡ്ജ്
- 2. ശ്രീ. സൂരജ് ഏസ്., സബ് ജഡ്ജ്
- 3. ശ്രീ. ഷൈജൽ എം. പി., സബ് ജഡ്ജ്
- 4. ശ്രീ. സന്തോഷ് ദാസ് , മുൻസിഫ് മജിസ്റ്റ്രേറ്റ്
- 5. ശ്രീ. വിനോദ്. വി., മുൻസിഫ് മജിസ്റ്റ്രേറ്റ്
- 6. ശ്രി. അരുൺ ബെച്ചു എൻ.എൻ. മുൻസിഫ് മജിസ്റ്റേറ്റ്
- 7. ഡോ. ജോൺ വർഗ്ഗീസ്, മുൻസിഫ് മജിസ്റ്റ്രേറ്റ്

## ഒന്നാം പതിപ്പ്: ഫെബ്രുവരി, 2021

## നിരാകരണ കുറിപ്പ്.

ഇ-കമ്മിറ്റി പ്രസിദ്ധപ്പെടുത്തുന്ന ഈ സൂചക ഗ്രന്ഥം പഠന, പരിശീലന ആവശ്യങ്ങൾക്ക് മാത്രമായി ഉദ്ദേശിച്ചിട്ടുള്ളതാണ്. ഇതിലെ പ്രസ്താവങ്ങൾ തികച്ചും സൂചകം മാത്രമാകുന്നു. അവ ഔദ്യോഗികമോ, വിധിനിർണയപരമോ ആയ ആവശ്യങ്ങൾക്ക് ഉപയോഗിക്കാൻ പാടുള്ളതല്ല.

# e-Courts Services Mobile App

## Circulated by

## e-Committee,Supreme Court of India.

Authored by, Ms.R. Arulmozhiselvi, M.L., Member,(Human Resources) e-Committee, Supreme Court Of India.

#### Translated in Malayalam Language

#### by

- Sri. K. Kamanees, District Judge
- Sri. Suraj S., Sub Judge
- Sri. Shyjal M.P., Sub Judge
- Sri. Vinod V, Munsiff-Magistrate
- Sri. Santhosh Das, Munsiff-Magistrate
- Sri. Arun Bechu N.N., Munsiff-Magistrate
- Dr. John Varghese, Munsiff-Magistrate

#### First Edition :February , 2021.

#### <u>Disclaimer</u>

This referance material circulated by eCommittee is meant solely for the study and training purpose. References made are indicative and may not be used for any official or judicial reference.

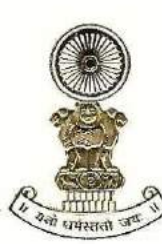

#### DR JUSTICE DY CHANDRACHUD Judge, Supreme Court of India

#### Foreword

The e-Committee of the Supreme Court has been at the forefront of introducing digital reforms in the field of law. In the past one year, the pandemic has also pushed advocates, judges and litigants to adopt high tech solutions due to the closure of offices and courts in light of lockdowns and public health concerns. Working remotely, virtual courts, digital workplaces and electronic case management have become integral to how the legal profession is practiced and conducted. This has given us a rare opportunity to embrace technology not just as an interim measure but to transform our legal system to make it more efficient, inclusive, accessible and environmentally sustainable. The e-Courts Services Mobile Application is a step in this direction.

The e-Courts Services Mobile Application is a one stop electronic case management tool (ECMT) for advocates and litigants for cases filed in the District Courts and High Courts. It provides complete case history from filing till disposal including date wise case diary. It allows users to access orders/judgments, cause list, transfer details of the case and interim application status. A unique feature of the application is that an advocate can maintain a digital diary of all cases under "My Cases" tab.

All these facilities are available free of cost. The usage of the application will not only reduce the footfall at the court complexes but will also save time and effort for judges, court staff and other stakeholders. It will also ensure that geographical

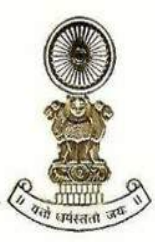

#### DR JUSTICE DY CHANDRACHUD Judge, Supreme Court of India

constraints do not hinder access to relevant case information. We have also attempted to make the application accessible to persons with disabilities.

The ECMT tools have been discussed in detail in the manual with screenshots. Keeping in mind the linguistic and cultural diversity of India, the manual has been translated in 11 regional languages.

The improvement in technological capacities must be accompanied by a change in culture and mindset. I am happy to note that many advocates and litigants have already embraced the services offered through this mobile application with more than 57 lakh downloads so far. The application will pave the way for optimizing our legal system in an ever-evolving digital world.

[Dr Justice D Y Chandrachud]

बरुण मित्रा, भा•प्र.से. BARUN MITRA, IAS

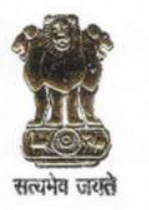

सचिव न्याय विभाग विधि और न्याय मंत्रालय भारत सरकार SECRETARY DEPARTMENT OF JUSTICE MINISTRY OF LAW & JUSTICE GOVERNMENT OF INDIA

#### FOREWORD

As the legal world is gradually turning digital globally, the process of ICT enablement of the judicial landscape in India has concurrently made significant strides. As an integral part of this multi-dimensional initiative, the eCourts Services Mobile App has been widely hailed as an effective Electronic Case Management Tool (ECMT). Its popularity is manifested in the growing number of downloads by lawyers, having already crossed the 57 lakh figure.

Robust Case Management and sound supporting systems are at the core of any well-functioning legal architecture. ECMT tool, enables a lawyer to efficiently manage case information, document assembly, calendaring, time-tracking of case status, accessing judicial decisions, compliance requirements etc. To cap it, ECMT is of immense convenience being available 24 x 7 with no geographical boundaries and easy access on no-cost basis. The eCourts Services Mobile App with its digital diary features has thus evolved into a must-have tool for lawyers to promotetheir professional efficiency.

Publication of this Manual on eCourts Services Mobile App is yet another laudable step by the eCommittee of the Supreme Court to create large scale awareness of this ECMT and in bringing its benefits to the doorstep of the lawyers' community. The manual is also available in Hindi and several other regional languages like Punjabi, Tamil, Gujarati, Odia and Nepali thus enhancing its outreach. I am confident that this Manual will be of great utility for the legal fraternity.

25<sup>th</sup> February, 2021 New Delhi (Barun Mitra)

## Table of Contents: ഉള്ളടക്കം

| Table of Contents: ഉള്ളടക്കം:i to v                                                                        |
|----------------------------------------------------------------------------------------------------|
| Introduction: ആമുഖം: :1                                                                                    |
| 1.How To Install "e-Courts Services" Mobile App: "ഇ-കോർട്ട്സ് സേവനങ്ങൾ" മൊബൈൽ                              |
| ആപ്ലിക്കേഷൻ വഴി എങ്ങനെ ഇൻസ്റ്റാൾ ചെയ്യാം:3                                                                 |
| 1.1. Download from the e-Courts website <u>https://ecourts.gov.in</u> : ഇ-കොർട്ട്                          |
| വെബ്സൈറ്റായ <u>https://ecourts.gov.in</u> ൽ നിന്ന് ഡൗൺലോഡു ചെയ്യുക:3                                       |
| 1.2.Download from the Google Play Store for android: ගൂගിൾ പ്ലേ സ്റ്റോറിൽ നിന്ന്                           |
| ആന്ഡ്രോയിഡ് ആപ്ലിക്കേഷൻ ഡൗൺലോഡുചെയ്യുക:4                                                                   |
| 1.3. Download directly from the Apple Store for iPhone/iPad: ഐ ഫോൺ / ഐ                                     |
| പാഡിനായി ആപ്പിൾ സ്റ്റോറിൽ നിന്ന് നേരിട്ട് ഡൗൺലോഡുചെയ്യുക:ക്ട്രിം സ്റ്റോറിൽ നിന്ന് നേരിട്ട് ഡൗൺലോഡുചെയ്യുക: |
| 2.Configure the e-Courts App: ഇ-കോർട്ട് ആപ്പ് ക്രമീകരണങ്ങൾ:                                                |
| 3. e-Courts mobile App in 6 Indian Languages: 6 ഇന്ത്യൻ ഭാഷകളിൽ ഇ-കോർട്ട്സ്                                |
| മൊബൈൽ അപ്ലിക്കേഷൻ :7                                                                                       |
| 4. Must know Basic Icons of e-Courts Services mobile app: ഇ-കോർട്ട്സ് മൊബൈൽ                                |
| ആപ്ലിക്കേഷന്റെ നിർബന്ധമായും അറിഞ്ഞിരിക്കേണ്ട അടിസ്ഥാന ഐക്കണുകൾ :                                           |
| 4.1.Welcome page: ഇ-കോർട്ട്സ് മൊബൈൽ ആപ്ലിക്കേഷന്റെ സ്വാഗത പേജ്:8                                           |
| 4.2.Menu list icons: മെനു പട്ടിക ഐക്കണുകൾ <u>:</u> 8                                                       |
| 4.3. District Court / High Court case details: ജില്ലാ കോടതി / ഹൈക്കോടതി കേസ്                               |
| വിശദാംശങ്ങൾ <u>:</u> 9                                                                                     |
| 4.4. Main menu options: പ്രധാന മെനു ഓപ്ഷനുകൾ :                                                             |
| 4.5. CNR Search: സിഎൻആർ നമ്പർ ഉപയോഗിച്ച് കേസ് തിരയൽ :10                                                    |

| 4.6. Case Status Search: കേസ് സ്റ്റാറ്റസ് തിരയൽ :10                                      |
|------------------------------------------------------------------------------------------|
| 4.7. Cause List:കേസ് (കോസ്) ലിസ്റ്റ് :11                                                 |
| 4.8. My cases:മൈ കേസസ് :11                                                               |
| 4.9. My cases Date wise/ District wise:മൈ കേസസ്(My Cases): തീയതി തിരിച്ച്/ജില്ല തിരിച്ച് |
| :                                                                                        |
| 4.10. Calendar option: കലണ്ടർ ഓപ്ഷൻ  :12                                                 |
| 4.11. Refresh button:റിഫ്രെഷ് ബട്ടൺ <u>:</u> :12                                         |
| 4.12. Search option under My cases: മൈ കേസസിലെ തിരയൽ ഓപ്ഷൻ :12                           |
| 4.13. QR Code: QR കോഡ് :13                                                               |
| 4.14. Scan QR Code: ക്യു. ആർ. കോഡ് സ്കാൻ ചെയ്യുക:13                                      |
| 4.15. IA details: ഇടക്കാല ഹർജ്ജികളുടെ(IA) വിശദാംശങ്ങൾ :14                                |
| 4.16. Transfer details: കേസിന്റെ കോടതിമാറ്റ വിശദാംശങ്ങൾ :                                |
| 4.17.Subordinate Court Information: കീഴ്ക്കോടതി വിശദാംശങ്ങൾ:15                           |
| 4.18.Case History: കേസ് ചരിത്രം :15                                                      |
| 5. Get Complete Case History through e-Courts services mobile App: ഇ-കොർട്ട്             |
| സർവീസസ് മൊബൈൽ ആപ്പ് വഴി കേസിന്റെ പൂർണ്ണ ചരിത്രം ലഭിക്കും16                               |
| 6. Search cases option: കേസുകൾ തിരയുന്നതിനുള്ള ഓപ്ഷൻ :16                                 |
| 7.Search Cases Using CNR Number: സിഎൻആർ നമ്പർ ഉപയോഗിച്ചുള്ള കേസുകൾ                       |
| തിരയൽ :17                                                                                |
| 7.1.What is CNR number: എന്താണ് സിഎൻആർ നമ്പർ  :17                                        |
| 7.2. How to know Your CNR number: നിങ്ങളുടെ സിഎൻആർ നമ്പർ എങ്ങനെ അറിയാം:18                |

| 7.3.How to Get the CNR number from the e-Courts mobile App: ഇ-കോർട്ട്സ്                                                          |
|----------------------------------------------------------------------------------------------------|
| മൊബൈൽ അപ്ലിക്കേഷനിൽ നിന്ന് സിഎൻആർ നമ്പർ ലഭിക്കുന്നത്: :ത്                                                                        |
| 7.4. How to search Cases using CNR number:സിഎൻആർ നമ്പർ ഉപയോഗിച്ച്                                                                |
| കേസുകൾ തിരയുന്നതെങ്ങനെ:21                                                                                                    |
| 8. Search Case Status: Using Various Options: വിവിധ ഓപ്ഷനുകൾ ഉപയോഗിച്ചുകൊണ്ട്                                                    |
| കേസ് സ്റ്റാറ്റസ് തിരയുന്നത്. :                                                                                                   |
| 8.1 Viewing case status using Case number option: അഡ്വക്കേറ്റ് ഓപ്ഷൻ ഉപയോഗിച്ച്<br>കേസ് നില കാണൽ:                                |
|                                                                                                    |
| 8.2 Viewing case status using Filing number option: ഫയലിങ്ങ് നമ്പർ ഉപയോഗിച്ച്                                                    |
| കേസ് നില തിരയൽ: :26                                                                                                    |
| 8.3 Viewing case status using Advocate option:അഡ്വക്കേറ്റ് ഓപ്ഷൻ ഉപയോഗിച്ച്                                                      |
| കേസ് നില കാണൽ :                                                                                                    |
|                                                                                                    |
| 8.3.1 Search by Advocate Name:അഭിഭാഷകന്റെ പേര് ഉപയോഗിച്ച് തിരയുക :29                                                             |
| 8.3.1 Search by Advocate Name:അഭിഭാഷകന്റെ പേര് ഉപയോഗിച്ച് തിരയുക :29<br>8.3.2.Search using Barcode'' ബാർകോഡ് ഉപയോഗിച്ച് തിരയുക : |
| 8.3.1 Search by Advocate Name:അഭിഭാഷകന്റെ പേര് ഉപയോഗിച്ച് തിരയുക :29<br>8.3.2.Search using Barcode'' ബാർകോഡ് ഉപയോഗിച്ച് തിരയുക : |
| 8.3.1 Search by Advocate Name:അഭിഭാഷകന്റെ പേര് ഉപയോഗിച്ച് തിരയുക :                                                               |
| <ul> <li>8.3.1 Search by Advocate Name:അഭിഭാഷകന്റെ പേര് ഉപയോഗിച്ച് തിരയുക :</li></ul>                                            |
| <ul> <li>8.3.1 Search by Advocate Name:അഭിഭാഷകന്റെ പേര് ഉപയോഗിച്ച് തിരയുക :</li></ul>                                            |
| <ul> <li>8.3.1 Search by Advocate Name:അഭിഭാഷകന്റെ പേര് ഉപയോഗിച്ച് തിരയുക :</li></ul>                                            |
| 8.3.1 Search by Advocate Name:അഭിഭാഷകന്റെ പേര് ഉപയോഗിച്ച് തിരയുക :                                                               |
| 8.3.1 Search by Advocate Name:അഭിഭാഷകന്റെ പേര് ഉപയോഗിച്ച് തിരയുക :                                                               |

| 8.8 Pre-Trial Application: പ്രീ-ട്രയൽ ആപ്ലിക്കേഷൻ:35                              |
|-----------------------------------------------------------------------------------|
| 8.9 Caveat: കേവിയറ്റ് :35                                                         |
| 9.Getting Causelist through e-Courts Mobile App:ഇ-കോർട്ട്സ് മൊബൈൽ ആപ്പ് വഴി       |
| കോസ് ലിസ്റ്റ് ലഭ്യമാകുന്നത് :35                                                   |
| 10.My Cases option : മൈ കേസസ് ഓപ്ഷൻ: :37                                          |
| 10.1. How to add cases to My cases: "My cases" ഓപ്ഷനിൽ കേസുകൾ എങ്ങനെ              |
| ചർക്കാം: :                                                                        |
| 10.2.How to remove cases from My cases:"My cases"ൽ നിന്ന് കേസുകൾ എങ്ങനെ           |
| നീക്കംചെയ്യാം:40                                                                  |
| 10.3.Search within My cases: "My cases"ൽ തിരയുക: :40                              |
| 10.4. Refresh button:റിഫ്രഷ് ബട്ടൺ  :41                                           |
| 10.5.My Cases - Date wise / District wise Display option:"My cases" ലെ തീയതി      |
| തിരിച്ചുള്ള / ജില്ല തിരിച്ചുള്ള പ്രദർശന ഓപ്ഷൻ :42                                 |
| 10.6.Calendar:കലണ്ടർ :43                                                          |
| 11. Backup facility :ബാക്കപ്പ് സൗകര്യം :43                                        |
| 11.1. Export option:എക്സ്പോർട്ട് ഓപ്ഷൻ :44                                        |
| 11.2. Import option: ഇംപോർട്ട് ഓപ്ഷൻ :48                                          |
| 12. Getting case status using QR Code:ക್ರು. ಹಾಗೆ ಹಾಗು ಕ್ಷೇವಾಗಿ ಹಾಗು ಸ್ಥಾಂಗ್ಗೆ     |
| അറിയുക :                                                                          |
| 12.1. Step : 1- Getting the QR code of your Case:ഒന്നാം ഘട്ടം: നിങ്ങളുടെ കേസിന്റെ |
| ക്യുആർ കോഡ് കണ്ട് പിടിക്കുക :50                                                   |

| 12.2. Step 2- Take a print out of the QR code and Paste in the case                       |
|-------------------------------------------------------------------------------------------|
| Docket:രണ്ടാം ഘട്ടം: ക്യുആർ കോഡിൽ നിന്ന് ഒരു പ്രിന്റ് എടുത്ത് കേസ് ഡോക്കറ്റിൽ ഒട്ടിക്കുക  |
| :                                                                                         |
| 12.3. Step 3-Scan QR Code:മൂന്നാം ഘട്ടം: ക്യുആർ കോഡ് സ്കാൻ ചെയ്യുക :51                    |
| 13. Get case status through SMS where there is no internet:ഇന്റർനെറ്റ് ഇല്ലാത്തിടത്ത് SMS |
| വഴി കേസ് നില അറിയുക :51                                                                   |
| 14. Getting case status through e-Courts Automated email services: ഇ-കോർട്ട്സ്            |
| ഓട്ടോമേറ്റഡ് ഇമെയിൽ സേവനങ്ങളിലൂടെ കേസ് നില നേടുക :52                                      |
| 15. India Code access through e-Courts Mobile App: ഇ-കോർട്ട്സ് മൊബൈൽ ആപ്പ് വഴി            |
| ഇന്ത്യ കോഡ് വെബ് സൈറ്റിൽ പ്രവേശിക്കുന്നതിന് :54                                           |
| 15.1.Searching Bare Acts from India code: ഇന്ത്യ കോഡിൽ നിന്ന് ഒരു നിയമം                   |
| തിരയുന്നത്55                                                                              |
| 16. Court Complex Locator:കോർട്ട് കോംപ്ലക്സ് ലൊക്കേറ്റർ :55                               |
| 17. e-Filing link in e-Court Mobile App: ഇ-കോർട്ട് മൊബൈൽ അപ്ലിക്കേഷനിലെ ഇ-                |
| ഫയലിംഗ് ലിങ്ക് :                                                                          |
| 18. e-Pay link in e-Courts Mobile App:ഇ-കോർട്ട്സ് മൊബൈൽ അപ്ലിക്കേഷനിലെ ഇ-പേ               |
| ലിങ്ക് :                                                                                  |
| 19. NJDG link in the e-Courts mobile App: ഇ-കോടതികളുടെ മൊബൈൽ അപ്ലിക്കേഷനിലെ               |
| NJDG ലിങ്ക് :                                                                             |
| 20. Help Option: ഹെൽപ്പ് ഓപ്ഷൻ :59                                                        |

\*\*\*\*\*\*

| English                                                                                                    | മലയാളം                                                                                                    |
|----------------------------------------------------------------------------------------------------|----------------------------------------------------------------------------------------------------|
| "eCourts Services" -<br>The Mobile Application.                                                                                                    | "ഇ-കോർട്ട്സ് സർവീസസ്" -<br>മൊബൈൽ ആപ്ലിക്കേഷൻ.                                                                                                    |
| Have you ever dreamt of having all your<br>case status in your hands that too 24*7?<br>The dream has come true with the<br>e-Courts services mobile App. Now<br>anyone can access the case status,<br>court orders, cause list through their<br>mobile phone without physically going<br>to the concerned court complex.<br>e-Committee, Supreme Court of India<br>released a mobile application in the<br>name "eCourts Services" for the benefit<br>of the Litigants, Lawyers, law firms,<br>Police, Government Agencies and other<br>Institutional Litigants. | നിങ്ങളുടെ കേസ് വിചാരണ വിവരങ്ങൾ<br>എല്ലാം നിങ്ങളുടെ വിരൽതുമ്പിൽ<br>ലഭ്യമാകുമെന്നു നിങ്ങൾ എപ്പോഴെങ്കിലും<br>സ്വപ്നം കണ്ടിട്ടുണ്ടോ? ഇ-കോർട്ട്<br>സർവീസസ് മൊബൈൽ ആപ്പിലൂടെ ഈ<br>സ്വപ്നം സാക്ഷാത്കരിച്ചിരിക്കുന്നു.<br>ബന്ധപ്പെട്ട കോടതി സമുച്ചയത്തിലേക്ക്<br>നേരിട്ട് പോകാതെ തന്നെ ആർക്കും കേസ്<br>വിചാരണ വിവരങ്ങൾ, കോടതി<br>ഉത്തരവുകൾ, കേസ് ലിസ്റ്റ് എന്നിവ<br>മൊബൈൽ ഫോണിലൂടെ ലഭ്യമാകും.<br>വ്യവഹാരികൾ, അഭിഭാഷകർ, നിയമ<br>സ്ഥാപനങ്ങൾ, പോലീസ്, സർക്കാർ<br>ഏജൻസികൾ, മറ്റ് സ്ഥാപനങ്ങൾ<br>എന്നിവരുടെ ഉപയോഗത്തിനായി<br>"ഇ-കോർട്ട്സ് സർവീസസ്" എന്ന പേരിൽ<br>ഒരു മൊബൈൽ ആപ്ലിക്കേഷൻ സുപ്രീം<br>കോടതിയുടെ ഇ-കമ്മിറ്റി<br>ലഭ്യമാക്കിയിട്ടുണ്ട്. |
| The mobile application comes with<br>options like the searching case with<br>CNR number, searching case status<br>using case number, Filing number, Party<br>Names, FIR number, Advocate details,<br>Acts, case type. You can also view the<br>Case History, Diary of a case, Cause list,<br>transfer details of the case, Order and<br>Judgment all free of cost. through the<br>e-Courts mobile App. You can download<br>it from Google play store like any other<br>app for android phones and Apple app                                                      | <ul> <li>സിഎൻആർ നമ്പർ, കേസ് നമ്പർ, കേസ് സ്റ്റാറ്റസ്, ഫയലിംഗ് നമ്പർ, കക്ഷികളുടെ പേര്, എഫ്ഐആർ നമ്പർ, അഭിഭാഷകരുടെ വിവരങ്ങൾ, നിയമങ്ങൾ, കേസ് റ്റൈഷ് എന്നിവ ഉപയോഗിച്ചുള്ള കേസ് തിരയൽ ഓപ്ഷനുകളാണ് ഈ മൊബൈൽ ആപ്ലിക്കേഷനിൽ ഉള്ളത്.</li> <li>നിങ്ങൾക്ക് കേസ് ചരിത്രം, ഒരു കേസിന്റെ ഡയറി, കേസ് ലിസ്റ്റ്, കേസിന്റെ കോടതി മാറ്റ വിശദാംശങ്ങൾ, ഉത്തരവുകളും വിധി ന്യായങ്ങളും ഇ-കോർട്ട്സ് സർവീസസ് മൊബൈൽ ആപ്പ് വഴി സൌജന്യമായി കാണാനാവും. ആൻഡ്രോയിഡ് ഫോണുകൾക്കായുള്ള മറ്റേതൊരു</li> </ul>                                                                                                    |

| store for iPhone, iPad devices. The<br>download link provided in the official<br>e-Committee website<br>https://ecommitteesci.gov.in from<br>where you can also download.                                                                                                    | ആപ്ലിക്കേഷനും ഐഫോൺ, ഐപാഡ്<br>ഉപകരണങ്ങൾക്കായുള്ള ആപ്പിൾ ആപ്പ്<br>സ്റ്റോറും പോലെ നിങ്ങൾക്ക് ഇത് Google<br>പ്ലേ സ്റ്റോറിൽ നിന്ന് download ചെയ്യാൻ<br>കഴിയും. ഇ-കമ്മിറ്റിയുടെ ഔദ്യോഗിക<br>വെബ്സൈറ്റായ<br><u>https://ecommitteesci.gov.in</u> ൽ നിന്ന് ഇത്<br>ഡൌൺലോഡ് ചെയ്യാവുന്നതാണ്.                                                                                                    |
|----------------------------------------------------------------------------------------------------|----------------------------------------------------------------------------------------------------|
| All the ecourts services are available<br>under the ecourts mobile app with one<br>added advantage in the eCourts mobile<br>App that it can be customized using My<br>cases option available in it is equivalent<br>to a digital diary for an advocate/<br>litigant. Using 'My Cases' one can add<br>the personal case numbers and can get<br>automatic updates. It is also useful for<br>litigants, firms,companies or<br>organization having multiple cases in<br>different Courts at different places. In<br>'My Cases' one can add his personiled<br>list of cases and get all updates<br>through the e-Courts mobile<br>application. It is no doubt the e-Courts<br>Services mobile App, your personilised<br>digital case diary with all the case<br>details are available in your<br>hands(set)24*7 free of cost. | എല്ലാ ഇ-കോർട്ട് സേവനങ്ങളും<br>ഇ-കോർട്ട്സ് സർവീസസ് മൊബൈൽ<br>ആപ്ലിക്കേഷനിൽ ഒരു കുടക്കീഴിൽ<br>ലഭ്യമാണ്. ആപ്പിലെ My Cases ഓപ്ഷൻ<br>ഉപയോഗിച്ച് ഒരു ഉപയോക്താവിനു തന്റെ<br>കേസുകൾ ഡിജിറ്റൽ ഡയറി പോലെ<br>ഇഷ്ടാനുസൃതം ക്രമീകരിക്കാവുന്നതാണ്.<br>"My Cases" ഓപ്ഷനിൽ ഒരാൾക്ക്<br>വ്യക്തിഗത കേസ് നമ്പറുകൾ ചേർക്കാനും<br>മൊബൈൽ ആപ്ലിക്കേഷൻ വഴി<br>ഓട്ടോമാറ്റിക്ക് അപ്ഡേറ്റുകൾ ലഭിക്കാനും<br>കഴിയും. വിവിധ സ്ഥലങ്ങളിൽ വിവിധ<br>കോടതികളിൽ ഒന്നിലധികം<br>കേസുകളുള്ള വ്യവഹാരികൾ,<br>സ്ഥാപനങ്ങൾ, കമ്പനികൾ അല്ലെങ്കിൽ<br>ഓർഗനൈസേഷൻ എന്നിവക്ക് ഇത്<br>ഉപയോഗപ്രദമാണ്. 24 * 7 മണിക്കൂറും<br>ഇ-കോർട്ട്സ് സർവീസസ് മൊബൈൽ<br>ആപ്പ്പെഴി നിങ്ങളുടെ കേസുകളുടെ എല്ലാ<br>വിശദാംശങ്ങളുമുള്ള നിങ്ങളുടെ<br>വ്യക്തിഗത ഡിജിറ്റൽ കേസ് ഡയറി<br>നിങ്ങളുടെ മൊബൈലിൽ ലഭ്യമാകുന്നു. |

| <ol> <li>How To Install "eCourts Services"<br/>Mobile App:</li> <li>1.1.Download from the e-Court website<br/>shortcut link</li> <li>1.2.Download from the Google Store /<br/>Apple store</li> </ol> | 1. "ഇകോർട്ട്സ് സേവനങ്ങൾ" മൊബൈൽ<br>ആപ്ലിക്കേഷൻ വഴി എങ്ങനെ ഇൻസ്റ്റാൾ<br>ചെയ്യാം:<br>1.1. ഇ-കോർട്ട് വെബ്സൈറ്റ് ലിങ്കിൽ നിന്ന്<br>ഡൗൺലോഡു ചെയ്യാം.<br>1.2. ഗൂഗിൾ സ്റ്റോർ / ആപ്പിൾ സ്റ്റോറിൽ നിന്ന്<br>ഡൌൺലോഡ് ചെയ്യാം.                                                                                                    |
|----------------------------------------------------------------------------------------------------|----------------------------------------------------------------------------------------------------|
| 1.1. Download from https://ecourts.gov.inshortcut linkOne can download the newe-Courts mobile App from the GooglePlay Store/ Apple iTunes Stores. Thee-Courts website also provides a                | 1.1.       ഇ-കോർട്ട്       വെബ്സൈറ്റായ         https://ecourts.gov.in       ൽ       നിന്ന്         ഡൗൺലോഡുചെയ്യുന്നത്.       ഗൂഗിൾ പ്ലേ സ്റ്റോർ / ആപ്പിൾ ഐട്യൂൺസ്       ഗൂഗിൾ പ്ലേ സ്റ്റോർ / ആപ്പിൾ ഐട്യൂൺസ്         ഗുഗിൾ പ്ലേ സ്റ്റോർ / ആപ്പിൾ ഐട്യൂൺസ്       ഇ-കോർട്ട്       മാബൈൽ       ആപ്പ് ഡൌൺലോഡ്         ചെയ്യാൻ കഴിയും.       ഗൂഗിൾ പ്ലേ സ്റ്റോർ / ആപ്പിൾ ഐട്യൂൺസിൽ നിന്ന് ഇ-കോർട്ട് |
| shortcut link to download e-Courts<br>Services mobile app from the Google                                                                                                    | സേവനങ്ങളുടെ മൊബൈൽ<br>ആപ്ലിക്കേഷൻ ഡൌൺലോഡ്<br>ചെയ്യുന്നതിനുള്ള ലിങ്കും ഇ-കോർട്ട്സ്                                                                                                    |
| Play Store/ Apple iTunes. On clicking<br>this shortcut link, you can download                                                                                                    | വെബ്സൈറ്റിൽ നൽകിയിട്ടുണ്ട്. ഈ<br>ലിങ്കിൽ ക്ലിക്കുചെയ്യുമ്പോൾ, നിങ്ങൾക്ക്<br>ബന്ധപ്പെട്ട പ്ലേ സ്റ്റോറുകളിൽ നിന്ന് ഈ<br>ആപ്പ് ഡൌൺലോഡ് ചെയാൻ കഴിയും.                                                                                                    |
| from the respective Play Stores. The                                                                                                    | ഇ-കോർട്ട് വെബ് പേജിൽ നൽകിയിട്ടുള്ള<br>ഫെറ്റൈൽ അപിക്കേഷൻ ഡൗൺലോഡ്                                                                                                    |
| mobile app download link provided in                                                                                                    | ലിങ് ഇവിടെ സ്ത്രീൻഷോട്ടായി                                                                                                    |
| the e-Courts web page is shown below                                                                                                    | കാണിച്ചിരിക്കുന്നു. ഇൻസ്റ്റലേഷൻ<br>പൂർത്തിയാകുമ്പോൾ "Open" ക്ലിക്കു<br>പെയണം അപോൾ അപിക്കേഷൾ                                                                                                    |
| as screensnot nereunder. When the                                                                                                    | തുറക്കുകയും ഇ-കോർട്ട്സ്                                                                                                    |
| installation is complete, you have to                                                                                                    | അപ്ലിക്കേഷനുകളുടെ സ്വാഗത സ്ക്രീൻ                                                                                                    |

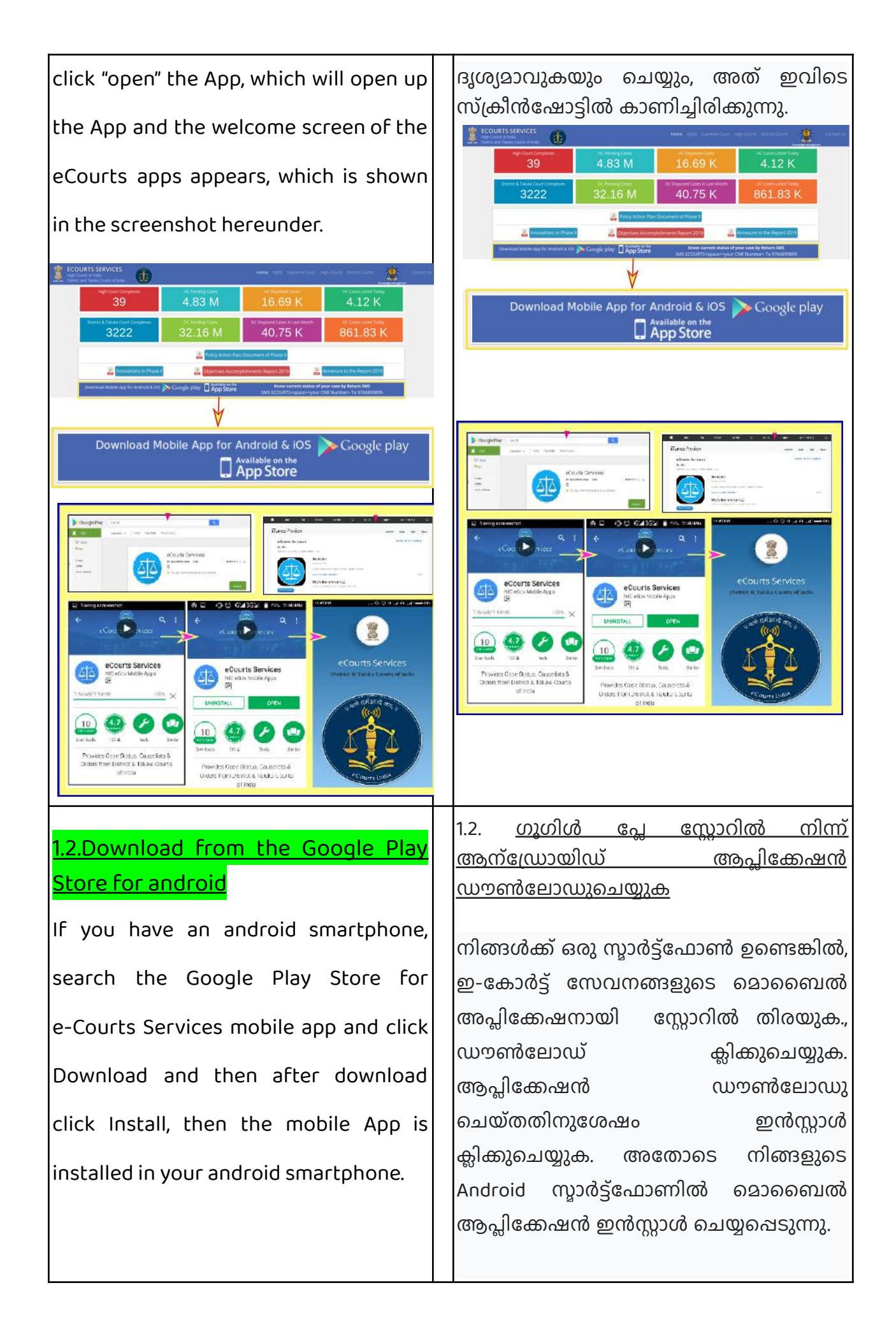

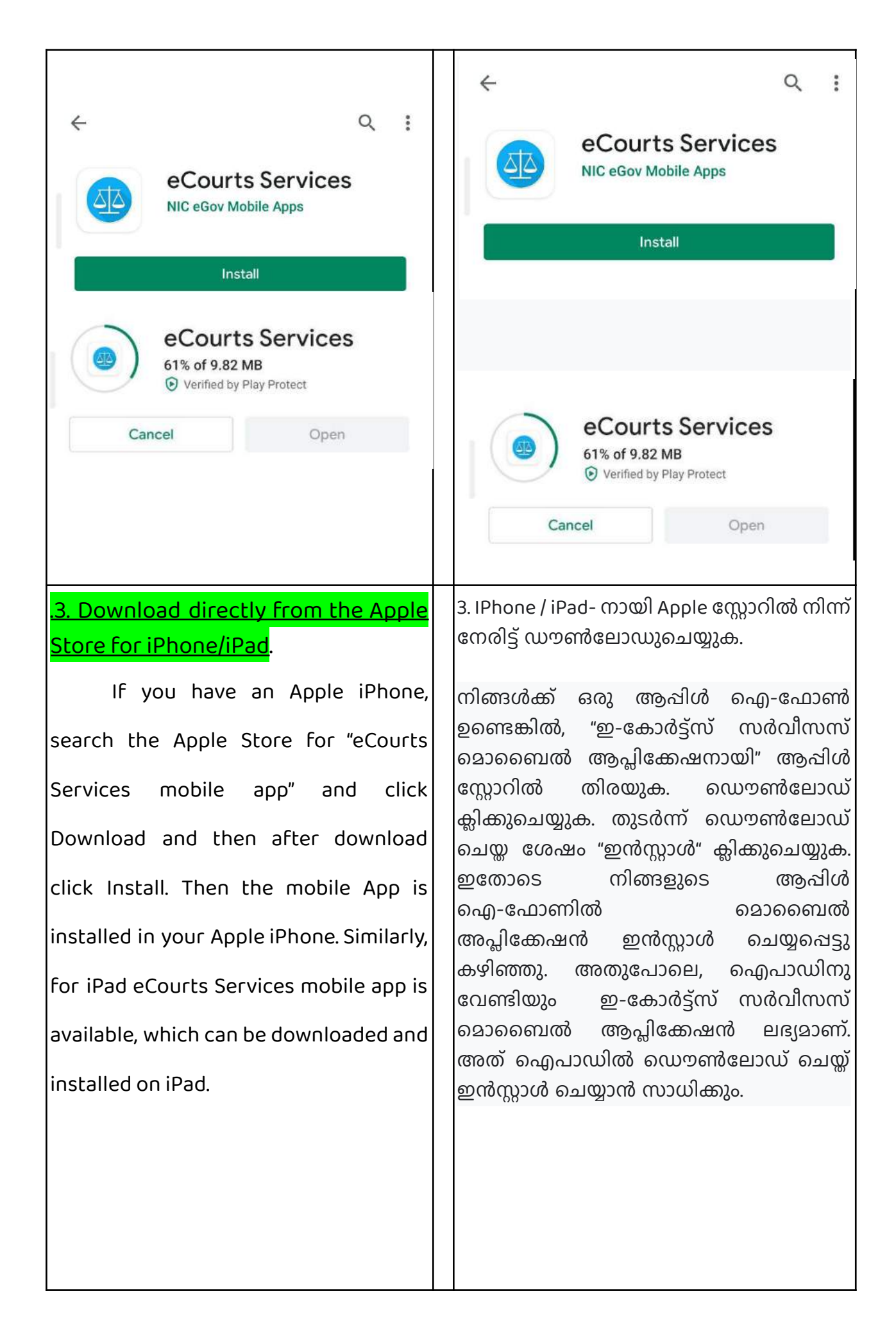

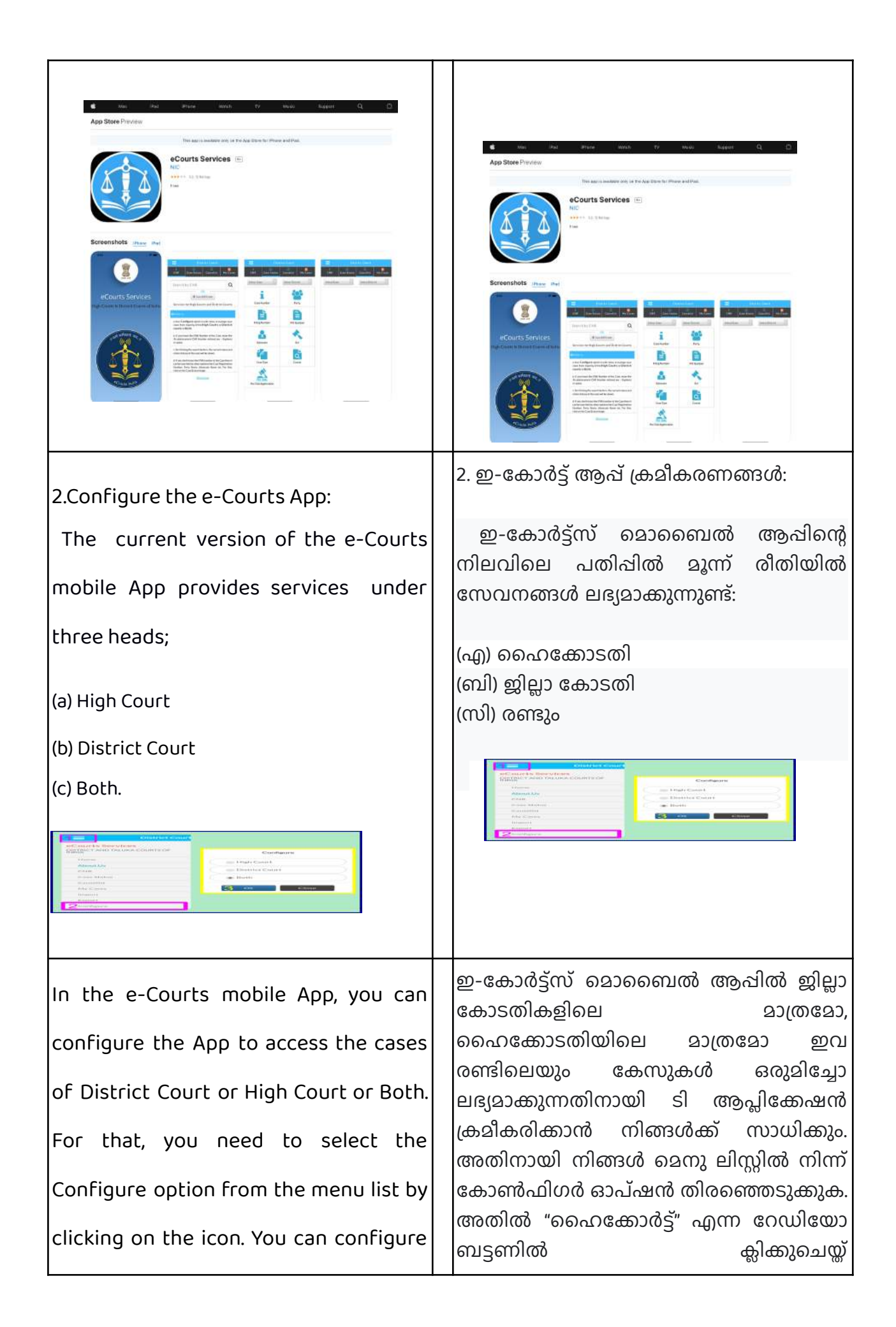

| your mobile App to access the services<br>of the High Court by clicking on the<br>radio button "High Court". You can<br>configure your mobile App to access<br>the services of District Court by<br>clicking on the radio button "District<br>Court". And if you want to access<br>services of both High Courts and<br>District Courts, you can click on the<br>radio button "Both." | ഹൈക്കോടതിയുടെ സേവനങ്ങൾ<br>ലഭ്യമാക്കുന്നതിനും, "ഡിസ്റ്റ്രിക്റ്റ് കോർട്ട്"<br>എന്ന റേഡിയോ ബട്ടണിൽ ക്ലിക്കുചെയ്ത്<br>ജില്ലാ കോടതിയുടെ സേവനങ്ങൾ<br>ലഭ്യമാക്കുന്നതിനും നിങ്ങളുടെ<br>മൊബൈൽ ആപ്പ് ക്രമീകരിക്കാൻ കഴിയും.<br>നിങ്ങൾക്ക് ഹൈക്കോടതികളുടെയും<br>ജില്ലാ കോടതികളുടെയും സേവനങ്ങൾ<br>ഒരേ സമയം ലഭ്യമാകണമെങ്കിൽ "ബോത്ത്<br>(Both)" എന്ന റേഡിയോ ബട്ടണിൽ<br>ക്ലിക്കുചെയ്യാം. |
|----------------------------------------------------------------------------------------------------|----------------------------------------------------------------------------------------------------|
| <u>3. eCourts mobile App in 6 Indian</u>                                                                                                    | 3. 6 ഇന്ത്യൻ ഭാഷകളിൽ ഇകോർട്ട്സ്<br>റ്റൊബൈൽ അപിക്കേഷൻ (ഉടൻ വരുന്നു):                                                                                                    |
| Languages (coming soon):                                                                                                    | ചെട്ടാതെല്ലാത് അമ്പര്യത്തവര് ഉടന്ന് വരുന്നു).                                                                                                    |
| The latest version of e-courts Mobile                                                                                                    | പരീക്ഷണത്തിലിരിക്കുന്ന ഇ-കോർട്ട്സ്<br>മൊബൈൽ ആപ്പിന്റെ ഏറ്റവും പുതിയ                                                                                                    |
| App, which is under testing, will be                                                                                                    | പതിപ്പ് ഇംഗ്ലീഷിലും ഹിന്ദി, മറാത്തി, തമിഴ്,                                                                                                    |
| made available in English and six                                                                                                    | കന്നഡ, ഗുജറാത്തി, തെലുങ്ക് എന്നിങ്ങനെ<br>ആറ് പ്രാദേശിക ഭാഷകളിലും ലഭ്യമാക്കും.                                                                                                    |
| Regional languages. The screenshots of                                                                                                    | ഈ ആറ് പ്രാദേശിക ഭാഷകളിലെ<br>ഇംകോർട്സ് അട്ടിന്റെ ഗ്രീൻഷോടാകൾ                                                                                                    |
| the e-Courts App in the six regional                                                                                                    | ഉപയോക്താക്കളുടെ ജിഇ്ഞാസയെ                                                                                                    |
| languages is appended hereunder to                                                                                                    | പരിപോഷിപ്പക്കുന്നതിനായി ഇവിടെ<br>ചേർക്കുന്നു.                                                                                                    |
| feed the curiosity of the regular users.                                                                                                    |                                                                                                    |
|                                                                                                    | -00                                                                                                    |
| Hindi,Marathi,Tamil,Kannada,Gujarathi,T                                                                                                    | ഹിന്ദി<br>മറാത്തി                                                                                                    |
| Hindi,Marathi,Tamil,Kannada,Gujarathi,T<br>elugu                                                                                                    | ഹിന്ദി<br>മറാത്തി<br>തമിഴ്<br>കന്നഡ                                                                                                    |
| Hindi,Marathi,Tamil,Kannada,Gujarathi,T<br>elugu                                                                                                    | ഹിന്ദി<br>മറാത്തി<br>തമിഴ്<br>കന്നഡ<br>ഗുജറാത്തി                                                                                                    |
| Hindi,Marathi,Tamil,Kannada,Gujarathi,T<br>elugu                                                                                                    | ഹിന്ദി<br>മറാത്തി<br>തമിഴ്<br>കന്നഡ<br>ഗുജറാത്തി<br>തെലുങ്ക്                                                                                                    |

| Hindi                                                                                                    |                                                                                                    |
|----------------------------------------------------------------------------------------------------|----------------------------------------------------------------------------------------------------|
| Marathi                                                                                                    |                                                                                                    |
| Tamil                                                                                                    |                                                                                                    |
| Kannada                                                                                                    |                                                                                                    |
| Gujarati                                                                                                    |                                                                                                    |
| Telugu                                                                                                    |                                                                                                    |
| <u>4.Must know Basic Icons of eCourts</u><br><u>Services mobile app :</u>                                                              | 4. <u>ഇ-കോർട്ട്സ് മൊബൈൽ</u><br><u>അപ്ലിക്കേഷന്റെ നിർബന്ധമായും</u><br><u>അറിഞ്ഞിരിക്കേണ്ട അടിസ്ഥാന</u><br><u>ഐക്കണുകൾ:</u>                                                                                                    |
| 4.1.Welcome page of the eCourts mobile<br>application                                                                                  | 4.1. ഇ-കോർട്ട്സ് മൊബൈൽ<br>ആപ്ലിക്കേഷന്റെ സ്വാഗത പേജ്<br>സ്ക്കോക്കാന് സ്വാഗത പേജ്                                                                                                    |
| 4.2.Menu list icons<br>If you click on the shown three-line<br>icon, it will show the complete menu list<br>of the eCourts mobile App. | 4.2. <u>മെനു പട്ടിക ഐക്കണുകൾ</u> :<br>കാണിച്ചിരിക്കുന്ന സ്ത്രീൻ ഷോട്ടിലെ ഏറ്റവും<br>മുകളിൽ ഉള്ള മൂന്നു വരയിൽ (ത്രീ-ലൈൻ<br>ഐക്കണിൽ) നിങ്ങൾ<br>ക്ലിക്കുചെയ്യുകയാണെങ്കിൽ, ഇ-കോർട്ട്സ്<br>മൊബൈൽ ആപ്ലിക്കേഷന്റെ പൂർണ്ണ<br>മെനു പട്ടിക കാണിക്കും. |
|                                                                                                    |                                                                                                    |

|                                                                                               |                                                                                        |             | District (                                                                                                    |                                                                                                    |
|-----------------------------------------------------------------------------------------------|----------------------------------------------------------------------------------------|-------------|----------------------------------------------------------------------------------------------------|----------------------------------------------------------------------------------------------------|
|                                                                                               | Court Complex Locator                                                                  |             |                                                                                                    | Court Complex Locator                                                                                        |
| eCourts Services                                                                              | oPre                                                                                   |             | eCourts Services<br>DISTRICT AND TALUKA COURTS OF                                                                       | ePay                                                                                                    |
| DISTRICT AND TALUKA COURTS OF                                                                 | erdy.                                                                                  |             | INDIA                                                                                                    | NJDG                                                                                                    |
|                                                                                               | NJDG                                                                                   |             | Home                                                                                                    | e-Elling                                                                                                    |
| Home                                                                                          | e-Elling                                                                               |             | About Us                                                                                                    | India Code                                                                                                   |
| About Us                                                                                      | India Code                                                                             |             | CNR<br>Case Status                                                                                                    | Virtual Courts                                                                                               |
| CNR                                                                                           | Forms for Advocates                                                                    |             | Causelist                                                                                                    | Help                                                                                                    |
| Case Status                                                                                   | Virtual Courts                                                                         |             | My Cases                                                                                                    | Privacy Policy                                                                                               |
| Causelist                                                                                     | Help                                                                                   |             | Import                                                                                                    | Disclaimer                                                                                                   |
| 14.0                                                                                          | Participa Participa                                                                    |             | Export                                                                                                    | Contact Us                                                                                                   |
| My Cases                                                                                      | Privacy Policy                                                                         |             | Configure                                                                                                    | App Version: 1.6.                                                                                            |
| Import                                                                                        | Disclaimer                                                                             |             |                                                                                                    |                                                                                                    |
| Export                                                                                        | Contact Us                                                                             |             |                                                                                                    | <b>.</b>                                                                                                    |
| Configure 🕂                                                                                   | App Version: 1.6.                                                                      |             | 4.3. <u>ജില്ലാ കോടതി</u>                                                                                                | <u>/ ഹൈക്കോടതി കേസ്</u>                                                                                      |
| 4.3. District Cour<br>details:<br>You can Configur<br>District Court ca<br>Both District Cour | t / High Court case<br>the mobile App for<br>use or High Court o<br>rt and High Court. | 2<br>r<br>r | <u>വിശദാംശങ്ങൾ:</u><br>ഇ-കോർട്ട് മൊങ<br>കോടതി കേസ്<br>ഹൈക്കോടതി കേന്<br>ഇവ രണ്ടും ഒറ<br>രീതിയിലോ നിങ്ങഗ<br>ല District C | ബെൽ ആപ് ജില്ലാ<br>വിവരങ്ങൾ മാത്രമോ,<br>സ് വിവരങ്ങൾ മാത്രമോ<br>രുമിച്ചോ ലഭ്യമാക്കുന്ന<br>ർക്ക് ക്രമീകരിക്കാം. |
| 4.4. Main menu op                                                                             | tions:                                                                                 |             | 4.4. പ്രധാന മെനു ഒ                                                                                                    | ദാപ്ഷനുകൾ:                                                                                                   |
| i CNR search ·ii Ca                                                                           | se Status (search).                                                                    |             | i സിഹൻഅർ                                                                                                    | െത്രോഗിപ് കേസ്                                                                                               |
|                                                                                               |                                                                                        |             |                                                                                                    |                                                                                                    |
| iii. Cause list; iv. My                                                                       | y cases options.                                                                       |             | തിരയൽ;                                                                                                    |                                                                                                    |
| i 🍊 📄 1<br>CNR Case Status Causelist My Cases                                                 |                                                                                        |             | ii കേസ് നില (തിരയ                                                                                                    | ഗൽ);                                                                                                    |
|                                                                                               |                                                                                        |             | iii. കേസ് ലിസ്റ്റ്;                                                                                                    |                                                                                                    |
|                                                                                               |                                                                                        |             |                                                                                                    | 2                                                                                                    |
|                                                                                               |                                                                                        |             | iv. "My Cases" ഓപഷ                                                                                                    | ൻ.                                                                                                    |
|                                                                                               |                                                                                        |             |                                                                                                    |                                                                                                    |
|                                                                                               |                                                                                        |             | i 🏠<br>CNR Case Statu                                                                                                   | us Causelist My Cases                                                                                        |
|                                                                                               |                                                                                        |             |                                                                                                    |                                                                                                    |
|                                                                                               |                                                                                        |             |                                                                                                    |                                                                                                    |

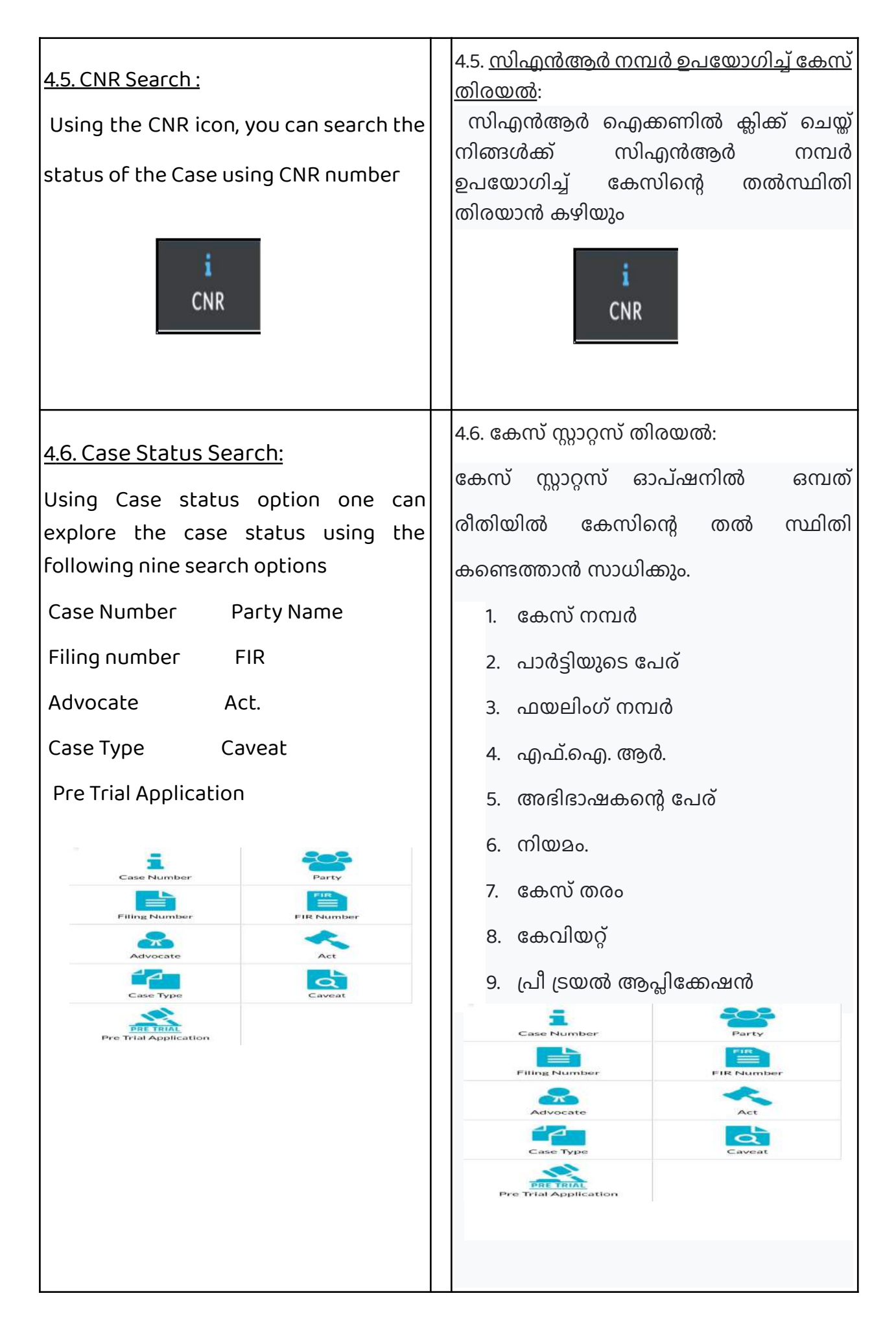

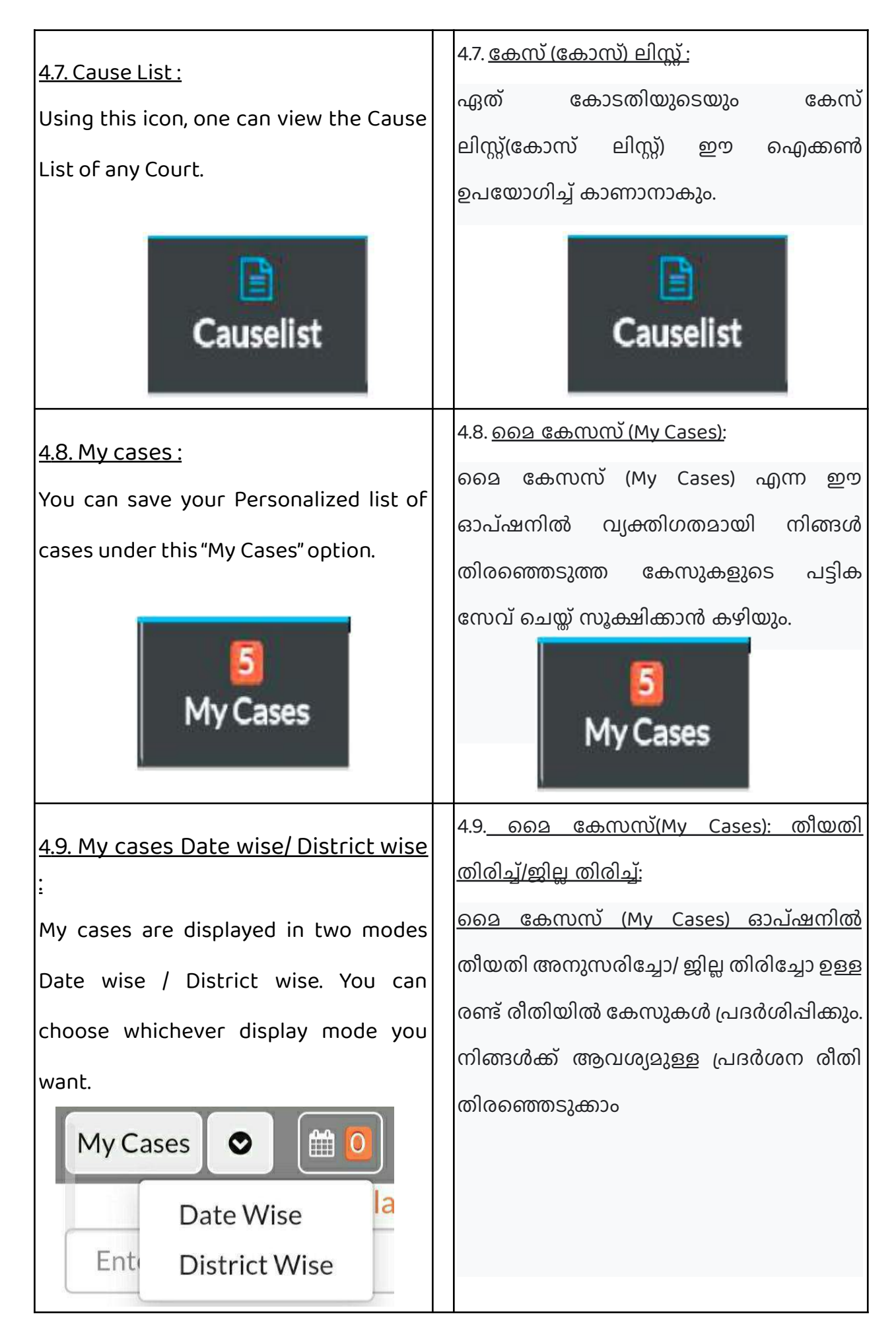

| 4.10. Calendar option :         The calendar option displays the Cases         in the Calendar format.         Image: A state of the calendar format state of the calendar format state of the calend | My Cases       ്്ര         Date Wise       Late Wise         District Wise       District Wise         4.10. കലണ്ടർ ഓപ്ഷൻ:       കലണ്ടർ ഓപ്ഷനിൽ കേസുകൾ ഒരു കലണ്ടറിന്റെ രീതിയിൽ ലഭ്യമാക്കുന്നു.                                                                              |
|----------------------------------------------------------------------------------------------------|----------------------------------------------------------------------------------------------------|
| <u>4.11. Refresh button:</u><br>Once this icon is clicked, it will update<br>the data.                                                                                                    | 4.11. <u>റിഫ്രെഷ് ബട്ടൺ</u> :<br>ഈ ഐക്കൺ ക്ലിക്കുചെയ്താൽ ഡാറ്റ<br>അപ്ഡേറ്റുചെയ്യും.                                                                                                    |
| 4.12. Search option under My cases:         The search box under the My cases will         help you search within your My cases         list.         My Cases         My Cases         Ist.         My Cases         Q                                                                                                    | 4.12 <u>. தை கேஸஸி ை இ</u> வ்கு<br><u>தை கேஸஸ் (My Cases) ഓപ്ഷനിലെ</u><br>തിരച്ചിൽ ബോക്സ് <u>ஹை கேஸஸ் (My Cases)</u><br><u>പട്ടികയിൽ ചേർത്ത കേസുകൾക്കുള്ളിൽ</u><br>തിരയാൻ സഹായിക്കും.<br>My Cases @ @ @ ②<br>My Cases Related to District Court<br>Enter text to search Q 오 |

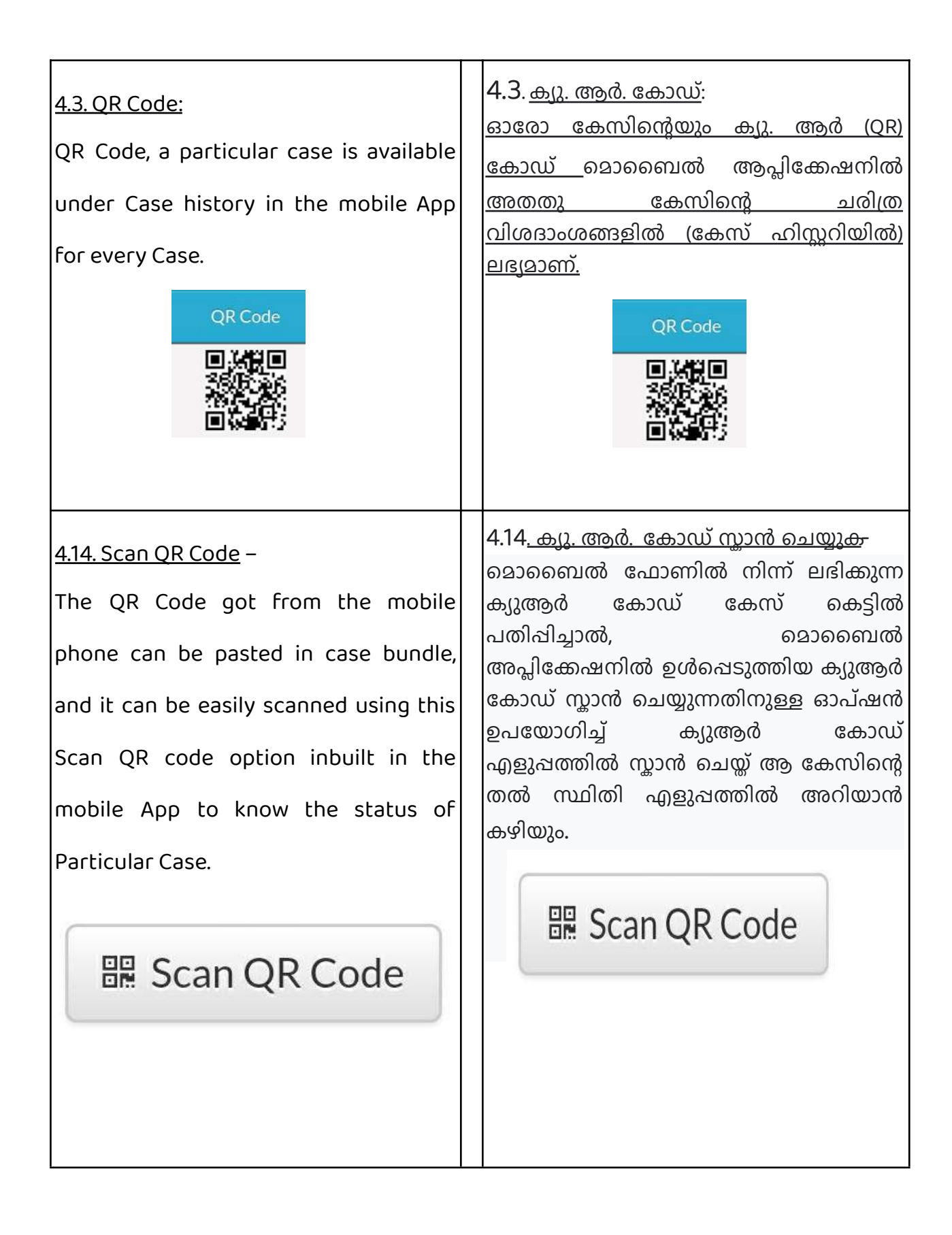

#### 4.5. IA details:

One can get the IA details under Case

### History if the concerned Court enters it.

|              | IA                 | Details              |                    |              |
|--------------|--------------------|----------------------|--------------------|--------------|
| IA<br>Number | Party              | Date<br>of<br>Filing | Next<br>Date       | IA<br>Status |
| IA/1/2019    | XXXXXXX<br>XXXXXXX | 24-<br>01-<br>2019   | 28-<br>05-<br>2020 | Pending      |

<u>ഹർഇജികളുടെ(IA)</u> 4.5. ഇടക്കാല <u>വിശദാംശങ്ങൾ:</u>

ഒരു കേസുമായി ബന്ധപ്പെട്ട ഇടക്കാല ഹർഇ്ളികളുടെ വിവരങ്ങൾ ടി വിവരങ്ങൾ കോടതിയിൽ നിന്ന് ലഭ്യമാക്കിയിട്ടുണ്ട് എങ്കിൽ കേസ് ചരിത്രത്തിന്റെ കീഴിലെ ഈ ഓപ്ഷനിൽ കിട്ടും.

| IA<br>Number     | Party                                                   | of<br>Filing       | Next<br>Date                                 | IA<br>Status                |             |                                                          | IA                                                      | Details              |                                         |                                            |
|------------------|---------------------------------------------------------|--------------------|----------------------------------------------|-----------------------------|-------------|----------------------------------------------------------|---------------------------------------------------------|----------------------|-----------------------------------------|--------------------------------------------|
| IA/1/201         | <b>9</b> XXXXXXX<br>XXXXXXX                             | 24-<br>01-<br>2019 | 28-<br>05-<br>2020                           | Pending                     |             | IA<br>Number                                             | Party                                                   | Date<br>of<br>Filing | Next<br>Date                            | IA<br>Status                               |
|                  |                                                         |                    |                                              |                             |             | IA/1/2019                                                | <b>9</b> XXXXXXX<br>XXXXXXX                             | 24-<br>01-<br>2019   | 28-<br>05-<br>2020                      | Pending                                    |
| 4.16. Trar       | sfer details                                            | :                  |                                              |                             | 4.<br>വ്    | 16.<br>രംഗ്രാംഗി                                         | <u>കേസിറെ</u><br>ഞ്ഞൾ:                                  | ന്റ                  | Gđ                                      | കാടതിമാറ്റ                                 |
| Case fi          | rom one                                                 | Cour<br>e App.     | t to                                         | another                     | പ<br>പ<br>ല | രു കോട<br>കാടതിയ<br>ിശദാംശ<br>ഭിക്കും.<br><sub>Cas</sub> | omunoo<br>റിലേക്കു<br>ഞെൾ മെ<br>e Transfer Deta         | ນວດດດ<br>ils Betwo   | හැගූ ෙ<br>වාග්<br>වාග් ග<br>een The Co  | യന്യ ചറ്റ<br>റിയതിന്റെ<br>ആപ് വഴി<br>purts |
| Ca               | se Transfer Deta                                        | ils Betwe          | en The Co                                    | urts                        |             | Transfer                                                 | From Court N                                            | ło.                  | To Court                                | No.                                        |
| Transfer<br>Date | From Court N<br>and Judge                               | lo.                | To Court<br>and Judge                        | No.                         |             | Date                                                     | and Judge                                               |                      | and Judg                                | e Di Li i L                                |
| 17-07-<br>2018   | 15 - District J<br>13 and Addl<br>Sessions Judg<br>Abad | udge-<br>;e        | 21 - Adho<br>Judge-5 A<br>Sessions J<br>Abad | c District<br>Asst<br>Judge |             | 2018                                                     | 15 - District J<br>13 and Addl<br>Sessions Judg<br>Abad | udge-<br>ge          | 21 - Adh<br>Judge-5<br>Sessions<br>Abad | oc District<br>Asst<br>Judge               |
| 17-07-<br>2018   | 15 - District J<br>13 and Addl<br>Sessions Judg<br>Abad | udge-<br>je        | 21 - Adho<br>Judge-5 A<br>Sessions J<br>Abad | c District<br>Asst<br>Judge |             | 2018                                                     | 13 and Addl<br>Sessions Judg<br>Abad                    | ge                   |                                         | Judge-5<br>Sessions<br>Abad                |

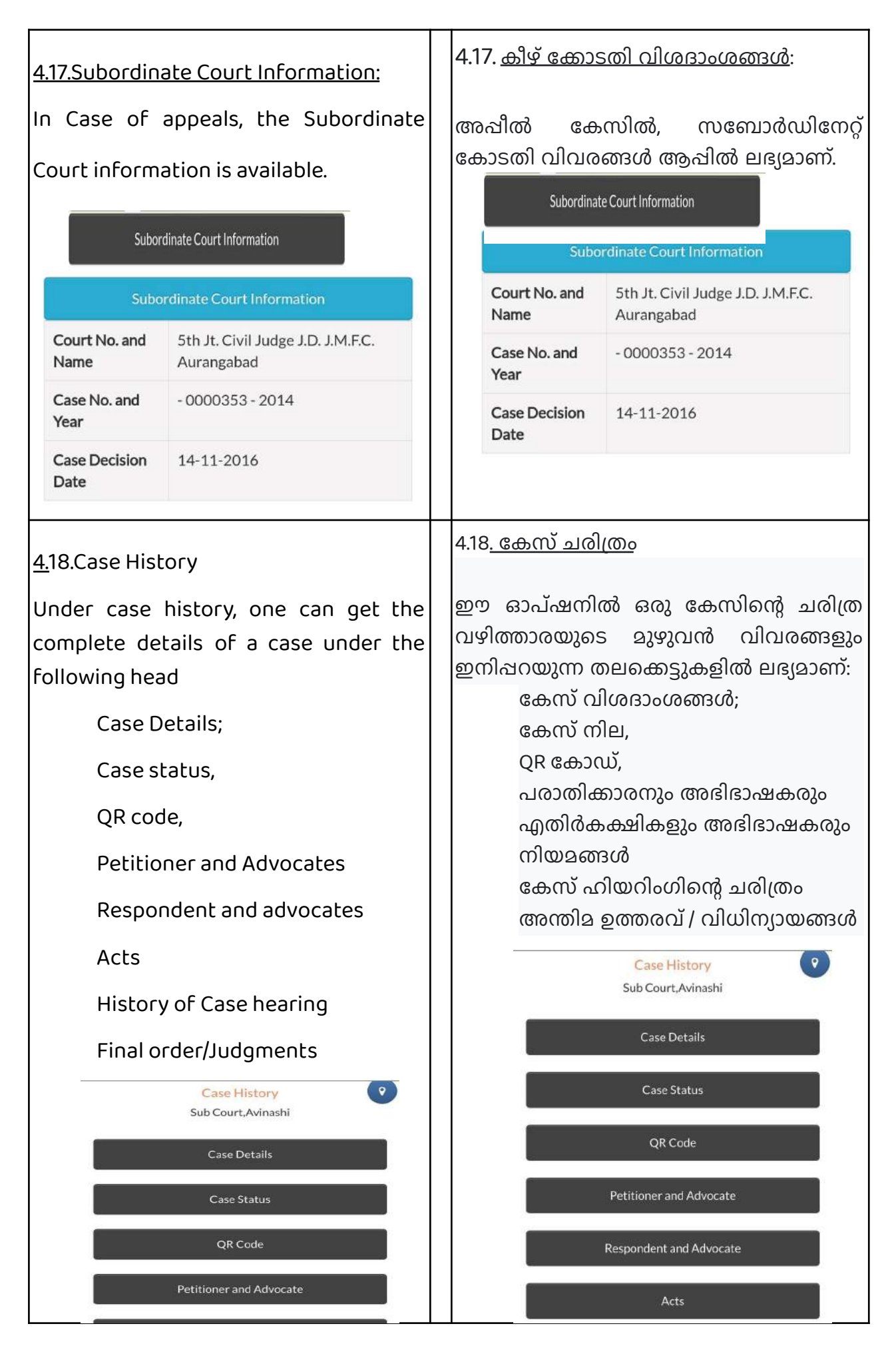

| 5. Get Complete Case History<br>through e-Courts services mobile<br>App | 5. ഇ-കോർട്ട് സർവീസസ് മൊബൈൽ<br>ആപ് വഴി കേസിന്റെ പൂർണ്ണ ചരിത്രം<br>ലഭിക്കും. |
|-------------------------------------------------------------------------|----------------------------------------------------------------------------|
| <image/>                                                                | <image/>                                                                   |
| <u>6. Search cases option</u>                                           | 6. <u>കേസുകൾ തിരയുന്നതിനുള്ള ഓപ്ഷൻ</u>                                     |
| Under the ecourts mobile app there are                                  | ഇ-കോർട്സ് മൊബൈൽ<br>അപിനോ ലനിൽ മന്റ്റ് ഗ്രാനം മാണ്                          |
| two main search menus                                                   | തിരച്ചിൽ മെനു ഉണ്ട്:                                                       |
| (I) CNR search ;                                                        | (I) സിഎന്ദആര നമ്പര ഉപയോഗിച്ചുള്ള<br>കേസ് തിരയൽ;                            |
| (ii )Case Status (search);                                              | (ii) കേസ് സ്റ്റാറ്റസ് (തിരയൽ);<br>ഇവ ഓരോന്നായി പരിചയപ്പെടാം                |
| Let us see one by one hereunder.                                        |                                                                            |
| 7.Search Cases Using CNR Number                                         | 7. സിഎൻആർ നമ്പർ ഉപയോഗിച്ചുള്ള                                              |
| Search by CNR number is the quickest                                    | കേസുകൾ തിരയൽ.                                                              |
| way to get case details in your phone                                   | മൊബൈൽ അപ്ലിക്കേഷൻ                                                          |
| using the mobile App. Do you want to                                    | ഉപയോഗിച്ച് നിങ്ങളുടെ ഫോണിൽ                                                 |
| Know what is CNR number, then kindly                                    | കേസ വശദാംശങ്ങൾ നേടുന്നതിനുള്ള<br>അതിവേശം വാർഗ്രാണ് . സി നൽത്തർ             |
|                                                                         | നന്നിർ പെനോനിപ് തിരയാനത്                                                   |
|                                                                         | സിഎൻആർ നമ്പർ എന്താണെന്ന്                                                   |

| L<br>CNR                                    | അറിയാൻ നിങ്ങൾ താല്പര്യപ്പെടുന്നു<br>എങ്കിൽ ദയവായി വായന തുടരുക.<br>                        |  |  |  |
|---------------------------------------------|-------------------------------------------------------------------------------------------|--|--|--|
| 7.1.What is CNR number :                    | 7.1. എന്താണ് സിഎൻആർ നമ്പർ:                                                                |  |  |  |
| The CNR means Case Number Record.           | സിഎൻആർ എന്നാൽ കേസ് നമ്പർ<br>റെക്കോർഡ്                                                     |  |  |  |
| CNR is a unique 16 digit number given       | അർത്ഥമാക്കുന്നത്. എല്ലാ                                                                   |  |  |  |
| to all cases. To put it in short, it is the | കേസുകൾക്കും നൽകിയിരിക്കുന്ന<br>സവിശേഷമായ 16 അക്ക നമ്പറാണ്                                 |  |  |  |
| unique case identity number by which        | സിഎൻആർ. ചുരുക്കത്തിൽ, ഏത്                                                                 |  |  |  |
| any Case can be identified. CNR is          | കേസും തിരിച്ചറിയാൻ കഴിയുന്ന<br>പ്രതേക്ര കേസ് ഐഡൻിറി നമ്പറാണ്                              |  |  |  |
| assigned to each Case filed through         | ഇത്. കേസ് ഇൻഫർമേഷൻ സിസ്റ്റം വഴി                                                           |  |  |  |
| Case Information System. It's just like     | ഫയൽ ചെയ്യുന്ന ഓരോ കേസിലും<br>സിഎൻആർ നൽകപ്പെടുന്നു. ട്രെയിൻ<br>ടിക്കറ്റുകളിൽ ഉപയോഗിക്കുന്ന |  |  |  |
| the PNR number used in train tickets.       |                                                                                           |  |  |  |
| Anyone can trace his Case at High Court     | പിഎൻആർ നമ്പർ പോലെയാണ് ഇത്.<br>ഹൈക്കോടതിയിലും     ജിലാ                                     |  |  |  |
| and District Court with CNR number,         | കോടതിയിലും ആർക്കും ഈ 16 അക്ക                                                              |  |  |  |
| which is unique 16 digit CNR number.        | സി എൻ ആർ നമ്പർ ഉപയോഗിച്ച്<br>കേസ് വിവരങ്ങൾ കണ്ടെത്താനാകും.                                |  |  |  |
|                                             |                                                                                           |  |  |  |
| CNR (16 digits) contains                    | 16 അക്ക സിഎൻആർ                                                                            |  |  |  |
| (State code) (District (JK) (AN) (O1)       | നമ്പറിൽഅടങ്ങിയിരിക്കു<br>ന്ന വിവരങ്ങൾ                                                     |  |  |  |
| code) (Establishment (000638)               | (സ്റ്റേറ്റ് കോഡ്) (ജ്ലില്ലാ (JK) (AN)                                                     |  |  |  |
| code) (Case filing (2017)                   | കോഡ്) (എസ്റ്റാബ്ലിഷ്ടെൻറ് (01)<br>കോഡ്) (കേസ് ഫയലിംഗ് (000628)                            |  |  |  |
| number)(Filing year)                        | നമ്പർ) (ഫയലിംഗ് വർഷം)<br>(2017)                                                           |  |  |  |
|                                             |                                                                                           |  |  |  |
|                                             |                                                                                           |  |  |  |

The example of CNR number from various states(Punjab, Meghalaya, Tamil Nadu) are given hereunder for clear understanding വ്യക്തമായ ധാരണക്കായി വിവിധ സംസ്ഥാനങ്ങളിൽ നിന്നുള്ള (പഞ്ചാബ്, മേഘാലയ, തമിഴ്നാട്) സിഎൻആർ നമ്പറിന്റെ ഉദാഹരണങ്ങൾ ഇവിടെ നൽകിയിരിക്കുന്നു

| CNR Number                                                                                                    | PBJL01-015294-2016                                       | MLSH04-000548-2017                                    | TNSA06-000398-2017                                    |                   | CNR Number                                                                                                    | PBJL01-015294-2016                                       | MLSH04-000548-2017                                    | TNSA06-000398-2017                                    |                 |
|----------------------------------------------------------------------------------------------------|----------------------------------------------------------|-------------------------------------------------------|-------------------------------------------------------|-------------------|----------------------------------------------------------------------------------------------------|----------------------------------------------------------|-------------------------------------------------------|-------------------------------------------------------|-----------------|
| State code (2 digits)                                                                                               | PB<br>(Punjab)                                           | ML<br>(Megalaya )                                     | TN<br>(Tamil Nadu)                                    |                   | State code (2 digits)                                                                                               | PB<br>(Punjab)                                           | ML<br>(Megalaya )                                     | TN<br>(Tamil Nadu)                                    |                 |
| District Code<br>(2 digits)                                                                                         | JL<br>(Jalandar)                                         | SH<br>(East Khasi district)                           | SA<br>(Salem district)                                |                   | District Code<br>(2 digits)                                                                                         | JL<br>(Jalandar)                                         | SH<br>(East Khasi district)                           | SA<br>(Salem district)                                |                 |
| Establishment Code<br>(2 digits)                                                                                    | (01)<br>(District and<br>sessionscourt<br>Establishment) | 04<br>(Chief Judicial<br>Magistrate<br>Establishment) | 05<br>(Principal<br>District Munsif<br>Establishment) |                   | Establishment Code<br>(2 digits)                                                                                    | (01)<br>(District and<br>sessionscourt<br>Establishment) | 04<br>(Chief Judicial<br>Magistrate<br>Establishment) | 05<br>(Principal<br>District Munsif<br>Establishment) |                 |
| Case filing number<br>(6 digits)                                                                                    | 014824<br>(Case number)                                  | 000548<br>(Case Number)                               | 000470<br>(Case Number)                               |                   | Case filing number<br>(6 digits)                                                                                    | 014824<br>(Case number)                                  | 000548<br>(Case Number)                               | 000470<br>(Case Number)                               |                 |
| Filing year (4 digits)                                                                                              | 2015 (Filing Year)                                       | 2017 (Filing Year)                                    | 2017 (Filing Year)                                    |                   | Filing year (4 digits)                                                                                              | 2015 (Filing Year)                                       | 2017 (Filing Year)                                    | 2017 (Filing Year)                                    |                 |
| Total (16digit)<br>(State code)<br>(District code)<br>(Establishment code)<br>(Case filing number)<br>(Filing year) | (PB)(JL)(01)<br>(014824)(2015)<br>(Total 16 digits)      | (ML)(SH)(04)<br>(000548)(2017)<br>(Total 16 digits)   | (TN)(SA)(05)<br>(000470)(2017)<br>(Total 16 digits)   |                   | Total (16digit)<br>(State code)<br>(District code)<br>(Establishment code)<br>(Case filing number)<br>(Filing year) | (PB)(JL)(01)<br>(014824)(2015)<br>(Total 16 digits)      | (ML)(SH)(04)<br>(000548)(2017)<br>(Total 16 digits)   | (TN)(SA)(05)<br>(000470)(2017)<br>(Total 16 digits)   |                 |
| <mark>7.2. How to l</mark><br>A litioant /                                                                          | 7.2. How to know Your CNR number :                       |                                                       |                                                       |                   | . നിങ്ങ                                                                                                    | ളുടെ ന<br>അറിയാം                                         | ഡിഎൻര                                                 | നന എത്                                                | വർ              |
|                                                                                                    | 00000000                                                 | • •                                                   | e con gee                                             | വി)               |                                                                                                    |                                                          | · .                                                   | 0                                                     | 2               |
| the CNR Fo                                                                                                    | r every Ca                                               | se in two v                                           | ways                                                  | ഒര                | രു വ്യവ                                                                                                    | പഹാര്വ                                                   | / അ                                                   | ഷംഗ്രിദാഷക                                            | <i></i> жм      |
| (I)From th                                                                                                    | (I)From the eCourts Services mobile                      |                                                       |                                                       | അ<br>രം           | ല്ലെങ്കിൽ<br>ന്ന് തര                                                                                                | ർ ആർക്<br>ത്തിൽ                                          | റും ഓരേ<br>സിഎൻ                                       | ാ കേസി।<br>3ആർനറ                                      | ലും<br>വർ       |
| Арр;                                                                                                    | Арр;                                                     |                                                       |                                                       | ല                 | ടിക്കും                                                                                                    |                                                          |                                                       |                                                       |                 |
| (ii) From th<br>link.                                                                                               | ne e-Court                                               | s service's                                           | s website                                             | (I)<br>ຄ2<br>(ii) | ഇക്കോബൈര<br>മാബൈര<br>ഇക്കോബ്റെറ്റ്                                                                                  | കാർട്ട്സ്<br>ൽ അപ്ലിം<br>കാർട്ട്സ്<br>സ്റ്റ് പിണ്        | സേര<br>ക്ഷേനി<br>സേര<br>ൽ തിന്ന്                      | വനങ്ങള;<br>ൽ നിന്ന്<br>വനങ്ങള;                        | ງຄຣ<br>;<br>ງຄຣ |
|                                                                                                    |                                                          |                                                       |                                                       | 6)(               | 101010101(1                                                                                                    | ററ്റ് ലക്ഷ                                               |                                                       | •                                                     |                 |

| 7.3.How to Get the CNR number<br>from the e-Courts mobile App:<br>To get the CNR number, you should<br>have the particulars of District, Court<br>name and anyone particular like Case<br>number or Filing number or Name of<br>Parties etc. Let us see step by step<br>process how to get the CNR number<br>from the e-Courts mobile App using the<br>case number.Example: How to find the<br>CNR number for OS 50/2017 of Sub<br>court, Avinashi, Tiruppur District, Tamil<br>Nadu. | 7.3.ഇ-കോർട്ട്സ്       മൊബൈൽ അപ്ലിക്കേഷനിൽ നിന്ന് സിഎൻആർ നമ്പർ ലഭിക്കുന്നതിന്, നിൽൻആർ നമ്പർ ലഭിക്കുന്നതിന്, നിങ്ങൾക്ക് ജില്ല, കോടതിയുടെ പേര്, കേസ് നമ്പർ, ഫയലിംഗ് നമ്പർ അല്ലെങ്കിൽ പാർട്ടികളുടെ പേര് തുടങ്ങിയ വിശദാംശങ്ങൾ ഉണ്ടായിരിക്കണം. ഈ കോർട്ട് മൊബൈൽ ആപ്പിൽ നിന്നും കേസ് നമ്പർ ഉപയോഗിച്ച് സിഎൻആർ നമ്പർ എങ്ങനെ നേടാമെന്ന് ഘട്ടം ഘട്ടമായുള്ള പ്രക്രിയ നമുക്ക് നോക്കാം. ഉദാഹരണം: തമിഴ്നാട്ടിലെ തിരുപ്പൂർ ജില്ലയിലെ അവിനാശി, സബ് കോടതിയുടെ ഒ.എസ് 50/2017 നുള്ള സിഎൻആർ നമ്പർ എങ്ങനെ കണ്ടെത്താം.         സ്പെൽ നമ്പർ എങ്ങനെ നമുക്ക് നോക്കാം.         മറാമെന്ന് ലെട്ടം അവിനാശി, സബ് കോടതിയുടെ ഒ.എസ് 50/2017 നുള്ള സിഎൻആർ നമ്പർ എങ്ങനെ കണ്ടെത്താം.         സ്റ്റോട്ടിലെ തിരുപ്പൂർ ഇലുയിലെ അവിനാശി, സബ് കോടതിയുടെ ഒ.എസ് 50/2017 നുള്ള സിഎൻആർ നമ്പർ എങ്ങനെ കണ്ടെത്താം. |
|----------------------------------------------------------------------------------------------------|----------------------------------------------------------------------------------------------------|
| <u>Step 1:</u> Go to the e-Courts services<br>mobile App.<br><u>Step 2:</u> Select Case status from the<br>main menu.<br><u>Step 3:</u>                                                                                                    | ഘട്ടം 1: ഇ-കോർട്ട് സേവനങ്ങളുടെ<br>മൊബൈൽ അപ്ലിക്കേഷനിലേക്ക്<br>പോകുക.<br>ഘട്ടം 2: പ്രധാന മെനുവിൽ നിന്ന് കേസ്<br>സ്റ്റാറ്റസ് തിരഞ്ഞെടുക്കുക.<br>ഘട്ടം 3:                                                                                                    |
| Click Case Status<br>Select State, District-<br>Select Case number option<br>Select the Case Type<br>Fill up the Case number                                                                                                    | കേസ് സ്റ്റാറ്റസ് ക്ലിക്കു ചെയ്യുക<br>സംസ്ഥാനം -   ജ്ലില്ല തിരഞ്ഞെടുക്കുക,<br>കേസ് നമ്പർ ഓപ്ഷൻ<br>തിരഞ്ഞെടുക്കുക<br>കേസ് ടൈപ്പ് തിരഞ്ഞെടുക്കുക<br>കേസ് നമ്പർ പൂരിപ്പിക്കുക                                                                                                    |

| Fill up the year                                           |                                                                                 |                                                     | വർഷം പൂരിപ്പിക്കുക                                                           |                                                                                                    |                                                  |  |  |
|------------------------------------------------------------|---------------------------------------------------------------------------------|-----------------------------------------------------|------------------------------------------------------------------------------|----------------------------------------------------------------------------------------------------|--------------------------------------------------|--|--|
| Click Go                                                   |                                                                                 |                                                     | 'ഗോ' ക്ലിക്കുചെയ്യുക                                                         |                                                                                                    |                                                  |  |  |
| Click on the court name then the case details will appear. |                                                                                 |                                                     | കോടതിയുടെ പേരിൽ ക്ലിക്കുചെയ്യുക,<br>തുടർന്ന് കേസ് വിശദാംശങ്ങൾ<br>ദൃശ്യമാകും. |                                                                                                    |                                                  |  |  |
| C                                                          | lick on the case nu                                                             | umber                                               | ബന്ധദെ                                                                       | പട്ട കേന                                                                                                    | <del>ഗ്</del> നമ്പറിൽ                            |  |  |
| (C<br>ar<br>TI<br>al                                       | DS/50/2017) which<br>nd shown in blue o<br>he Case details<br>long with the CNR | i is underlined<br>colour<br>will appear<br>number. | ക്ലിക്കുചെ<br>കേസ് ഗ<br>നമ്പറിറെ<br>ഇവിടെ<br>അടിവരം                          | ചയ്യുക<br>വിശദാംശങ്ങൾ<br>നാഷം ദൃശ്യമാം<br>OS 50 / 2<br>യിട്ട്                                                       | ർ സിഎൻആർ<br>കും.<br>017എന്ന് കേസ്<br>നീലനിറത്തിൽ |  |  |
| TI<br>ar<br>re                                             | The steps screenshots are<br>appended herewith for ready<br>reference           |                                                     |                                                                              | കാണിച്ചിട്ടുണ്ട്. റെഡി റഫറൻസിനായ<br>സ്റ്റെപ്പുകളുടെ സ്ത്രീൻഷോട്ടുകൾ<br>ഇവിടെ ചേർത്തിരിക്കുന്നു.<br>eCourts Services |                                                  |  |  |
|                                                            | eCourts Service                                                                 | s                                                   | ¢                                                                            |                                                                                                    |                                                  |  |  |
| <                                                          |                                                                                 |                                                     | Case Typ                                                                     | e*                                                                                                    |                                                  |  |  |
| Case Typ                                                   | e*                                                                              |                                                     | OS - Orig                                                                    | inal Suit                                                                                                    | *                                                |  |  |
| OS - Ori                                                   | ginal Suit                                                                      | ~                                                   | Case Number*                                                                 |                                                                                                    |                                                  |  |  |
| Case Nu                                                    | mber*                                                                           |                                                     | 50                                                                           |                                                                                                    |                                                  |  |  |
| 50                                                         |                                                                                 |                                                     | Year*                                                                        |                                                                                                    |                                                  |  |  |
| Year*                                                      |                                                                                 |                                                     | 2017                                                                         |                                                                                                    |                                                  |  |  |
| Total Num                                                  | Go Res                                                                          | set<br>Court Complex:1                              | Total Num<br>Total Num<br>Sub Cou                                            | Go f<br>ber of Establishments<br>mber of Cases: 1<br>urt,Avinashi : 1                                               | Reset                                            |  |  |
| Sub Co                                                     | urt,Avinashi : 1                                                                |                                                     | Sr.No                                                                        | Case Number                                                                                                    | Party Name                                       |  |  |
| Sr.No                                                      | Case Number                                                                     | Party Name                                          | 1                                                                            | <u>OS/50/2017</u>                                                                                                   | Shanmugam                                        |  |  |
| 1                                                          | <u>OS/50/2017</u>                                                               | Shanmugam<br>vs<br>Sivagami                         |                                                                              |                                                                                                    | vs<br>Sivagami                                   |  |  |
|                                                            |                                                                                 |                                                     |                                                                              |                                                                                                    |                                                  |  |  |

| Case History                                        |                               | Case History<br>Sub Court, Avinashi                          |                                                                       |  |  |
|-----------------------------------------------------|-------------------------------|--------------------------------------------------------------|-----------------------------------------------------------------------|--|--|
| Sub Co                                              | urt,Avinashi                  | Case Details                                                 |                                                                       |  |  |
| Cas                                                 | e Details                     | Case Type                                                    | OS                                                                    |  |  |
| Case Type                                           | OS                            | Filine Number                                                | 50/2017                                                               |  |  |
| Filing Number                                       | 50/2017                       | Filing Date                                                  | 24-06-2009                                                            |  |  |
| Filing Date                                         | 24-06-2009                    | Registration Number                                          | 50/2017                                                               |  |  |
| Registration Number                                 | 50/2017                       | Registration Date                                            | 24-06-2009                                                            |  |  |
| Registration Date                                   | 24-06-2009                    | CNR Number                                                   | TNT1160001902017                                                      |  |  |
| CNR Number                                          | TNTI160001902017              | Childhoot                                                    | 1111100001702017                                                      |  |  |
| number<br>Now let us see how<br>status using CNR nu | w to get search case<br>umber | സിഎൻആർ റ<br>തിരയൽ കേസ്<br>ലഭ്യമാകുമെന്ന് റേ<br>ഘട്ടം 1: മൊബൈ | നമ്പർ ഉപയോഗിച്ച്<br>സ്റ്റാറ്റസ് എങ്ങനെ<br>റാക്കാം<br>ൽ അപ്ലിക്കേഷനിലെ |  |  |
| tatus using CNR n                                   | umber                         | ലഭ്യമാകുമെന്ന നേ<br>ഘട്ടം 1: മൊബൈ<br>സിഫൻആർ ഐ                | റാക്കാം<br>ൽ അപ്ലിക്കേഷനിലെ<br>ക്കൺ കിക്കുചെയ്യുക                     |  |  |
| tep I. Chek chik let                                |                               | ഘട്ടം 2: സിഎൻത                                               | ഉർ നമ്പർ നൽകുക                                                        |  |  |
| <mark>tep 2:</mark> Enter CNR n                     | umber                         | ഘട്ടം 3: തിരയൽ ഒ<br>ഘട്ടം 4:                                 | ബട്ടൺ ക്ലിക്കുചെയ്യുക<br>കേസ് ചരിത്രം                                 |  |  |
| <mark>tep 3:</mark> Click the SE                    | ARCH button                   | പ്രദർശിപ്പിക്കുന്നു<br>വിശദാംശങ്ങൾ                           | • കേസ് സ്റ്റാറ്റസ് •                                                  |  |  |
| <mark>tep 4:</mark> The CASE                        | HISTORY displays $\cdot$      | പെറ്റീഷണറുടെയ                                                | ζο                                                                    |  |  |
| ase Details ∙ Case                                  | Status • Petitioner &         | അഭിഭാഷകന്റെയ<br>എതിർകക്ഷിയുടെ                                | ും വിശദാംശങ്ങൾ •<br>ടയും                                              |  |  |
| dvocate details • Respondent and                    |                               | അഭിഭാഷകന്റെയ                                                 | ും വിശദാംശങ്ങൾ •                                                      |  |  |
| dvocate details · Acts details · FIR                |                               | ബന്ധപ്പെട്ട<br>വിശദാംശങ്ങൾ                                   | നിയമങ്ങളുടെ<br>• എഫ്ഐആർ                                               |  |  |
| letails • History of                                | case hearing $\cdot$ Final    | വിശദാംശങ്ങൾ•                                                 | കേസ് ഹിയറിംഗിന്റെ                                                     |  |  |
| )rders/Judgments                                    |                               | ചരിത്രം • അന്ത<br>വിധികൾ                                     | നിമ ഉത്തരവുകൾ /                                                       |  |  |

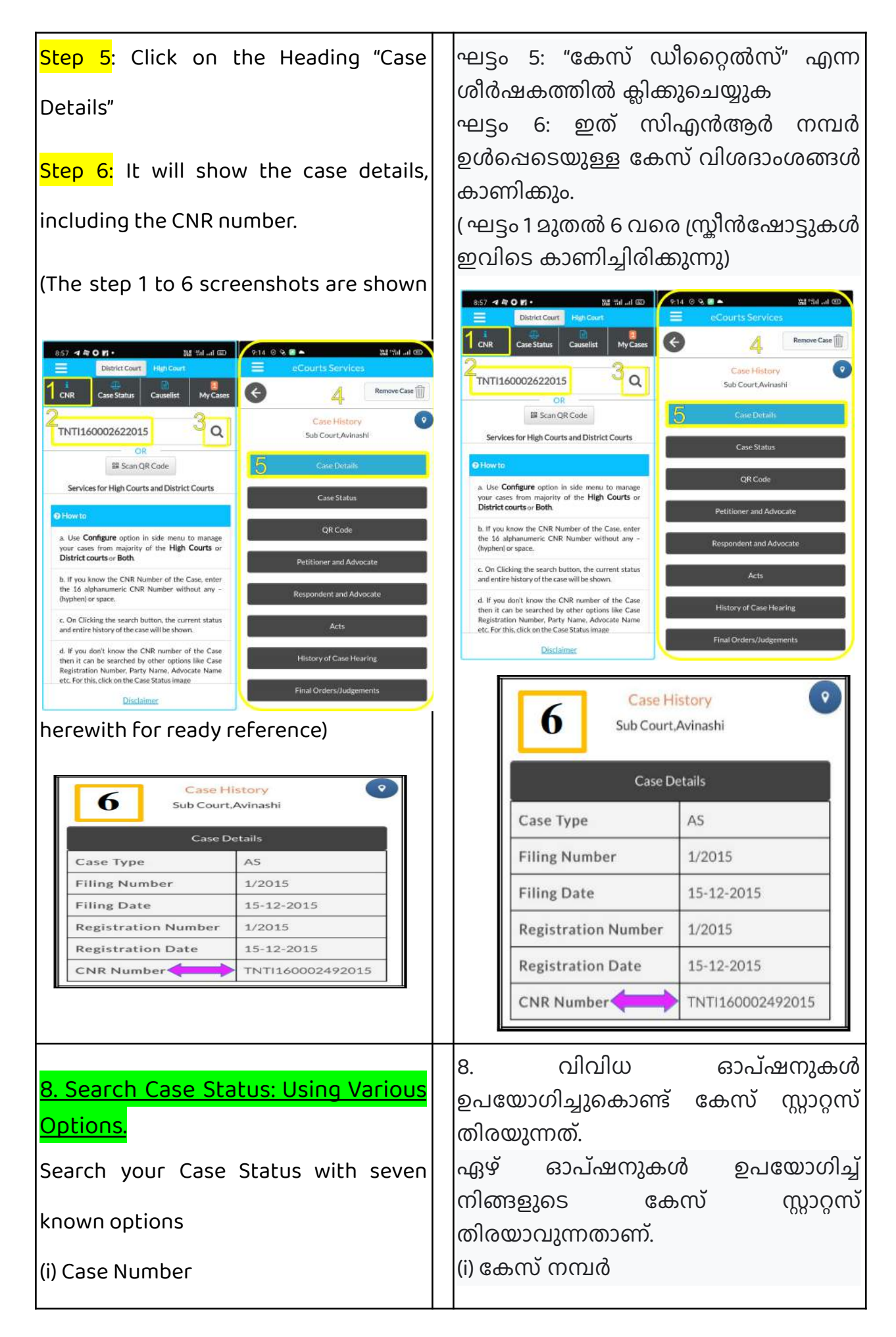

| (ii) Filing number                                                                                                    | (ii) ഫയലിംഗ് നമ്പർ                                                                                                    |
|----------------------------------------------------------------------------------------------------|----------------------------------------------------------------------------------------------------|
| (iii) Advocate                                                                                                    | (iii) അഭിഭാഷകൻ<br>ഡ്രൂകേസ് റെട്ടെഷ്                                                                                                    |
| (iv) Case Type                                                                                                    | (v) കക്ഷിയുടെ പേര്                                                                                                    |
| (v) Party Name                                                                                                    | (vi) FIR നമ്പർ<br>ഡ്ല് അക്റ്                                                                                                    |
| (vi) FIR number                                                                                                    | (viii) പ്രീ ട്രയൽ അപ്ലിക്കേഷൻ                                                                                                    |
| (vii) Act                                                                                                    | (ix) കേവിയറ്റ്.<br>ഒരു വ്യക്തിക്ക് സിഎൻആർ നമ്പർ                                                                                                    |
| (viii) Pre Trial Application                                                                                             | അറിയില്ലെങ്കിൽ, എതെങ്കിലും                                                                                                    |
| (ix) Caveat.                                                                                                    | ഓപ്ഷനുകൾ ഉപയോഗിച്ച് തിരയൽ<br>നടത്താം. ഇപ്പോൾ കേസ് സ്റ്റാറ്റസിനു                                                                                                    |
| If a person does not know the CNR                                                                                        | കീഴിലുള്ള ആദ്യ ഓപ്ഷൻ അതായത്                                                                                                    |
| number, then the search can be done                                                                                      | കേസ നമ്പര ഓപഷൻ                                                                                                    |
| using any one of the options Now let us                                                                                  | ഉപയോഗിക്കുന്നത <b>.</b>                                                                                                    |
| see the first option under Case status,                                                                                  | Image: Second second second |
| i.e. using case number option.                                                                                           | Case Number Party                                                                                                    |
| CNR         Cases Status         Causelist         My Cases           Tamil Nadu <ul> <li>Tiruppur</li> <li> </li> </ul> |                                                                                                    |
| Case Number Party                                                                                                    | Filing Number                                                                                                    |
| Filing Number FIR Number                                                                                                 |                                                                                                    |
| Advocate Act                                                                                                    | Case Type Caveat                                                                                                    |
| Case Type Caveat                                                                                                    | Pre Trial Application                                                                                                    |
| PRE TRIAL<br>Pre Trial Application                                                                                       |                                                                                                    |
| Click CASE STATUS on the mobile app>                                                                                     | മൊബൈൽ അപ്ലിക്കേഷനിൽ CASE                                                                                                    |
| Select State, District> Click on<br>any one of the options> Respective form                                              | STATUS ക്ലിക്കുചെയ്യുക -> സംസ്ഥാനം,<br>ബില തിരഞ്ഞെടുക്കുക -> ഹരതങ്കിലും                                                                                                    |
| will open up> Fill up the                                                                                                | ഓപ്ഷനുകൾ ക്ലിക്കുചെയ്യുക ->                                                                                                    |
| particulars>the list of cases is displayed                                                                               | ബന്ധപ്പെട്ട ഫോം തുറക്കും ->                                                                                                    |
| > If the case number is                                                                                                  | വ്രാംഗംബാഗ്ര പൂശ്വപ്പക്കുക -><br>കേസുകളുടെ പടിക ദൃശ്യമാകും ->                                                                                                    |
|                                                                                                    | കേസ് നമ്പർ ക്ലിക്കു ചെയ്താൽ കേസ്                                                                                                    |
| clicked it will further expand into Case<br>history> click on the headings which<br>will further open up the details.                                                                                                    | ചരിത്രം ദൃശ്യമാകുന്നു -> മറ്റ്<br>തലക്കെട്ടുകളിൽ ക്ലിക്ക്ചെയ്യാൽ<br>വിശദാംശങ്ങൾ കൂടുതൽ<br>ലഭ്യമാകുന്നതാണ്.                                                                                                    |
|----------------------------------------------------------------------------------------------------|----------------------------------------------------------------------------------------------------|
| <ul> <li>8.1 Viewing case status using Case number option</li> <li>Now let us see the first option under case status, i.e. using case number option "e-Courts services" of the Mobile application</li> <li>Step 1: Click case status from the e-Courts menu</li> <li>Step 2: Select the State and District</li> <li>Step 3: Click the case number option</li> <li>step 4: when you click the case number option, it will open up the form as shown here and fill up the details</li> <li>Court complex</li> <li>Case Type</li> <li>Case number</li> <li>Year</li> </ul> | 8.1 കേസ് നമ്പർ ഓപ്ഷൻ ഉപയോഗിച്ച്         കേസ് നില കാണൽ.         കേസ് ന്യാറ്റസിന് കീഴിലുള്ള ആദ്യ         ഓപ്ഷൻ നമുക്ക് നോക്കാം. അതായത്         കേസ് നമ്പർ ഓപ്ഷൻ ഉപയോഗിച്ച്         മൊബൈൽ ആപ്ലിക്കേഷനിൽ         ലഭിക്കുന്ന "ഇ-കോർട്ട് സേവനങ്ങൾ".         ഘട്ടം 1: ഈകോട്സ് മെനുവിൽ നിന്ന്         കേസ് സ്റ്റാറ്റസ് ക്ലിക്കുചെയ്യുക         ഘട്ടം 2: സംസ്ഥാനവും ജില്ലയും         തിരഞ്ഞെടുക്കുക         ഘട്ടം 3: കേസ് നമ്പർ ഓപ്ഷനിൽ         ക്ലിക്കുചെയ്യുക         ഘട്ടം 3: കേസ് നമ്പർ ഓപ്ഷനിൽ         ക്ലിക്കുചെയ്യുക         ഘട്ടം 4: നിങ്ങൾ കേസ് നമ്പർ         ഓപ്ഷനിൽ ക്ലിക്കുചെയ്യുമ്പോൾ, അത്         ഇവിടെ കാണിച്ചിരിക്കുന്നതുപോലെ         ഫോം തുറക്കും. നിങ്ങൾ         വിശദാംശങ്ങൾ പൂരിപ്പിക്കണം.         > കേസ് ടെപ്പ്         > മേസ് നമ്പർ         > മേസ് നമ്പർ         > വർഷം         ഘട്ടം 5: വിശദാംശങ്ങൾ പൂരിപ്പിച്ച         ശേഷം ഗോയിൽ അമർത്തുക         ഘട്ടം 6: ആകെ കേസുകളുടെ എണ്ണം |
| details                                                                                                    | പ്രദർശിപ്പിക്കുന്നു.<br>ഘട്ടം 7: നാം കേസ് നമ്പറിൽ ക്ലിക്കു                                                                                                    |
| <mark>Step 6:</mark> The Total number of cases is<br>displayed                                                                                                    | ചെയ്യുകയാണെങ്കിൽ,അത്<br>താഴെപ്പറയുന്ന വിശദാംശങ്ങളോടെ<br>മെനു തുറക്കുന്നു.<br>(i) കേസ് വിശദാംശം<br>(ii) കേസ് സ്റ്റാറ്റസ്                                                                                                    |

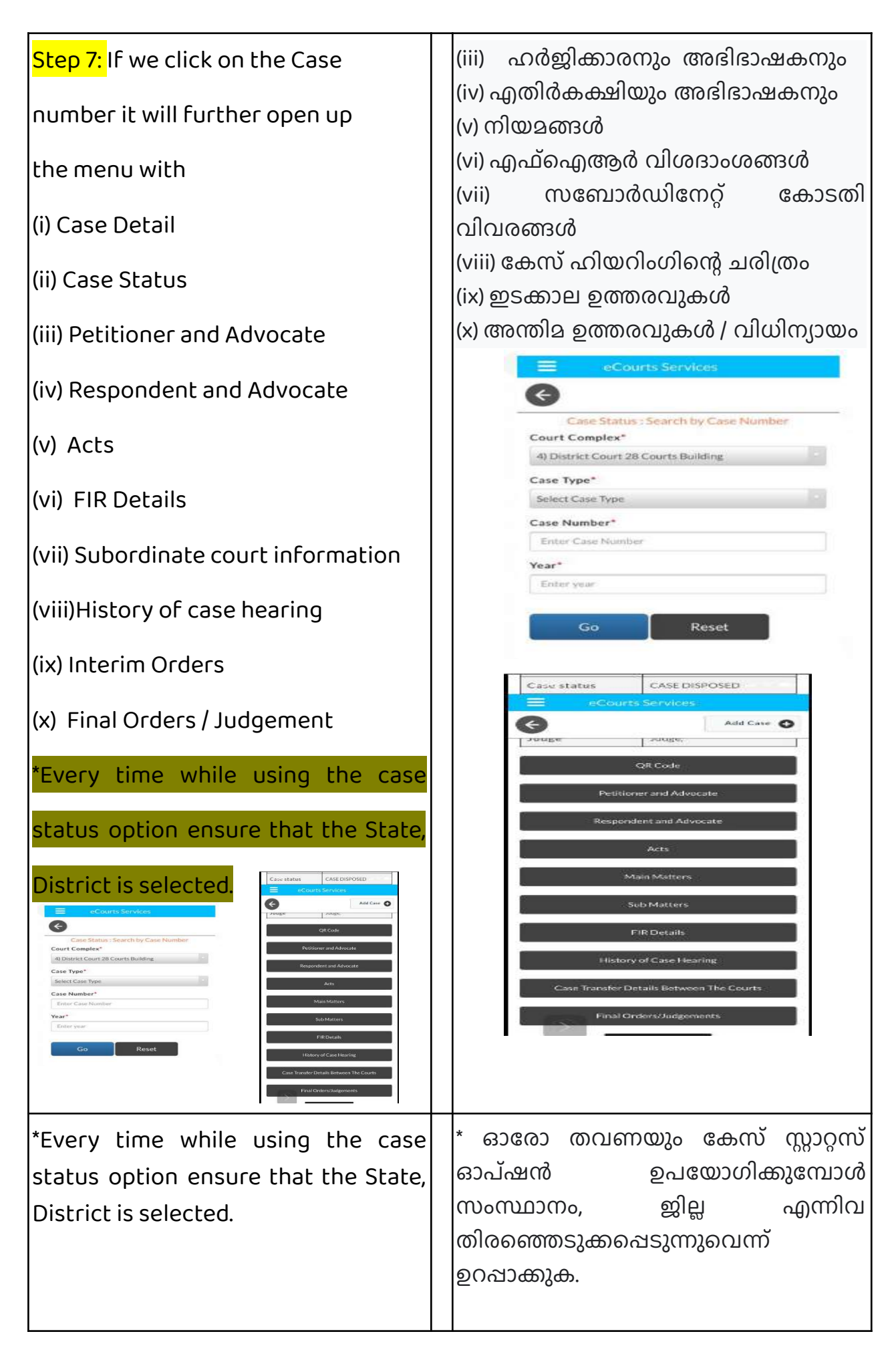

| Courts Services     Case Status : Search by Filing Number   Court Complex*   Combined Courts, Thanjavur   Filing Number*   2   Year*   2018   Cotal Number of Establishments in Court Complex:10   Total Number of Establishments in Court Complex:10   Total Number of Establishments in Court Complex:10   Total Number of Establishments in Court Complex:10   Total Number of Cases: 42   Principal District Court, Thanjavur : 17   Principal Sub Court, Thanjavur : 8   Special Sub Court, Thanjavur : 8   Special Sub Court, Thanjavur : 8   District Munsif Court, Thanjavur : 3   Special District Court, Thanjavur : 3 | eCourts Services     Cree Status : Search by Filing Number   Court Complex*   Conthread Courts : Thanjasur   Filing Number*   2   Year*   2018   Go   Reset   Total Number of Establishments in Court Complex:10   Total Number of Establishments in Court Complex:10   Total Number of Establishments in Court Complex:10   Total Number of Cases: 42   Principal District Court, Thanjavur : 17   Principal Sub Court, Thanjavur : 8   Special Sub Court At Magisterial Level, Thanjavur : 2   District Munsif Court, Thanjavur : 3   Special District Court To Deal With MCOP |
|----------------------------------------------------------------------------------------------------|----------------------------------------------------------------------------------------------------|
| <b>8.2 Viewing case status using Filing</b><br><b>number option :</b><br>The second option available in case<br>status is using filing number<br>option.Click case status option><br>select State, District> click on the<br>filing number option>Select the<br>court complex from the drop box><br>fill up the Filing Number and Year><br>Click Go. The Case History will open<br>up> on clicking the headings it will                                                                                                    | <ul> <li>8.2 ഫയലിങ്ങ് നമ്പർ ഉപയോഗിച്ച്<br/>കേസ് നില തിരയൽ:</li> <li>രണ്ടാമത്തെ രീതി ഫയലിങ്ങ് നമ്പർ<br/>ഉപയോഗിച്ച് കേസ് നില<br/>തിരയുന്നതാണ്.</li> <li>കേസ് സ്റ്റാറ്റസ് ഓപ്ഷനിൽ<br/>അമർത്തുക → സംസ്ഥാനവും ജില്ലയും<br/>തിരഞ്ഞെടുക്കുക.</li> <li>&gt; ഫയലിങ്ങ് നമ്പർ ഓപ്ഷനിൽ<br/>അമർത്തുക</li> <li>&gt; ഫെയലിങ്ങ് നമ്പർ ഓപ്ഷനിൽ<br/>അമർത്തുക</li> <li>&gt; ഫെയലിങ്ങ് നമ്പർ ഓപ്ഷനിൽ<br/>സമുച്ചയം തിരഞ്ഞെടുക്കുക.</li> <li>&gt; ഫയലിങ്ങ് നമ്പറും വർഷവും<br/>പൂരിഷിക്കുക.</li> </ul>                                                                                                  |
| further open up the details                                                                                                    | > ഗോ അമർത്തുക. അപ്പോൾ കേസ്<br>ചരിത്രം കാണപ്പെടും.                                                                                                    |

|                                                                                                    | > തലക്കെട്ടുകളിൽ ഓരോന്നിലും ക്ലിക്<br>ചെയതാൽ കൂടുതൽ വിവരങ്ങൾ<br>ലഭ്യമാകും.                                                                                                    |
|----------------------------------------------------------------------------------------------------|----------------------------------------------------------------------------------------------------|
| Case Status: Search by Filing Number   Court Complex*   Condined Coarts: Thanjaxur   Filing Number*   2   Year*   2018   Go   Reset   Total Number of Establishments in Court Complex:10   Total Number of Establishments in Court Complex:10   Total Number of Cases: 42   Principal District Court, Thanjavur: 17   Principal Sub Court, Thanjavur: 18   Special Sub Court To Deal With MCOP Cases, Thanjavur: 2   Fast Track Court At Magisterial Level, Thanjavur: 3   Special District Court, Thanjavur: 3 | eCourts Services   Case Status : Search by Filing Number   Court Complex*   Combined Courts. Thanjawar   Filing Number*   2   Year*   2018   Go   Reset   Total Number of Establishments in Court Complex:10   Total Number of Establishments in Court Complex:10   Total Number of Establishments in Court Complex:10   Total Number of Establishments in Court Complex:10   Total Number of Cases: 42   Principal District Court, Thanjavur: 17   Principal Sub Court, Thanjavur: 18   Special Sub Court To Deal With MCOP Cases, Thanjavur: 2   District Munsif Court, Thanjavur: 3   Special District Court, Thanjavur: 3   Special District Court, Thanjavur: 3 |
| 8.3 Viewing case status using<br>Advocate option                                                                                                    | 8.3 അഡ്വക്കേറ്റ് ഓപ്ഷൻ ഉപയോഗിച്ച്<br>കേസ് നില കാണൽ.<br>ഈ തിരയൽ ഓപ്ഷൻ ഏതൊരു                                                                                                    |
| This search option is the digital clerk                                                                                                    | അഭിഭാഷകന്റെയും ഡിജിറ്റൽ<br>ഗ്രൂമസനാണ് കാരണം ഇത് ഒരു                                                                                                    |
| for any advocate as it does most of                                                                                                    | ഗുമസ്തന്റെ മിക്ക ളോലികളും ചെയ്യുന്നു.                                                                                                    |
| the work of a clerk. For example, this                                                                                                    | ഉദാഹരണത്തിന്, അഭിഭാഷകന്റെ<br>പേരിൽ എല്ലാ കോടതികളിലും എത്ര                                                                                                    |
| option will show how many cases are                                                                                                    | കേസുകൾ നിലവിലുണ്ടെന്നും;                                                                                                    |
| pending in all courts in the name of                                                                                                    | ഷ്യയെങ്കലും പ്രയ്യേക തിയതിയിൽ<br>ഏതെല്ലാം കേസുകൾ വിചാരണക്കു                                                                                                    |
| the advocate; what cases are listed                                                                                                    | വരുന്നുണ്ടെന്നും കേസുകളുടെ ഘട്ടം<br>എന്താണെന്നും 24 * 7 അവരാടെ                                                                                                    |
| on any particular date; and what is                                                                                                    | മൊബൈൽ ഫോണിൽ ഈ ഓപ്ഷൻ                                                                                                    |

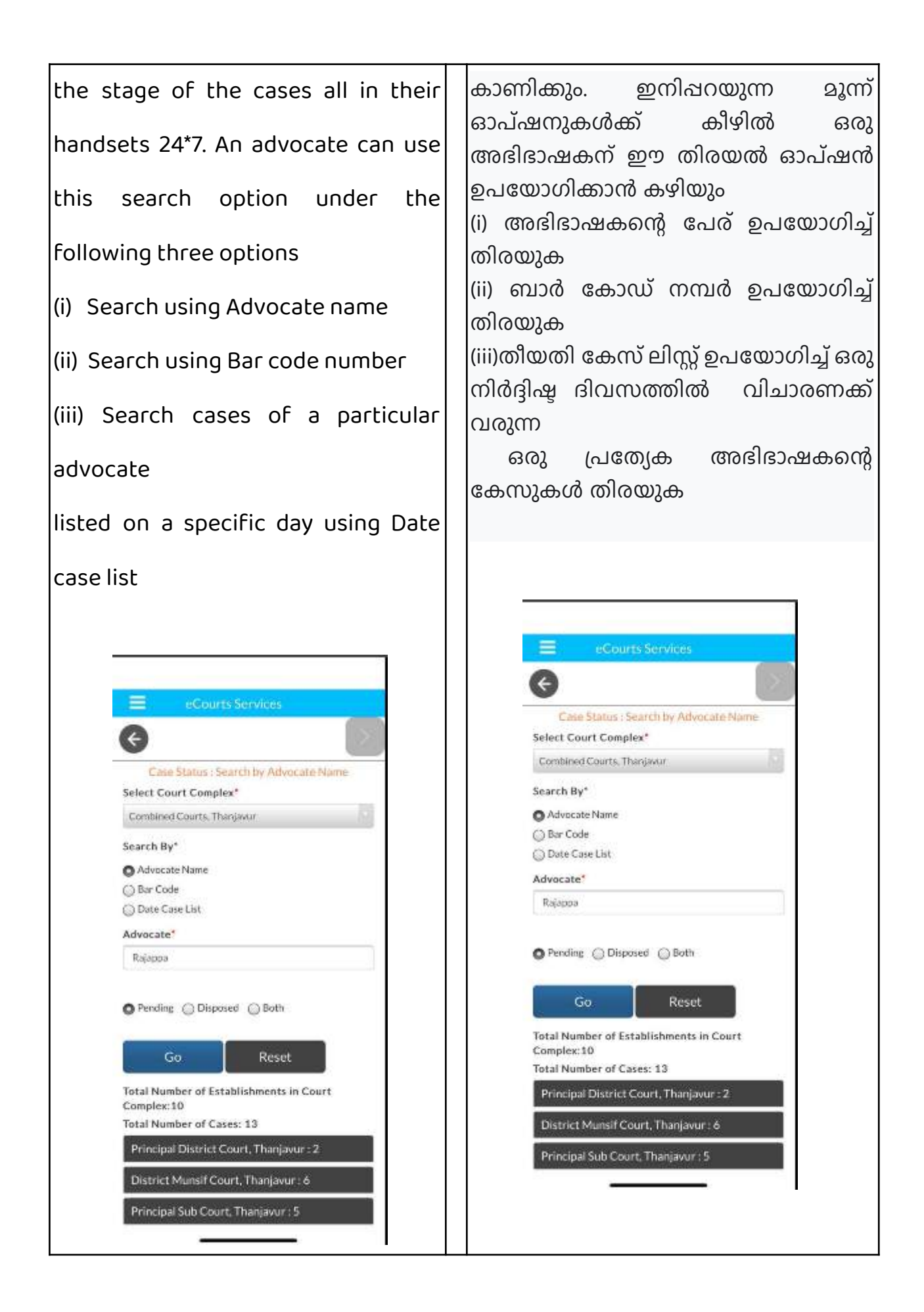

| 8.3.1 Search by Advocate Name :        | 8.3.1 അഭിഭാഷകന്റെ പേര് ഉപയോഗിച്ച്<br>തിരയുക:                         |
|----------------------------------------|----------------------------------------------------------------------|
| If an Advocate wanted to know how      | ഒരു അഭിഭാഷകൻ, തന്റെ പേരിൽ എത്ര                                       |
| many cases are pending in his name     | കേസുകൾ തീർപ്പ് കല്പിക്കപ്പെടാ നായി<br>നിലവിലുണ്ട് എന്നോ എത്ര കേസുകൾ  |
| or how many cases in his name is       | തീർപ് കൽപിക്കപ്പെട്ടു എന്നോ                                          |
| disposed of, then all that can be got  | അറിയാൻ ആഗ്രഹിക്കുന്നുവെങ്കിൽ,<br>ഈ അഭിഭാഷകനാമ ഓപ്ഷൻ                  |
| by using this advocate name option.    | ഉപയോഗിച്ച് എല്ലാം ലഭിക്കാനാകും.                                      |
|                                        | ഉദാഹരണത്തിന്, ഇവിടെ                                                  |
| For example in the screenshot          | കാണിച്ചിരിക്കുന്ന സ്ത്രീൻഷോട്ടിൽ,                                    |
| shown herewith the Advocate name       | അഡ്വക്കറ്റ രാജപ്പയുടെ അഭിഭാഷക<br>നാമം ചെയോഗിച് സെർച്ച് ചെയതു.        |
| search has been done for the           | അദ്ദേഹത്തിന് തമിഴ്നാട് തഞ്ചാവൂരിൽ                                    |
| advocate name "Rajappa" shows 13       | തീർപ്പുകൽപ്പിക്കാത്ത 13 കേസുകൾ<br>ഉണ്ടെന്ന് കാണിക്കുന്നു, കൂടാതെ ഓരോ |
| pending cases in Thanjavur, Tamil      | കോടതി തിരിച്ചു എത്ര കേസുകൾ<br>തീർപ്പുകൽപ്പിക്കാൻ ഉണ്ടെന്നും          |
| Nadu and it also shows Court wise      | കാണിക്കുന്നു.നമ്പർ ക്ലിക്കു                                          |
| how many cases is pending. If the      | ചെയ്യുകയാണെങ്കിൽ, അത് മുഴുവൻ<br>ലിസ്റ്റും കാണിക്കും. അത് കേസ്        |
| number is clicked, it will show up the | ചരിത്രത്തിനൊപ്പം                                                     |
| entire list, which is expandable with  | വിപുലീകരിക്കാനാകും.<br>                                              |
| Case history.                          | E eCourts Services                                                   |
|                                        | Case Status : Search by Advocate Name<br>Select Court Complex*       |

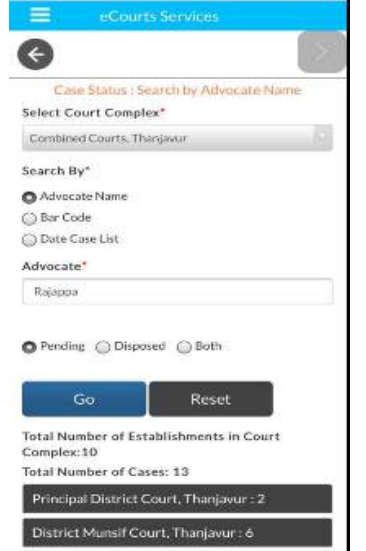

Combined Courts, Thanjavur

O Pending O Disposed O Both

Total Number of Cases: 13

Total Number of Establishments in Court Complex:10

Principal District Court, Thanjavur : 2

District Munsif Court, Thanjavur : 6

Principal Sub Court, Thanjavur : 5

Reset

Search By\*

💮 Bar Code 💮 Date Case List

Advocate\*

Rajappa

O Advocate Name

## 8.3.2.Search using Barcode:

+

JHA

2000

Complex:5

Search By\*

Bar Code

Date Case List

Advocate Bar Code:\*

0419

Pending Disposed 🕢 Both

Total Number of Establishments in Court

District And Sessions Court : 131

Advocate: HUSSAIN HAIKAL

Total Number of Cases: 131

Reset

One can search using Advocate barcode. It will display the total cases both pending and disposed of for all establishment in the District. For example, the Jharkand Advocate code search shows a total of 131 cases in the name of the Advocate Hussain Haikal.

ബാർകോഡ് 8.3.2. ഉപയോഗിച്ച് തിരയുക: അഡ്വക്കേറ്റ് ബാർകോഡ് ഉപയോഗിച്ച് തിരയാൻ കഴിയും.ഒരു ഒരാൾക്ക് ജ്വിലയിലെ എല്ലാ എസ്റ്റാബ്ലിഷ്ടെൻറ്കളിലും കൂടി ഒരു അഭിഭാഷകൻറെ പേരിൽ എത്ര കേസുകൾ നിലവിലുണ്ട് എന്നും എത്ര കേസുകൾ തീർച്ചയാക്കി എന്നും ഇത് കാണിക്കുന്നു. ഉദാഹരണത്തിന്, അഡ്വക്കേറ്റ് ഹുസൈൻ ഹൈകലിന്റെ

മൊത്തം 131

അഡ്വക്കേറ്റ്

കേസുകൾ

തിരയുമ്പോൾ

കോഡ്

4 Search By\* Advocate Name Bar Code Date Case List Advocate Bar Code:\* 0419 JHA 2000 Pending Disposed Both Go Reset Total Number of Establishments in Court Advocate: HUSSAIN HAIKAL Total Number of Cases: 131 District And Sessions Court : 131

പേരിൽ

ജാർഖണ്ഡ്

ഉപയോഗിച്ച്

കാണിക്കുന്നു.

8.3.3 തീയതി കേസ് പട്ടിക ഉപയോഗിച്ച് 8.3.3 Search using Date case list ( തിരയുക (അഡ്വക്കേറ്റ് കോസ് ലിസ്റ്റ്) Advocate Cause list) അഭിഭാഷകന് അവന്റെ പേര് ഒരു If an advocate wants to know his തിരിച്ചുള്ള കേസ് ലിസ്റ്റ് അറിയാൻ താൽപ്പര്യമുണ്ടെങ്കിൽ, അതായത്, name wise cause list, i.e. how many അദ്ദേഹത്തിന്റെ പേരിൽ ഏതെങ്കിലും പ്രത്യേക തീയതിയിൽ കോടതികളിൽ cases are coming up in the courts on കേസുകൾ വരുന്നുണ്ട്എന്ന് എത്ര

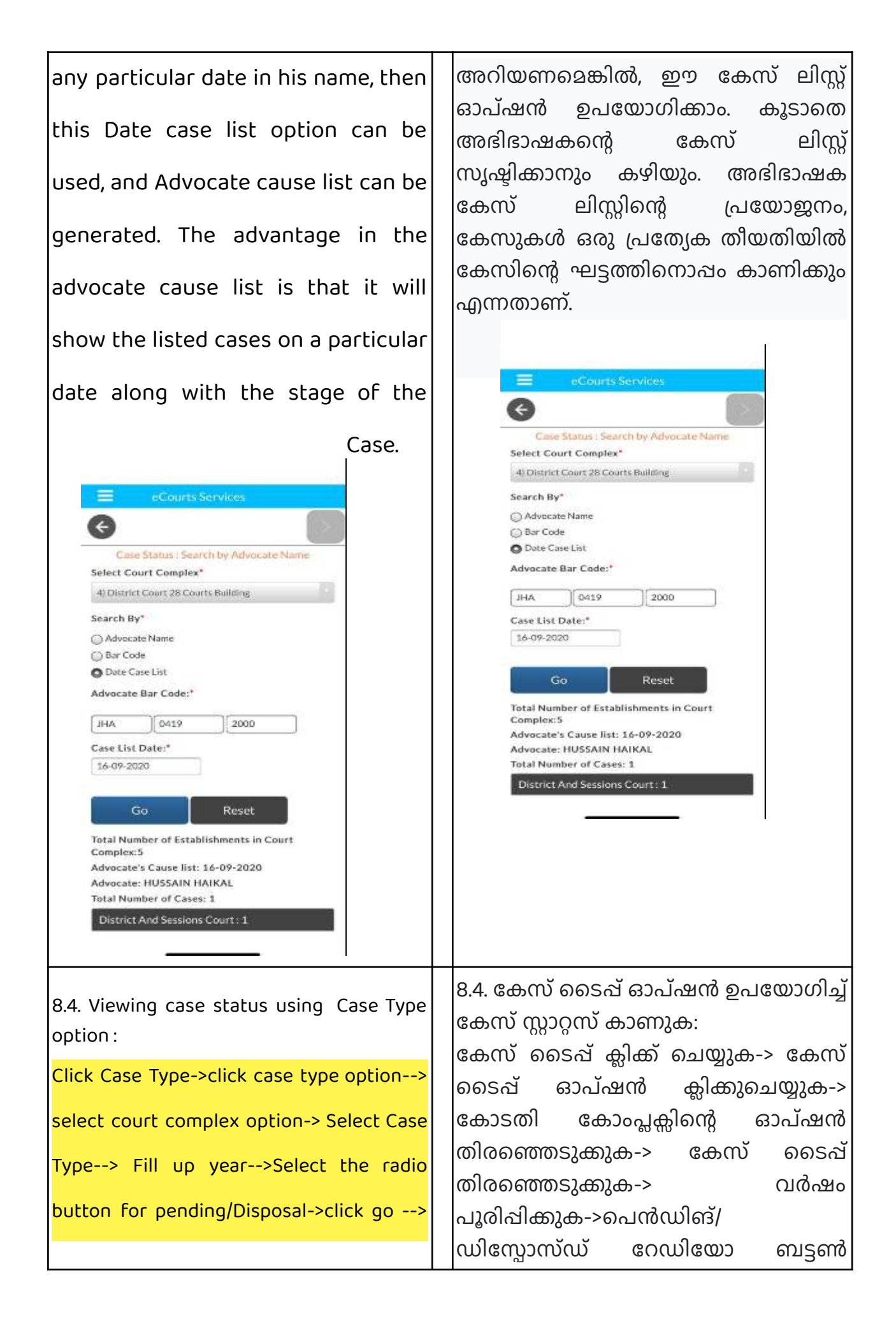

| then the cases with chosen case type is<br>displayed>click on the case number it will<br>further open up case history> if we click<br>on the headings it will further expand into<br>details                                                                                                    | തിരഞ്ഞെടുക്കുക/ ഗൊ<br>ക്ലിക്കുചെയ്യുക-> തുടർന്ന്<br>തിരഞ്ഞെടുത്ത കേസുകൾ<br>പ്രദർശിപ്പിക്കുന്നു-> കേസ് നമ്പറിൽ<br>ക്ലിക്കുചെയ്യുക - അത് കേസ് ചരിത്രം<br>കൂടുതൽ തുറക്കുന്നു -> നമ്മൾ<br>തലക്കെട്ടുകളിൽ<br>ക്ലിക്കുചെയ്യുകയാണെങ്കിൽ അത്<br>വിശദാംശങ്ങളിലേക്ക് കൂടുതൽ<br>വികസിക്കുന്നു.                                                                                                    |
|----------------------------------------------------------------------------------------------------|----------------------------------------------------------------------------------------------------|
| In the screenshot hereunder the case type<br>chosen is "Appeals" hence the Appeal suit<br>AS is shown in the list. Similarly, by<br>choosing any case type, you can get the<br>Case type-wise list<br><u>sub Court Avinashi 47</u><br><u>scho Caute Party Name</u><br><u>1 AS/57/2018 Rajan nagar welfare Society</u><br><u>ys</u><br><u>2 AS/56/2018 Chinasamy</u><br><u>ys</u><br><u>Delvasiganani(Died)</u><br><u>3 AS/55/2018 Chinasamy gounder (DIED)</u><br><u>4 AS/55/2018 Resavamorthy</u><br><u>ys</u><br><u>5 AS/55/2018 Resavamorthy</u><br><u>ys</u><br><u>5 AS/55/2018 Resavamo</u> | စာവിടെയുള്ള സ്ത്രീൻഷോട്ടിൽ<br>തിരഞ്ഞെടുത്ത കേസ് ടൈഷ്<br>"അഷീലുകൾ" ആണ്, അതിനാൽ<br>അഷീൽ സ്യൂട്ട് AS പട്ടികയിൽ<br>കാണിച്ചിരിക്കുന്നു. അതുപോലെ,<br>ഏതെങ്കിലും കേസ് ടൈഷ്<br>തിരഞ്ഞെടുക്കുന്നതിലൂടെ, നിങ്ങൾക്ക്<br>കേസ് തരം തിരിച്ചുള്ള ലിസ്റ്റ് ലഭിക്കുന്നു<br>കേസ് തരം തിരിച്ചുള്ള ലിസ്റ്റ് ലഭിക്കുന്നു<br><u>Sub Court Avinashi :42</u><br><u>Sub Court Avinashi :42</u><br><u>Sub Court Complex Avinashi</u><br><u>2 AS/55/2018 Rajan nagar welfare Society vis</u><br><u>Sub RAMANIAM</u><br><u>2 AS/55/2018 Rajan anagar welfare Society vis</u><br><u>3 AS/55/2018 Rajan anagar welfare Society vis</u><br><u>3 AS/55/2018 Rajan anagar welfare Society vis</u><br><u>3 AS/55/2018 Rajan anagar welfare Society vis</u><br><u>5 AS/55/2018 Rajan anagar welfare Society vis</u><br><u>5 AS/55/2018 Rajan anagar welfare Society vis<br/><u>5 AS/55/2018 Rajan anagar welfare Society vis</u><br/><u>5 AS/55/2018 Rajan anagar welfare Society vis<br/><u>5 AS/55/2018 Rajan anagar welfare Society vis</u><br/><u>5 AS/55/2018 Rajan anagar welfare Society vis</u><br/><u>5 AS/55/2018 Rajan anagar welfare Society vis</u><br/><u>5 AS/55/2018 Rajan anagar welfare Society vis</u><br/><u>5 A</u></u></u> |
| 8.5 Viewing case status using Party<br>option:<br>Click Case Status> Select<br>state,District-<br>→click Party option<br>> select court complex                                                                                                    | 8.5 പാർട്ടി ഓപ്ഷൻ ഉപയോഗിച്ച് കേസ്<br>തിരയുക.<br>കേസ് നില ക്ലിക്കു ചെയ്യുക -><br>സംസ്ഥാനം ജില്ല എന്നിവ<br>വതിരഞ്ഞെടുക്കുക,-<br>->പാർട്ടി ഓപ്ഷൻ ക്ലിക്കു ചെയ്യുക<br>-> കോടതി സമുച്ചയം<br>തിരഞ്ഞെടുക്കുക                                                                                                    |

| -> Select Petitioner/ Respondent name<br>> Fill up year<br>→ Select the radio button for pending /<br>Disposal/ both →click go> then the<br>number of cases with the party name is<br>shown → Then Click on the required case<br>number → The History of the Case will be                                                                                                    | -> ഹർജിക്കാരൻറെ/<br>എതിർകക്ഷിയുടെ പേര്<br>തിരഞ്ഞെടുക്കുക<br>-> വർഷം പൂരിപ്പിക്കുക<br>-> പെൻഡിങ് / ഡിസ്പോസ്ഡ് / both<br>റേഡിയോ ബട്ടൺ തിരഞ്ഞെടുക്കുക.<br>ഗോ ക്ലിക്കുചെയ്യുക -> തുടർന്ന്<br>കക്ഷിയുടെ പേരും കേസിൻറെ<br>നമ്പറും കാണിക്കും.                                                                                                    |
|----------------------------------------------------------------------------------------------------|----------------------------------------------------------------------------------------------------|
| displayed.                                                                                                    | → തുടർന്ന് ആവശ്യമായ കേസ്<br>നമ്പറിൽ ക്ലിക്കുചെയ്യുക-> കേസിന്റെ<br>ചരിത്രം ദൃശ്യമാകും.                                                                                                    |
| Court Complex*         Sub Court Complex, Avinashi         Petitioner/Respondent*         Rangasamy         Registration Year*         2020            • Pending Disposed Both          Go       Reset         Total Number of Establishments in Court Complex:1         Total Number of Cases: 3         Sub Court,Avinashi : 3         Sr.No       Case Number         1       AS/2/2020         Rangasamy         2       QS/31/2020         Rangasamy         3       QS/31/2020 | Case Status : Search by Party Name         Court Complex*         Sub Court Complex, Avinashi         Petitioner/Respondent*         Rangasamy         Registration Year*         2020            Pending Disposed Both         Go Reset         Total Number of Establishments in Court Complex:1         Total Number of Establishments in Court Complex:1         Total Number of Stablishments in Court Complex:1         Total Number of Stablishments in Court Complex:1         Total Number of Stablishments in Court Complex:1         Total Number of Stablishments in Court Complex:1         Total Number of Stablishments in Court Complex:1         Total Number of Stablishments in Court Complex:1         Str.No       Case Number         1       A5/2/2020         Rangasamy       2         3       Q5/31/2020       Rangasamy         3       Q5/31/2020       Rangasamy |
| In the shown screenshot the name<br>of the Party name "Rangaswamy"<br>was used for search and the cases<br>with the name "Rangaswamy "is<br>displayed. Likewise, you can search<br>for cases using the party name<br>search option.                                                                                                    | കാണിച്ചിരിക്കുന്ന സ്ക്രീൻഷോട്ടിൽ<br>പാർട്ടിയുടെ പേര് ആയ "രംഗസ്വാമി"<br>തിരയലിനായി ഉപയോഗിക്കുകയും<br>"രംഗസ്വാമി" എന്ന പേരിലുള്ള<br>കേസുകൾ പ്രദർശിപ്പിക്കുകയും<br>ചെയ്യുന്നു. അതുപോലെ, പാർട്ടി നാമ<br>തിരയൽ ഓപ്ഷൻ ഉപയോഗിച്ച്<br>നിങ്ങൾക്ക് കേസുകൾക്കായി തിരയാൻ<br>കഴിയും                                                                                                    |
| 8.6 Search using FIR number :                                                                                                    | 8.6 എഫ്ഐആർ നമ്പർ ഉപയോഗിച്ച്<br>തിരയുക:                                                                                                    |

| Click Case Status Soloct                                                                                      | ഫേസ് നില കിക്കാപ്രയാക പം                                                         |
|----------------------------------------------------------------------------------------------------|----------------------------------------------------------------------------------|
|                                                                                                    |                                                                                  |
| state,District-                                                                                               | സംസ്ഥാനം, ഇല്ല എന്നവ                                                             |
| ->click FIR number option> select court                                                                       | തിരഞ്ഞെടുക്കുക.                                                                  |
|                                                                                                    | -> എഫ് ഐ ആർ നമ്പർ ഓപ്ഷൻ                                                          |
| complex-> Select Police Station>Enter                                                                         | കിക്കാരായാക -> കോടതി സമാചയം                                                      |
| FIR number& year>Select the radio                                                                             |                                                                                  |
|                                                                                                    | ത്രത്തെടുക്കുക-> പോലസ് സ്റ്റേഷസ്                                                 |
| button for pending/Disposal/Both ->click                                                                      | തിരഞ്ഞെടുക്കുക -> എഫഐആർ                                                          |
|                                                                                                    | നമ്പറും വർഷവും ടൈപ്പ് ചെയ്യുക ->                                                 |
| go> then the case with FIR number is                                                                          | പെൻഡിങ് / ഡിസ്പോസ്ഡ്   / both                                                    |
| displayed> click on the case number it                                                                        | റേഡിയോ ബട്ടൺ തിരഞ്ഞെടുക്കുക.                                                     |
|                                                                                                    | ഗോ ക്ലിക്കുചെയ്യുക ->തുടർന്ന് കേസും                                              |
| will further open up case history                                                                             | എഫ്ഐആർ നമ്പറാം                                                                   |
| Case Status : Search by FIR number                                                                            |                                                                                  |
| Judicial First Class Magistrate, Bhadrachalam (Taluk *                                                        | പ്രദ്രധാരപ്പക്കുന്നു> കേസ് നമ്പാസം                                               |
| Police Station*                                                                                               | ക്ലിക്കുചെയ്യുക. കേസ ചരത്രം                                                      |
| Bhadrachalam 3                                                                                                | കൂടുതൽ തുറക്കുന്നു.                                                              |
| FIR Number<br>27                                                                                              | Case Status : Search by FIR number                                               |
| Year                                                                                                    | Court Complex*                                                                   |
| 2018                                                                                                    | Judical First Class Magistrate, Bhadrachaiam ( iaius, * Police Station*          |
| Perding Disposed Both                                                                                         | Bhadrachalam 3 *                                                                 |
|                                                                                                    | FIR Number<br>27                                                                 |
| Go Reset                                                                                                    | Year                                                                             |
| Total Number of Establishments in Court Complex:1<br>Total Number of Cases: 1                                 | 2018                                                                             |
| JMFC Courts, Bhadrachalam : 1                                                                                 | Pending Olsposed 🔹 Both                                                          |
| FIR<br>Sr.No Case Number Number/Year Party Na                                                                 | Go Reset                                                                         |
| 1 <u>CC/100152/2018</u> 27/2018 SHO                                                                           | Total Number of Establishments in Court Complex:1                                |
| Bhadract                                                                                                    | JMFC Courts, Bhadrachalam : 1                                                    |
|                                                                                                    | Sr.No Case Number Vear Party Na                                                  |
|                                                                                                    | 1 <u>CC/100152/2018</u> 27/2018 SHO<br>Bhadracl                                  |
|                                                                                                    | Tourn                                                                            |
| 8.7 Search by ACT                                                                                             | 8.7 നിയമം ഉപയോഗിച്ച് തിരയുക                                                      |
|                                                                                                    | •                                                                                |
| Θ                                                                                                    | Care Status Search by ACT<br>Select Coart Complex* Chief Judicial Magistrate : 3 |
| Class Status : Search by ACT :<br>Select Court Complex * Children Line Birth Mandatana a 2                    | Search Act     Search Act     GR/1544/2020 State of Ibarkhand                    |
| 40 Distort Court 28 Courty Building Sr.No Case Number Party Name                                              | Prod Code VS<br>Act Type* DIPAK SAHIS                                            |
| PeralCode Search 1 GR/1544/2020 State of Jharkhand                                                            | RIDAN RIAAL CODE 2 GR/1443/2019 State of Jharkhand<br>Under Section VS           |
| A-LT Type* VS<br>INDIAN PRAAL CODE DIPAK SAHIS                                                                | 302 3 GR/1387/2014 State of Jharkhand                                            |
| Under Section 2 GR/1443/2019 State of Jharkhand<br>302 VS                                                     | Reset     Reset     Reset     Reset                                              |
| JITENDRA PASWAN OPenfer Coloneard 3. GR/1987/2014 State of Ibarkhand                                          | Tetal Number of Establishmenes in Court Complex 5<br>Tetal Number of Cases, 13   |
| Go Reset Vš<br>Nipenn bhandari                                                                                | Chief Audicial Magistrate (3)                                                    |
| Teta/Namer of Natabilitments in Court Complex.5<br>Total Number of Cases: 13 District And Sessions Court : 10 |                                                                                  |
| Chief Judicial Magistrate; 3<br>District And Sestions Court: 10                                               |                                                                                  |

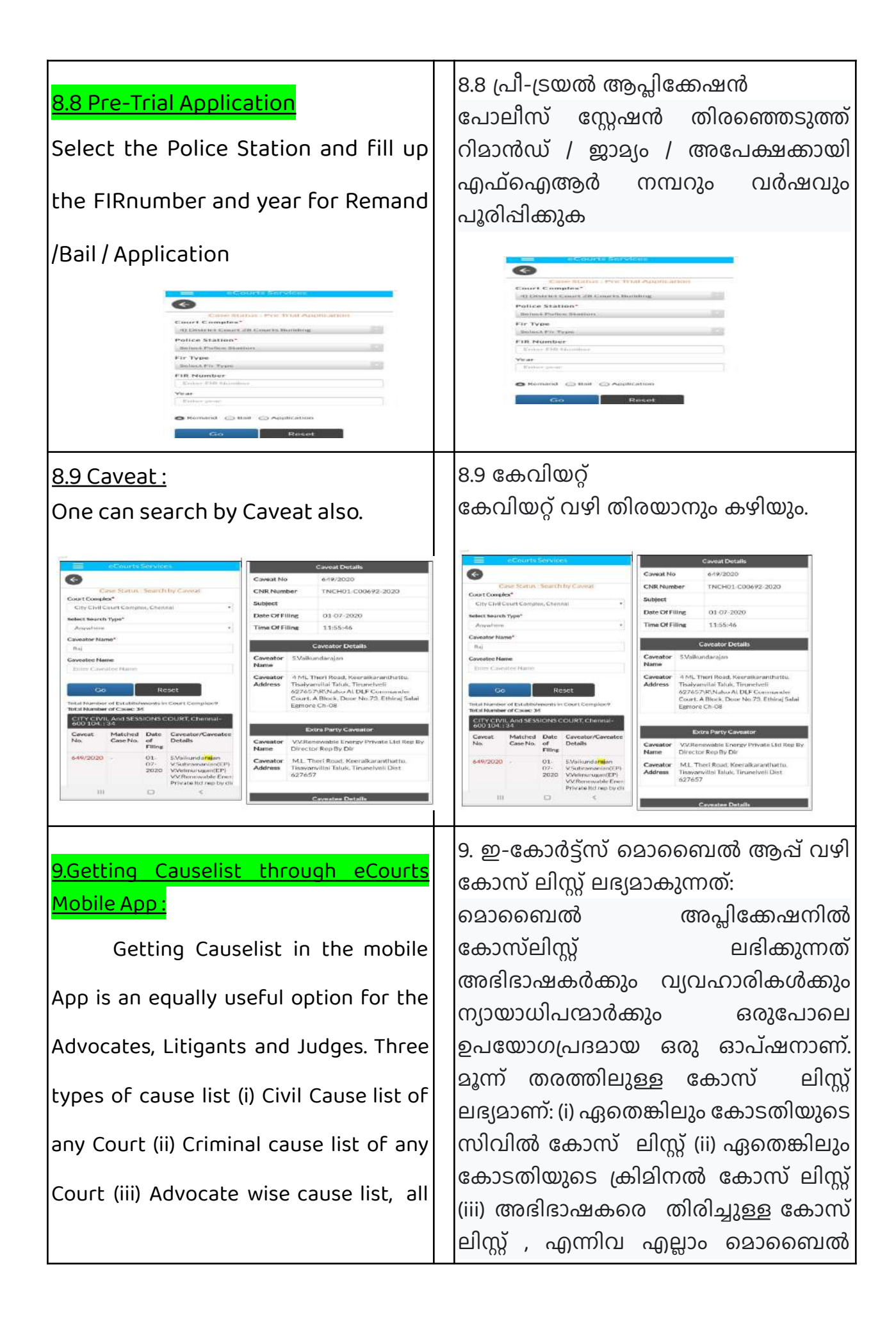

| can be generated under the e-Courts                                                                                                    | ആപ് ഉപയോഗിച്ച് സൃഷ്ടിക്കാൻ                                                                                                    |
|----------------------------------------------------------------------------------------------------|----------------------------------------------------------------------------------------------------|
| mobile App.                                                                                                    | കഴിയും.                                                                                                    |
| The civil cause list and the criminal<br>cause list can be viewed under this<br>"Cause list" option. The Advocate wise<br>Cause list can be viewed through the<br>Advocate option available under the<br>Case Status search, which is explained<br>under the topic "Search using Case<br>Status option ".By using the cause list<br>option, one can confirm whether his | സിവിൽ കോസ് ലിസ്റ്റ്, ക്രിമിനൽ കേസ്<br>ലിസ്റ്റ് എന്നിവ ഇ- "കേസ് ലിസ്റ്റ്"<br>ഓപ്ഷന് കീഴിൽ കാണാൻ കഴിയും.<br>കേസ് സ്റ്റാറ്റസ് തിരയലിനു കീഴിൽ<br>ലഭ്യമായ അഡ്വക്കേറ്റ് ഓപ്ഷൻ വഴി<br>അഡ്വക്കേറ്റ് തിരിച്ചുള്ള കോസ് ലിസ്റ്റ്<br>കാണാൻ കഴിയും, അത് "കേസ് സ്റ്റാറ്റസ്<br>ഓപ്ഷൻ ഉപയോഗിച്ച് തിരയുക" എന്ന<br>വിഷയത്തിൽ വിശദീകരിച്ചിരിക്കുന്നു<br>.കോസ് ലിസ്റ്റ് ഓപ്ഷൻ ഉപയോഗിച്ച്<br>ഒരാൾക്ക് തന്റെ കേസ് പോസ്റ്റു<br>ചെയ്യിട്ടുണ്ടോ എന്ന് സ്ഥിരീകരിക്കാൻ |
| Case is posted on a particular day or                                                                                                    | കഴിയും.ന്യായാധിപന്മാർ , സ്റ്റാഫുകൾ,<br>അഭിഭാഷകർ എന്നിവർക്കുള്ള                                                                                                    |
| not. It is a useful time management tool                                                                                                    | ഉപയോഗപ്രദമായ ഒരു മാനേജുമെന്റ്                                                                                                    |
| for Judges, staffs, Advocates through                                                                                                    | ളപകരണമാണത്. അതലൂടെ<br>ഏതെങ്കിലും നിർദ്ദിഷ്ട ദിവസത്തിൽ                                                                                                    |
| which one can find out how many cases                                                                                                    | എത്ര കേസുകൾ<br>ലിസുചെയിട്ടുണ്ടെന്നും അറിയാൻ                                                                                                    |
| are listed on any specific day and the                                                                                                    | കഴിയും . ഒരു ദിവസത്തെ നമ്മുടെ                                                                                                    |
| day's work can be planned, and this data                                                                                                    | ളോലി ആസൂത്രണം ചെയ്യാൻ ഇത്<br>സംറായിക്കും കുടാതെ ഈ ഡാറ                                                                                                    |
| can now be viewed through the mobile                                                                                                    | ഇപ്പോൾ ഹാൻഡ്സെറ്റുകളിലെ                                                                                                    |
| App in the handsets.                                                                                                    | മൊബൈൽ ആപ്പ് വഴി കാണാൻ<br>കഴിയും.                                                                                                    |
| Click Cause List icon.                                                                                                    | കേസ് ലിസ്റ്റ് ഐക്കൺ ക്ലിക്കുചെയ്യുക.                                                                                                    |
| 1 Select State, District-                                                                                                    | 1 സംസ്ഥാനം തിരഞ്ഞെടുക്കുക, ജില്ല-<br>2 കോടതി സമുച്ചയം തിരഞ്ഞെടുക്കുക                                                                                                    |
| 2 Select Court Complex                                                                                                    | 3 കോടതിയുടെ പേര് തിരഞ്ഞെടുക്കുക<br>4 കലണ്ടറിൽ നിന്ന് കോസ് ലിസ്റ്റ് തീയതി                                                                                                    |
| 3 Select Court Name                                                                                                    | തിരഞ്ഞെടുക്കുക                                                                                                    |

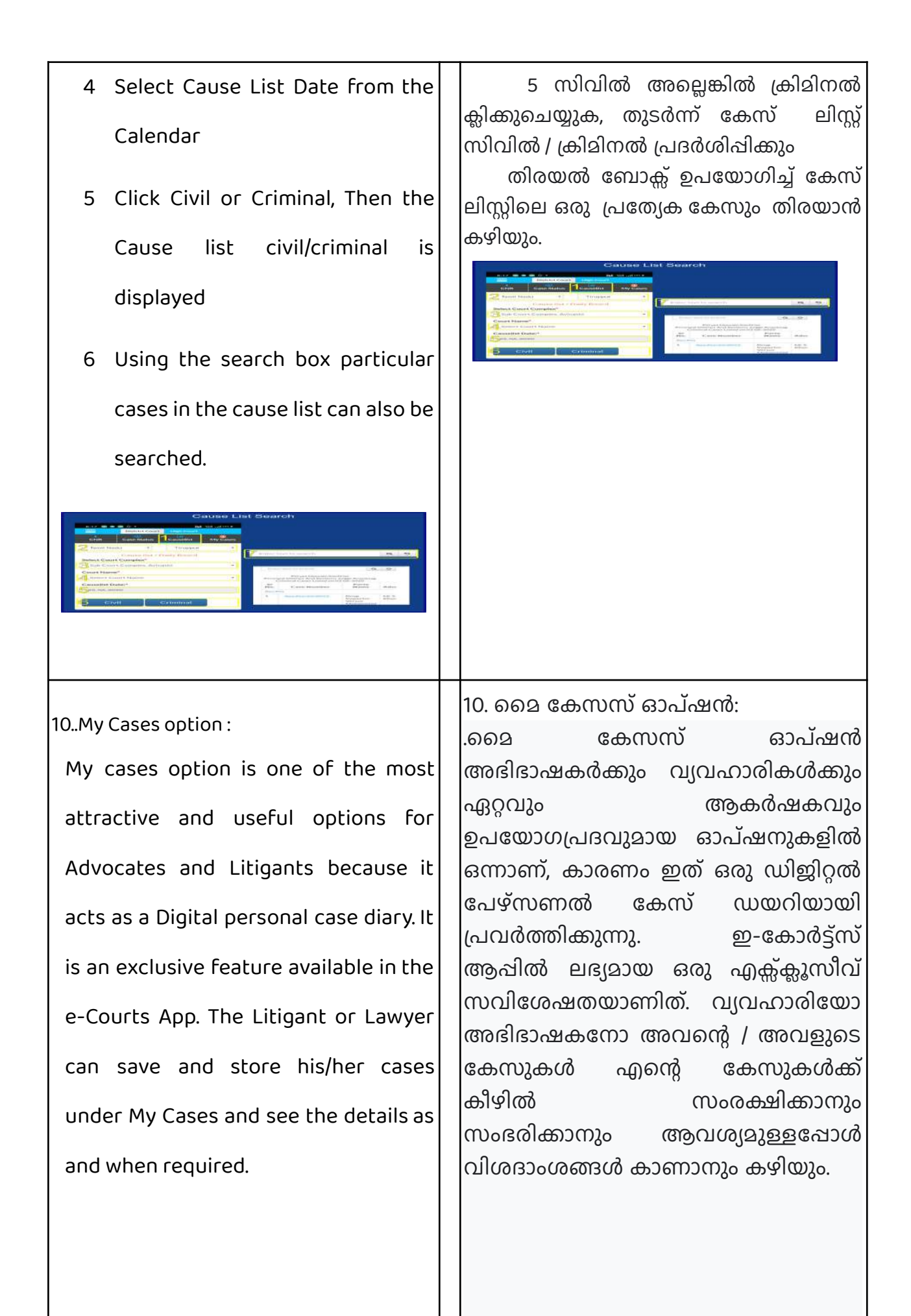

| 7:48 Image: Construct Court   Image: District Court High Court   Image: Court Image: Court   Image: Court Image: Court | 7:48 Image: Construct Court   District Court High Court   Image: CNR Case Status   Case Status Causelist   My Cases Image: Court   My Cases Image: Court   My Cases Image: Court   Image: Court Image: Court   My Cases Image: Court   Image: Court Image: Court   Image: Court <td< th=""></td<> |
|----------------------------------------------------------------------------------------------------|----------------------------------------------------------------------------------------------------|
| 10.1. How to add cases to My cases :<br>If you want to add cases to "my cases"                                                                                                    | 10.1. "My cases" ഓപ്ഷനിൽ കേസുകൾ<br>എങ്ങനെ ചേർക്കാം:<br>"മൈ കേസസ്" ലിസ്റ്റിലേക്ക് താഴെ                                                                                                    |
| list then follow these steps                                                                                                    | പറയുന്ന രീതിയിൽ കേസുകൾ<br>ചേർക്കാൻ കഴിയും:                                                                                                    |
| i Search the Case which you<br>want to add to My cases using<br>the e-Courts mobile App.                                                                                                    | ഇ-കോടതികളുടെ മൊബൈൽ<br>അപ്ലിക്കേഷൻ ഉപയോഗിച്ച് നിങ്ങൾ "My<br>cases" ൽ ചേർക്കാൻ ആഗ്രഹിക്കുന്ന<br>കേസ് തിരയുക.<br>ii ഇവിടെ സ്രീൻഷോടിൽ                                                                                                    |
| ii The "add cases" button will be<br>displayed on the top<br>right-hand side in the Case                                                                                                    | കാണിച്ചിരിക്കുന്നതുപോലെ, തിരഞ്ഞ<br>കേസുകളുടെ കേസ് ചരിത്രത്തിൽ<br>മുകളിൽ വലതുവശത്ത് "add cases"<br>ബട്ടൺ പ്രദർശിപ്പിക്കും.                                                                                                    |
| history of the searched Case,                                                                                                    | നിങ്ങളുടെ കേസിനെ 'മൈ കേസസ്'<br>ലിസിൽ പേർക്കുന്നതാണ്                                                                                                    |
| herewith.                                                                                                    |                                                                                                    |
| iii Click the "Add cases "which                                                                                                    |                                                                                                    |
| will add the case to your "my                                                                                                    |                                                                                                    |
| cases list."                                                                                                    |                                                                                                    |

| 8:49 ◀ 🕓 😂 🥝 •     | ഷം പി എി ത       | eCourts S             | Services                                  |
|--------------------|------------------|-----------------------|-------------------------------------------|
| eCourts S          | ervices          | ¢                     | Add Case                                  |
| Case               | Add Case 💽       | Case<br>District Muns | <mark>History</mark><br>if Court,Avinashi |
| District Munsi     | f Court,Avinashi | Case                  | Details                                   |
| Case               | Details          | Case Type             | OS                                        |
| Case Type          | os               | Filing Number         | 403/2019                                  |
| Filing Number      | 403/2019         | Filing Date           | 20-12-2019                                |
| iling Date         | 20-12-2019       | Registration Number   | 281/2019                                  |
| egistration Number | 281/2019         | Registration Date     | 20-12-2019                                |
| egistration Date   | 20-12-2019       | CNR Number            | TNTI12000342201                           |
| NP Number          | TNTI120003422019 |                       |                                           |

An advocate or an advocate clerk can add all their office cases in My Cases and maintain a digital diary of their office case and can get updates and status of the cases using My Cases option. A senior Advocate can add the important cases alone and keep track of the case status without the help of a junior or an advocate clerk and can see the case status 24\*7. A litigant can also add his cases under My cases. Likewise prosecutors, court police constable, officers, Government Investigating pleaders, also can use this "My cases "list and can keep track of them 24\*7

അഭിഭാഷകനോ അഭിഭാഷക ഒരു ഗുമസ്തനോ അവരുടെ എല്ലാ ഓഫീസ് കേസുകളും "My Cases" ൽ ചേർക്കാനും, അവരുടെ ഓഫീസിലെ കേസുകളുടെ ഡിജ്ജിറ്റൽ ഡയറി പരിപാലിക്കാനും, "my cases" ഓപ്ഷൻ ഉപയോഗിച്ച് അപ്ഡേറ്റുകളും കേസുകളുടെ സ്റ്റാറ്റസും നേടാനും കഴിയും. ഒരു മുതിർന്ന അഭിഭാഷകന് പ്രധാനപ്പെട്ട കേസുകൾ മാത്രം ചേർക്കാനും ഒരു ള്ളൂനിയറിന്റെയോ അഭിഭാഷക ഗുമസ്റ്റന്റെയോ സഹായമില്ലാതെ കേസ് നില ട്രാക്കുചെയ്യാനും കേസ് നില 24 \* 7 കാണാനും കഴിയും. ഒരു വ്യവഹാരിക്കും തന്റെ കേസുകൾ cases"ൽ "my കഴിയും. ചേർക്കാൻ അതുപോലെ പ്രോസിക്യൂട്ടർമാർ, കോടതി പോലീസ് കോൺസ്റ്റബിൾ, ഇൻവെസ്റ്റിഗേഷൻ ഓഫീസർമാർ, സർക്കാർ വാദികൾ എന്നിവർക്കും ഈ "my cases" ലിസ്റ്റ് ഉപയോഗിക്കാനും അവരവരുടെ

|                                          | കേസുകൾ 24 * 7 നിരീക്ഷിക്കാനും<br>കഴിയും.                             |
|------------------------------------------|----------------------------------------------------------------------|
|                                          |                                                                      |
| 10.2.How to remove cases from My cases : | 10.2. "My cases"ൽ നിന്ന് കേസുകൾ<br>എങ്ങനെ നീക്കംചെയ്യാം:             |
| To remove the cases from "My cases"      | "my cases"ൽ നിന്ന് കേസുകൾ                                            |
| one should open the cases through My     | നീക്കംചെയ്യുന്നതിന് ഒരാൾ "my cases"<br>വഴി കേസുകൾ തുറക്കണം, തുടർന്ന് |
| Cases, then that Case will display the   | ആ കേസ് സ്ത്രീൻഷോട്ടിൽ                                                |
| "remove cases" option on the             | കാണിച്ചിരിക്കുന്നതു പോലെ വലതു<br>വശത്ത് മുകളിൽ "remove cases"        |
| right-hand side top as shown in the      | ഓപ്ഷൻ പ്രദർശിപ്പിക്കും. കേസ്                                         |
| screenshot. If the remove case option is | നീക്കംചെയ്യൽ ഓപ്ഷൻ                                                   |
| clicked, it will remove the Case from My | പട്ടികയിൽ നിന്ന് കേസ് നീക്കംചെയ്യും                                  |
| 8:55 🛛 🗭 🖉 🖉 🖉 🖓 🖓 🖓 🖓 🖓 🖓 🖓 🖓 🖓 🖓 🖓 🖓 🖓 | 8:5 2 0 0 0 0 0 0 0 0 0 0 0 0 0 0 0 0 0 0                            |
|                                          | 10.3. "My cases"ൽ തിരയുക:                                            |
| <u>10.3.Search within My cases :</u>     | ഒരാൾക്ക് "my cases" എന്നതിന് കീഴിൽ                                   |
| When one has several cases under "My     | നിരവധി കേസുകൾ ഉള്ളപ്പോൾ "mv                                          |
|                                          | cases" എന്നതിൽ ലഭശ്രായ തിരയൽ                                         |
| cases" it can be searched using the      | ഓപ്ഷൻ ഉപയോഗിച്ച് ഈ കേസുകൾ                                            |

എല്ലാം

തിരയാൻ കഴിയും. ഇവിടെ

search option available within" My

cases". You can search within your cases with name wise,number-wise, by typing in the search tab as shown in the screenshot herewith.

![](_page_53_Picture_1.jpeg)

10.4. Refresh button :

The refresh button if clicked will update "My Cases". The refresh button is given adjacent to Today's Cases to update the information saved under My Cases. If any case is not updated or refreshed because of a connection issue, the App will show this information as "connection error".

![](_page_53_Picture_4.jpeg)

സ്ത്രീൻഷോട്ടിൽ കാണിച്ചിരിക്കുന്നതു പോലെ തിരയൽ ടാബിൽ ടൈപ്പുചെയ്തുകൊണ്ട് പേര് മുറയ്ക്കും നമ്പർ മുറയ്ക്കും "my cases"ഓപ്ഷനിൽ തിരയാവുന്നതാണ്.

![](_page_53_Picture_6.jpeg)

10.4. റിഫ്രഷ് ബട്ടൺ:

റിഫ്രഷ് ബട്ടൺ ക്ലിക്കുചെയ്യുകയാണെങ്കിൽ "my cases" അപ്ഡേറ്റുചെയ്യും. "my cases"നു കീഴിൽ സംരക്ഷിച്ച വിവരങ്ങൾ അപ്ഡേറ്റ് ചെയ്യുന്നതിന് ഇന്നത്തെ കേസുകൾക്ക് സമീപമാണ് റിഫ്രഷ് ബട്ടൺ നൽകിയിരിക്കുന്നത്. കണക്ഷൻ പ്രശ്നം കാരണം ഏതെങ്കിലും കേസ് അപ്ഡേറ്റ് ചെയ്യുകയോ ചെയ്യിട്ടില്ലെങ്കിൽ, പുതുക്കുകയോ അപ്ലിക്കേഷൻ വിവരങ്ങൾ ഈ "കണക്ഷൻ എറർ" ആയി കാണിക്കും.

|                                                                                                    | 7:48 Image: Construct Court   District Court High Court   Image: Construct Court Image: Construct Court   Image: Construct Court Image: Construct Court   My Cases Image: Construct Court   My Cases Image: Construct Court   Image: Construct to search Image: Construct Court                                                                                                    |
|----------------------------------------------------------------------------------------------------|----------------------------------------------------------------------------------------------------|
| <u>10.5.My Cases - Date wise / District wise</u><br><u>Display option:</u>                                                                                                    | 10.5. "My cases" ലെ തീയതി തിരിച്ചുള്ള /<br>ഇില്ല തിരിച്ചുള്ള പ്രദർശന ഓപ്ഷൻ:<br>ഇ-കോർട്ട്സ് മൊബൈൽ ആപ്പിന്റെ                                                                                                    |
| The updated version of the e-Courts<br>mobile App comes with the display of<br>My Cases as Date wise and District wise.<br>For example, when you click the<br>date-wise option, it will display all the<br>cases date wise. It will be handy for an<br>advocate or advocate clerk as it is a<br>Digital diary of their cases. Similarly,<br>District wise viewing is also available<br>The screenshot of Date wise and<br>District wise is shown herewith, and<br>when the case number is clicked, it will | അപ്ഡേറ്റ് ചെയ്ത പതിപ്പ് "my cases"<br>തീയതി തിരിച്ചും ളില്ല തിരിച്ചും<br>പ്രദർശിപ്പിക്കും. ഉദാഹരണത്തിന്,<br>നിങ്ങൾ തീയതി തിരിച്ചുള്ള<br>ഓപ്ഷനിൽ ക്ലിക്കുചെയ്യുമ്പോൾ, അത്<br>എല്ലാ കേസുകളും തീയതി തിരിച്ച്<br>പ്രദർശിപ്പിക്കും. ഒരു അഭിഭാഷകനോ<br>അഭിഭാഷക ഗുമസ്തനോ അവരുടെ<br>കേസുകളുടെ ഡിജിറ്റൽ<br>ഡയറിയായതിനാൽ ഇത് വളരെ<br>എളുപ്പമായിരിക്കും. അതുപോലെ, ജില്ല<br>തിരിച്ചുള്ള കാഴ്ചയും ലഭ്യമാണ്. തീയതി<br>തിരിച്ചുള്ളതും ജില്ല തിരിച്ചുള്ളതുമായ<br>സ്ത്രീൻഷോട്ട് ഇവിടെ കാണിക്കുന്നു.<br>കേസ് നമ്പർ ക്ലിക്കുചെയ്യുമ്പോൾ, ഇത്<br>"my cases"ൽ കേസുകളുടെ തിരയൽ<br>ഓപ്ഷന്റെ മുഴുവൻ കേസ് ചരിത്രവും<br>തുറക്കുന്നതാണ്. |
| further open up the entire case history                                                                                                    | 212 2 - District Court Minh Fourt                                                                                                    |

Case Status Causellet My Case

CNR Case Status Causelist My Cases

![](_page_55_Picture_0.jpeg)

after feature of the eCourts App. One can backup the saved cases on the mobile device under export and import option. If you have saved many cases in your mobile App and if you are getting a new mobile phone then this export and import option can be used and can be downloaded on the latest mobile phone.

By clicking the menu button, this Backup option is accessible. When you click the said menu button, the export and import option are available under the menus which are shown in the screenshot herewith for readv reference. It is essential to alteast export once and keep the data in the mobile or Google drive or in email regularly. Only when you have the data exported, then it can be imported when needed, for example, while changing the mobile phone or accidental data loss.n be used to

എക്ല്പോർട്ട്, സവിശേഷതയാണ്. ഇംപോർട്, ഓപ്ഷൻ ഉപയോഗിച്ച് മൊബൈൽ ഫോണിൽ സംഭരിച്ച കേസുകൾ ഒരാൾക്ക് ബാക്കപ്പ് ചെയ്യാൻ കഴിയും. നിങ്ങളുടെ മൊബൈൽ അപ്ലിക്കേഷനിൽ നിരവധി നിങ്ങൾ കേസുകൾ സംഭരിച്ചിട്ടുണ്ടെങ്കിൽ, നിങ്ങൾ ഒരു പുതിയ മൊബൈൽ ഫോൺ ഉപയോഗിക്കാൻ തുടങ്ങുന്ന എക്സ്പോർട്ട്, സമയത്ത്, ഈ ഇംപോർട്ട് ഓപ്ഷൻ ഉപയോഗി്ച്ച് പുതിയ മൊബൈൽ ഫോണിൽ ഫയലുകൾ ഡൌൺലോഡുചെയ്യാനും കഴിയും. മെനു ബട്ടൺ ക്ലിക്കുചെയ്യുന്നതിലൂടെ, ഈ ബാക്കപ്പ് ഓപ്ഷൻ കണ്ടെത്താൻ കഴിയും. മെനു ബട്ടൺ ക്ലിക്കുചെയ്യുമ്പോൾ, എന്താണ് കാണാൻ കഴിയുക എന്നത് ഇവിടെ സ്ത്രീൻഷോട്ടിൽ കാണിച്ചിരിക്കുന്നു. എക്ല്പോർട്ട്, മെനുവിനു താഴെ ഇംപോർട്ട് ഓപ്ഷൻ ലഭ്യമാണ്. ഒരു തവണയെങ്കിലും ഫയലുകൾ എക്പോർട് ചെയ്യ് മൊബൈൽഫോണിൽ അല്ലെങ്കിൽ Google ഡ്രൈവിലോ ഇമെയിലിലോ അത്യാവശ്യമാണ്. സൂക്ഷിക്കേണ്ടത് എക്സ്പോർട്ട് നിങ്ങൾ ഡാറ ചെയ്യാൽമാത്രമേ ആവശ്യമുള്ളപ്പോൾ ഇംപോർട്ട് ചെയ്യാൻ കഴിയൂ. അത് ഉദാഹരണത്തിന്, മൊബൈൽ ഫോൺ മാറ്റുന്നതിനിടയിലോ അല്ലെങ്കിൽ ആകസ്മികമായ ഡാറ്റാ നഷ്ഠ ഇംപോർട്ട് ചെയ്യാം. ഉണ്ടാകുമ്പോഴോ നിങ്ങളുടെ ഡാറ എക്സ്പോർട്ടുചെയ്തിട്ടില്ലെങ്കിൽ,

import. Unless you have exported your data, you can not use it for import.

|      | Home        |
|------|-------------|
| -    | About Us    |
| ł    | CNR         |
| 9    | Case Status |
| 1.00 | Causelist   |
|      | My Cases    |
|      | Import      |
|      | Export      |
|      | Configure   |

നിങ്ങൾക്ക് അത് ഇംപോർട്ട് ചെയ്യാനും കഴിയില്ല.

|              | District Cour                  |
|--------------|--------------------------------|
| eCourts Serv | <b>VICES</b><br>LUKA COURTS OF |
| Home         |                                |
| About Us     |                                |
| CNR          |                                |
| Causelist    |                                |
| My Cases     |                                |
| Import       |                                |
| Configure    |                                |

|                                            | 11.1 എക്സ്പോർട്ട് ഓപ്ഷൻ:                                         |
|--------------------------------------------|------------------------------------------------------------------|
| <u>TI.1 Export option:</u>                 | മൊബൈൽ അപ്ലിക്കേഷനിലെ മെനു                                        |
| The Export option is available under       | ലിസ്റ്റിന് കീഴിൽ എക്സ്പോർട്ട്                                    |
| the menu list in the mobile App. When      | ഓപ്ഷൻ ലഭ്യമാണ്. എക്സ്പോർട്ട്<br>ഓപ്ഷൻ ക്ലിക്കുചെയ്യുമ്പോൾ,       |
| the export option is clicked, it will ask  | ഫയലുകൾ എവിടെ നിന്ന്                                              |
| where to export the files. You can         | എക്സ്പോർട്ടുചെയ്യണമെന്ന് അത്<br>ചോദിക്കും. ഇമെയിൽ വഴി നിങ്ങളുടെ  |
| export or share your files through         | ഫയലുകൾ എക്സ്പോർട്ടു ചെയ്യാനോ                                     |
| email, or store in google drive or store   | പങ്കിടാനോ കഴിയും, അല്ലെങ്കിൽ<br>ഗൂഗിൾ ഡ്രൈവിൽ സംഭരിക്കാനോ        |
| in the phone itself. While storing for     | ഫോണിൽ തന്നെ സംഭരിക്കാനോ                                          |
| google drive, you may get security         | കഴിയും. ഗൂഗിൾ ഡ്രൈവിൽ                                            |
| questions from Coople and you coo          | സംഭരിക്കുമ്പോൾ, നിങ്ങൾക്ക് Google-                               |
| questions from Google, and you can         | ത്ര നിന്ന സുരക്ഷാ ചോദ്യങ്ങൾ                                      |
| click admit wherein the backup will be     | ലഭിച്ചേക്കാം, ഗൂഗിശ ഡ്രൈവിൽ<br>ബാക്കപ്പ് സംഭരിക്കപ്പെടുന്നതിനായി |
| stored in google drive. Whenever           | അഡ്മിറ്റ് ക്ലിക്കുചെയ്യാം.                                       |
| needed, the backup can be extracted        | ആവശ്യമുള്ളപ്പോഴെല്ലാം, Google<br>പ്രൈവിൽ നിന്ന് സംഭരിപ്പിട്ടുള്ള |
| from the google drive.                     | ഫയലുകൾ വീണ്ടെടുക്കാനും കഴിയും.                                   |
| The said three options for exporting       | ഫയലുകൾ എക്സ്പോർട്ടു                                              |
| the files, i.e. share with (I) email; (ii) | ചെയ്യുന്നതിന് ലഭ്യമായ മൂന്ന്                                     |
| save to Drive (Google): (iii) Save in this | മാർഗങ്ങൾ ഇവയാണ്.<br>സംഭംഭംജിൽ ചെറ്റിം സ്റ്റിക്ക                  |
|                                            | (1) ഇമെയിൽ വഴി പങ്കിടുക;                                         |
| device, i.e. save in mobile phone is       | (ii) $66(000100 (Google) (Tools (alab)), as (10000000)$          |
| shown in the screenshot for easy           | ന്ന്ര ഈ ഉപകരണത്തിൽ സങ്ങത്കുക.<br>ഇത് എളുപ്പത്തിൽ                 |
| understanding. By using any one of         | മനസിലാക്കുന്നതിനായി മൊബൈൽ                                        |
| the three options you can export the       | ഫോണിൽ സംഭരിക്കുന്ന രീതി                                          |
|                                            | സ്ത്രീൻഷോട്ടിൽ കാണിച്ചിരിക്കുന്നു. ഈ                             |
| stored data of your mobile application     | ളൂന്ന ഓപഷനുകളിലൊന്ന<br>പഞ്ഞാശി താണതിലാറെ തിങ്ങളാറെ               |
| and save it in Text file format. Once      | ഉപയോഗ്വക്കുന്നത്വലൂടെ, ന്നങ്ങളുടെ                                |
|                                            | നുംഭരിപ വാറ                                                      |
| the export is done, you will get an alert  | എക്സ്പോർട്ടുചെയ്യാനും ടെക്സ്റ്റ്                                 |

![](_page_59_Picture_0.jpeg)

| 11.2 Impact action                       | 11.2. ഇംപോർട്ട് ഓപ്ഷൻ:                                           |
|------------------------------------------|------------------------------------------------------------------|
|                                          | ഇ-കോർട്ട്സ് മൊബൈൽ                                                |
| The import option is the most sought     | അപ്ലിക്കേഷൻ ഉപയോക്താവിന്                                         |
| after feature by the e-Courts mobile     | ഏറ്റവും കൂടുതൽ പ്രയോജനപ്പെടുന്ന                                  |
| app user. What to do if you are going to | ഓപ്ഷൻ. നിങ്ങളുടെ ഫോൺ മാറ്റാൻ                                     |
| change your phone? or when your          | പോകുകയാണെങ്കിൽ എന്തുചെയ്യണം?<br>അല്ലെങ്കിൽ നിങ്ങളുടെ ഫോൺ ഡാറ്റ   |
| phone data gets crashed. Then this       | ക്രാഷാകുമ്പോൾ, ഈ ഇംപോർട്ട്                                       |
| import option is beneficial. You can use | ഓപ്ഷൻ പ്രയോജനകരമാണ്.<br>നിങ്ങൾക്ക് ഈ ഇംപോർട് ഓപ്ഷൻ               |
| this import option and get the backup    | ഉപയോഗിക്കാനും നിങ്ങളുടെ പുതിയ                                    |
| data into your new phone. When the       | ഫോണിലേക്ക് ബാക്കപ്പ് ഡാറ്റ നേടാനും<br>കഴിയും. ഫോണിൽ നിന്ന് ഡാറ്റ |
| data is mistakenly deleted from the      | അബദ്ധത്തിൽ മായിച്ചു കളയുമ്പോൾ,                                   |
| phone, one can use this import option    | ഒരാൾക്ക് ഈ ഇംപോർട്ട് ഓപ്ഷൻ                                       |
| and get the data restored.You can click  | കഴിയും. നിങ്ങൾക്ക് ഇംപോർട്ട്                                     |
| the import icon and import the data      | ഐക്കണിൽ ക്ലിക്കുചെയ്ത് രണ്ട്<br>മാർഗത്തിൽ ഡാറ ഇംപോർട് ചെയാൻ      |
| from two options ;                       | കഴിയും;                                                          |
| (i) Import from drive and                | (i) ഡ്രൈവിൽ നിന്ന് ഇംപോർട്ട് ചെയ്യുക<br>(ii) ഈ ഉപകരണത്തിൽ നിന്ന് |
| (ii) Import from this device.            | ഇംപോർട്ട് ചെയ്യുക.<br>"ഇമ്പോർട്ടുചെയ്യുക" എന്നതിന്               |
| The screenshots appended herewith        | കീഴിലുള്ള രണ്ട് ഓപ്ഷനുകൾ<br>കാണിക്കുന്ന സ്ത്രീൻഷോട്ടുകൾ ഇവിടെ    |
| showing the two options under "          | ചേർത്തിരിക്കുന്നു. ഗൂഗിൾ ഡ്രൈവിൽ                                 |
| Import from". It is advisable that       | നിന്ന് ബാക്കപ്പ് ഡാറ്റ ഇംപോർട്ട്<br>ചെയ്യാൻ ശ്രമിക്കുമ്പോൾ ഗൂഗിൾ |
| atleast once you import the backup       | ഡ്രൈവ് അനുമതി ചോദിക്കും,                                         |
| data from the google drive, the google   | അപ്പോൾ ഡാറ്റ ഇംപോർട്ട് ചെയ്യാൻ<br>അനുവദിക്കുക എന്ന ബട്ടൺ         |
| drive will ask permission, and you can   | ക്ലിക്കുചെയ്യാം.                                                 |
|                                          | ഈ വിവരിച്ച സ്ത്രീൻഷോട്ടും ഇവിടെ                                  |
|                                          | ഉൾപ്പെടുത്തിയിട്ടുണ്ട്. ഇംപോർട്ട്                                |
|                                          | ഓപ്ഷൻ പൂർത്തിയായിക്കഴിഞ്ഞാൽ,                                     |

| data.                                     | എന്ന അലേർട്ട് സന്ദേശം ലഭിക്കും.<br>അതിനാൽ, നിങ്ങൾക്ക് ഇംപോർട്ട്                                                                                                    |
|-------------------------------------------|----------------------------------------------------------------------------------------------------|
| <text></text>                             | හා හිත හිත හිත හරීම් හරීම් හරීම් හරීම් හරීම් හරීම් හරීම් හරීම් හරීම් හරීම් හරීම් හරීම් හරීම් හරීම් හරීම් හරීම් හරීම් හරීම් හරීම් හරීම් හරීම් හරීම් හරීම් හරීම හරීම හරීම හරීම හරීම හරීම හරීම හරීම |
| 12. Getting case status using QR<br>Code: | 12. ക്യുആർ കോഡ് ഉപയോഗിച്ച് കേസ്<br>സ്റ്റാറ്റസ് അറിയുക.<br>ഇ-കോർട്സ്, സർവിയയ്, റൊറ്റൈൽ                                                                                                    |
| While using the efforts for these         | അപ്പെയോഗിക്കുമ്പോൾ കേസ്                                                                                                    |
| while using the ecoults services          | ഡാറസ് അറിയുന്നതിന് കേസ് നമ്പർ                                                                                                    |
| mobile App some may find difficult        | റെക്കോർഡ് (സിഎൻആർ) നമ്പർ                                                                                                    |
| typing the Case Number Record (CNR)       | ടൈപ്പു ചെയ്യുന്നതും കേസ്<br>അപ്ഡേറ്റുകൾ ലഭിക്കുന്നതിനായി                                                                                                    |

click allow the button to import the

നിങ്ങൾക്ക് 'Cases imported successfully'

| number every time for getting the case          | കേസ് വിശദാംശങ്ങൾ ടൈപ്പ                                                                                                    |
|-------------------------------------------------|----------------------------------------------------------------------------------------------------|
| status or typing the case details every         | ചെയ്യുന്നതും ചിലപ്പോഴൊക്കെ ചിലർക്ക്                                                                                                    |
|                                                 | ബുദ്ധിമുട്ടാണ്. ഇകോർട്ട്സ്                                                                                                    |
| time you want to get the case updates.          | മൊബൈലിൽ ക്യുആർ കോഡ് സ്കാൻ                                                                                                    |
| There is another easy way of getting            | ഓപ്ഷൻ ഉപയോഗിച്ച് കേസ്                                                                                                    |
|                                                 | വിശദാംശങ്ങൾ നേടുന്നതിനുള്ള                                                                                                    |
| the case details using QR code scan             | പ്പാരു എളുപ്പാശ്യമുണ്ട                                                                                                    |
| option in the eCourts mobile.                   | ഒന്നാം ഘട്ടം: ന്നങ്ങളുടെ കേസ്തന്റെ                                                                                                    |
|                                                 | <u>ക്യൂഢ്യാശ് കോഡ് കണ്ട് പിടിക്കുക്</u><br>ഇപ്പോർട്സ് സോവനത്തുമാറ്റ                                                                              |
| Step : 1:Getting the QR code of your            | ഇങ്കോശ്ദാന സേവനങ്ങളുടെ                                                                                                    |
| <u>Case:</u>                                    | തിന് ഹിസ്ഥിയുടെ കീഴിൽ നിങ്ങളുടെ                                                                                                    |
| Get the OR code for your Case under             | കേസിന്റെ കുശ്നേഷം കോഡ് കണ്ട്                                                                                                    |
|                                                 | പിടിക്കുക (അഥവാ) ഇകോർട്സ്                                                                                                    |
| the case History from the eCourts               | സേവന വെബ്സൈറായ                                                                                                    |
| Services mobile applications. (OR)              | ်<br>https://ecourts.gov.in ൽ ကါကာ <sub>ဖ</sub>                                                                                                  |
|                                                 | അതിലെ കേസ് ഹിസ്റ്ററിക്ക് കീഴിലുള്ള                                                                                                    |
| Get the QR code for your Case under             | നിങ്ങളുടെ കേസിൻ്റെ ക്യുആർ                                                                                                    |
| the Case History from the eCourts               | കോഡ് കണ്ട് പിടിക്കുക.                                                                                                    |
| the case mistory nom the courts                 | ര <u>ണ്ടാം ഘട്ടം: ക്യൂആർ കോഡിൽ നിന്ന്</u>                                                                                                    |
| services website https:// <u>ecourts.gov.in</u> | <u>ഒരു പ്രിന്റ് എടുത്ത് കേസ് ഡോക്കറ്റിൽ</u>                                                                                                    |
| also.                                           | <u>ഒട്ടിക്കുക.</u>                                                                                                    |
|                                                 | QR കോഡിൻ്റെ പ്രിന്റ് എടുത്ത് കേസ്                                                                                                    |
|                                                 | ഫയലുകളിൽ ഒട്ടിക്കാൻ കഴിയും.                                                                                                    |
| Step 2: Take a print out of the QR code         |                                                                                                    |
| and Paste in the case Docket :                  | Cartification Case buncle                                                                                                    |
|                                                 |                                                                                                    |
| One can take the print out of the QR            | Disposal Castenier-Distances CourtNormal Statements Holes CourtNormal Statements Holes CourtNormal Statements Holes CourtNormal Statements Holes |
| code and paste it in the case files.            | Judge         Avirabil           05 Colo         Thing Number         22(15)           05 Colo         Thing Date         10(4-2007)             |

![](_page_62_Figure_1.jpeg)

![](_page_62_Figure_2.jpeg)

| <u>Step 3:Scan QR Code:</u>               | <u>മൂന്നാം ഘട്ടം: ക്യൂആർ കോഡ് സ്താൻ</u><br>പെയുക:                                   |
|-------------------------------------------|-------------------------------------------------------------------------------------|
| Using the "Scan QR code" option inbuilt   | <u>ചെയ്യുണ്.</u><br>ഇ-കോർട്ട്സ് മൊബൈൽ                                               |
| in the e-Courts mobile app one can        | അപ്ലിക്കേഷനിൽ അന്തർനിർമ്മിതമായ<br>"സ്കാൻ ക്യുആർ കോഡ്" ഓപ്ഷൻ                         |
| scan the QR code pasted on the case       | ഉപയോഗിച്ച് ഒരാൾക്ക് കേസ്                                                            |
| docket which will immediately show the    | ഡോക്കറ്റിൽ ഒട്ടിച്ച ക്യുആർ കോഡ്<br>സ്കാൻ ചെയ്യാൻ കഴിയും, അത് കേസ്                   |
| case status. This QR Code scanning can    | നില ഉടൻ കാണിക്കും. ഈ ക്യുആർ                                                         |
| be beneficial for advocate office and     | കോഡ് സ്കാനിംഗ് ധാരാളം<br>കേസുകളുളള അഭിഭാഷക                                          |
| companies/ govt institution having a      | ഓഫീസിനും കമ്പനികൾക്കും /                                                            |
| large number of cases. They can take      | സർക്കാർ സ്ഥാപനങ്ങൾക്കും ഗുണം<br>ചെയ്യും. അവർക്ക് ക്യുആർ കോഡിന്റെ                    |
| the print out of the QR Code and paste    | പ്രിന്റ് എടുത്ത് കേസ് ഫയലുകളിൽ                                                      |
| it in their case files and can scan with  | ഒട്ടിക്കാനും അവരുടെ മൊബൈൽ<br>ആപ്പ് - സ്കാൻ ക്യുആർ കോഡ് ഓപ്ഷൻ                        |
| their mobile App - Scan QR code option    | ഉപയോഗിച്ച് സ്കാൻ ചെയ്യാനും എല്ലാ                                                    |
| and can get the case details instantly    | പോയിന്റുകളും ഓരോന്നായി<br>പൂരിപ്പിക്കാതെ തന്നെ കേസ്                                 |
| without filing all the points one by one. | വിശദാംശങ്ങൾ തൽക്ഷണം നേടാനും<br>കഴിയും.                                              |
| 12 California alabara librariata CMC      | 13 ഇന്റർനെറ്റ് ഇല്ലാത്തിടത്ത് SMS വഴി                                               |
| 13 Get case status through SMS            | <u>കേസ് നില അറിയുക</u> :<br>                                                        |
| <u>where there is no internet.</u>        | നമ്മുടെ രാജ്യത്ത്, 50%                                                              |
| In our country, more than 50% percent     | ശതമാനത്തിലധികം ആളുകശക്ക<br>അൽർറന്നറ്റ് വാശ്രം ബാം ബാം ബിറി                          |
| of our people don't have access to the    | ഇന്യരനെറ്റ് ലഭ്യത ഇല്ല. ഇ-കമ്മറ്റ്<br>ചെയർമാൻ ആവർത്തിച്ചതുപോലെ,                     |
| internet. As reiterated by the Chairman   | സാങ്കേതിക വിഭജനം തകർക്കുന്ന                                                         |
| of e-Committee we need to have            | സമഗ്രമായ സംവിധാനം നമ്മൾക്ക<br>ആവശ്യമാണ്, മാത്രമല്ല ഇന്റർനെറ്റ്                      |
| inclusive system breaking the             | ലഭ്യമല്ലാത്ത ആളുകളുടെ ആവശ്യം                                                        |
| technological divide and this service is  | നിറവേറ്റുന്ന അത്തരം ഒരു<br>സവിശേഷതയാണ് ഈ സേവനം.                                     |
| one such feature which caters to the      | നിങ്ങൾക്ക് ഇന്റർനെറ്റ് കണക്ഷൻ ഇല്ല                                                  |
| need of the people who don't have         | എങ്കിൽ , 9766899899 എന്നതിലേക്ക്<br>eCourts <space>&lt; YOUR CNR NUMBER&gt;</space> |

എന്ന SMS അയച്ചുകൊണ്ട് കേസ് നില access to the internet. When you don't അറിയാനാകും. have an internet connection then, one can get the case status by sending SMS eCourts<SPACE>< YOUR CNR NUMBER> to 9766899899. Know your case status अपने कोर्ट केंस की रिश्वती जाने चरित्र क्षेत्रे ECOURTS<रप्रेस><राीएनआर नंबर> 9766899899 qz 9766899899 ഇ-കോർട്സ് ഓട്ടോമേറ്റഡ് 14. 14. Getting case status through eCourts ഇമെയിൽ സേവനങ്ങളിലൂടെ കേസ് Automated email services: നില നേടുക: Though the service of automated email ഓട്ടോമേറ്റഡ് ഇമെയിൽ സേവനങ്ങളുടെ സേവനം ഇ-കോർട്ട്സ് services is out of context for the മൊബൈൽ അപ്പിന് നിങ്ങൾക്ക് e-Courts mobile App even then, it is a പുറത്താണെങ്കിലും, ഫോണിലൂടെ മൊബൈൽ related feature which can be accessed പരിശോധിക്കുന്ന ഇമെയിലുകൾ പതിവുണ്ടെങ്കിൽ നിങ്ങളുടെ in your mobile phone if you are in the മൊബൈൽ ഫോണിൽഅവ ആക്ലസ് practice of checking emails with your ചെയ്യാൻ കഴിയുന്ന ഒരു അനുബന്ധ സവിഷേശതയാണിത് . ഇകോർട്ട്സ് mobile phone. For getting case status ഇമെയിൽ ഓട്ടോമേറ്റഡ് through eCourts Automated email സേവനങ്ങളിലൂടെ കേസ് നില അറിയുന്നതിന് അടുത്തിടെ services, eCourts project has started , സമാരംഭിച്ച ഓട്ടോമേറ്റഡ് ഇമെയിൽ sending emails to the litigants and സേവനങ്ങളിലൂടെ വ്യവഹാരികൾക്കും അഭിഭാഷകർക്കും ഇമെയിലുകൾ Advocates through recently launched അയയ്കാൻ ഇകോർട്ട്സ് പ്രോജക്റ്റ്

| Automated email services. The<br>registered users will get case updates,<br>next hearing dates, copies of orders<br>and Judgments and Cause list. To<br>activate this attractive automated<br>email service, the litigants and the<br>advocates have to get their email<br>registered in the concerned Court. A<br>day is not far where one can get all the | ആരംഭിച്ചു. രജിസ്റ്റർ ചെയ്ത<br>ഉപയോക്താക്കൾക്ക് കേസ്<br>അപ്ഡേറ്റുകൾ, അടുത്ത കേസ്<br>തീയതികൾ, ഓർഡറുകളുടെയും<br>വിധിന്യായങ്ങളുടെയും പകർഷുകൾ,<br>കേസ്സ് ലിസ്റ്റ് എന്നിവ ലഭിക്കും.<br>ആകർഷകമായ ഈ ഓട്ടോമേറ്റഡ്<br>ഇമെയിൽ സേവനം<br>സജീവമാക്കുന്നതിന്, വ്യവഹാരികളും<br>അഭിഭാഷകരും അവരുടെ ഇമെയിൽ id<br>ബന്ധപ്പെട്ട കോടതിയിൽ രജിസ്റ്റർ<br>ചെയ്യണം. സാക്ഷ്യപ്പെടുത്തിയ എല്ലാ<br>പകർഷുകളും കോടതിയിൽ നിന്ന്<br>സ്വന്തം വീട്ടിലേക്ക് ലഭിക്കുന്ന ഒരു                                       |
|----------------------------------------------------------------------------------------------------|----------------------------------------------------------------------------------------------------|
| certified copies from the Court at the comfort of the home.                                                                                                    | ദിവസം വിദൂരമല്ല.                                                                                                    |
| 14.1 eCourts Automated email send<br>from Avinashi Sub Court :<br>An advocate practising in Avinashi Sub<br>Court came one day and happily<br>shared her excitement and surprise of<br>receiving an automated email<br>regarding the listing of the Case. It is<br>shared herewith for the readers. A day                                                   | 14.1 <u>അവിനാശി സബ് കോടതിയിൽ</u><br><u>നിന്ന് അയച്ച ഓട്ടോമാറ്റഡ് ഇമെയിൽ</u><br>അവിനാശി സബ് കോടതിയിൽ<br>പ്രാക്ലീസ് ചെയ്യുന്ന ഒരു അഭിഭാഷകൻ<br>ഒരു ദിവസം വന്ന് കേസിന്റെ ലിസ്റ്റിംഗ്<br>സംബന്ധിച്ച് ഒരു ഓട്ടോമേറ്റഡ്<br>ഇമെയിൽ ലഭിച്ചതിന്റെ ആവേശവും<br>ആശ്ചര്യവും പങ്കുവെച്ചു. ഇത്<br>വായനക്കാർക്കായി ഇവിടെ പങ്കിടുന്നു.<br>സാക്ഷ്യപ്പെടുത്തിയ എല്ലാ<br>പകർഷുകളും കോടതിയിൽ നിന്ന്<br>സ്വന്തം വീട്ടിലേക്ക് ലഭിക്കുന്ന ഒരു                                                        |
| certified copies from the Court at the comfort of the home.                                                                                                    | BIOLWo OLIGIO2EI.                                                                                                    |
| Cause List Status 02-04-2018                                                                                                    | 2 days ago View details<br>Dear registered user, Greetings from<br>http://ecourts.gov.in online unified platorm to get<br>case related information pending or disposed in<br>Taluka and District Courts in India.<br>Below mentioned cases are listed on 02-04-2018.<br>CNR No. TMTThe0008782017<br>CNR No. TMTThe0008782017<br>Parties : vadival Vs keerthiga<br>Court: Tmt.R.Arulmozhiseivi, M.L., Subordinate<br>Judge, Avinashi .Sub Court,Avinashi<br>Stage:LOK ADALAT |

|                                                                                                    | 15. <u>ഇ-കോർട്ട്സ് മൊബൈൽ ആപ് വഴി</u> |
|----------------------------------------------------------------------------------------------------|--------------------------------------|
| 15. India Code access through eCourts                                                                                                    | <u>ഇന്ത്യ കോഡ് വെബ് സൈറ്റിൽ</u>      |
| <u>Mobile App :</u>                                                                                                    | <u>പ്രവേശിക്കുന്നതിന്:</u>           |
| Now a new feature of India Code has                                                                                                    | ഇപ്പോൾ ഇ-കോർട്ട്സ് മൊബൈൽ             |
| been added to the a Courte mobile                                                                                                    | ആപ്ലിക്കേഷനിൽ പുതിയ                  |
|                                                                                                    | സവിശേഷതയായി ഇന്ത്യാ കോഡ്             |
| application. Whereby anyone using it                                                                                                    | വെബ് സൈറ്റിലേക്കു                    |
|                                                                                                    | പ്രവേശിക്കുന്നതിനുള്ള ലിങ്ക്         |
| can get all the Statutes, Acts,                                                                                                    | ചേർത്തിട്ടുണ്ട്. അതിനാൽ ഇത്          |
| Regulations, Notification, etc. It is a                                                                                                    | ഉപയോഗിക്കുന്ന ആർക്കും എല്ലാ          |
| anal conductor of all the base                                                                                                    | നിയമങ്ങൾ, ചട്ടങ്ങൾ,                  |
| great ready reckoner of all the bare                                                                                                    | റെഗുലേഷനുകൾ,                         |
| Acts in your handset. For example, if                                                                                                    | നോട്ടിഫിക്കേഷനുകൾ മുതലായവ            |
| you want to refer any Section in CPC                                                                                                    | ലഭിക്കും. ഇത് നിങ്ങളുടെ              |
|                                                                                                    | ഹാൻഡ്സെറ്റിൽ എല്ലാ                   |
| then it can be easily got from the                                                                                                    | നിയമങ്ങളുടെയും സംക്ഷിപ്തരൂപം         |
|                                                                                                    | സൂക്ഷിക്കുന്നതിന് തുല്യമാണ്.         |
| niobile applink, as shown herewith.                                                                                                    | ഉദാഹരണത്തിന്, നിങ്ങൾക്ക് സിവിൽ       |
|                                                                                                    | നടപടി നിയമത്തിലെ ഏതെങ്കിലും          |
| District Courts     +18 8 = • Ballina and CD     eCourts Services     Control Services     Control Services | വകുപ്പ്റഫർ ചെയ്യാൻ                   |
|                                                                                                    | താൽപ്പര്യമുണ്ടെങ്കിൽ, ഇവിടെ          |
| About Us CHR AddIfied, Click here to Download for updating the                                                                                                    | കാണിച്ചിരിക്കുന്നതുപോലെ ഇത്          |
| Care States<br>Careful<br>Ny Care                                                                                                    | മൊബൈൽ അപ്ലിക്കേഷൻ ലിങ്കിൽ            |

India Code

rch All--Seat

All 
 Acts 
 Sect
 Subordinate Legisle

Ny Cese Import Expert Central Spin Spin Hubbo Schim

Initia Cos

![](_page_66_Figure_1.jpeg)

നിന്നും എളുപ്പത്തിൽ നേടാൻ കഴിയും.

15.1.Searching a Bare Act from India code If you want to search any statute, then you have to type the searching code in the search box, and you can get it from India code. For example, if you want the Criminal procedure code, you can type it in the box and get it.

![](_page_67_Picture_1.jpeg)

## <u> 16. Court Complex Locator :</u>

A new option – Court Complex Locator is added in the e-Court Mobile Application, which is a handy tool for litigants. If a litigant receives a summon from far off Courts and is unaware of the location of the Court, then he can use the Court Complex Locator and find the Court location in the map, and he can reach the Court using this Court Complex Locator 15.1. <u>ഇന്ത്യ കോഡിൽ നിന്ന് ഒരു നിയമം</u> <u>തിരയുന്നത്:</u>

നിങ്ങൾക്ക് ഏതെങ്കിലും നിയമം തിരയണമെങ്കിൽ, തിരയൽ ബോക്ലിൽ നിയമത്തിന്റെ പേര് ടൈപ്പ് ചെയ്യാൽ നിങ്ങൾക്ക് അത് ഇന്ത്യ കോഡിൽ നിന്ന് ലഭിക്കും. ഉദാഹരണത്തിന്, നിങ്ങൾക്ക് ക്രിമിനൽ നടപടി നിയമം കണ്ടെത്തണമെങ്കിൽ, നിങ്ങൾക്ക് അത്

ബോക്സിൽ ടൈപ്പുചെയ്ത് കണ്ടെത്താഹ

![](_page_67_Picture_7.jpeg)

16. <u>കോർട്ട് കോംപ്ലക്ക് ലൊക്കേറ്റർ</u>: ഇ-കോർട്ട് മൊബൈൽ ആപ്ലിക്കേഷനിൽ പുതിയ ഒരു ഓപ്ഷൻ ആയി കോർട്ട് കോംപ്ലക്ക് ലൊക്കേറ്റർ ചേർത്തിട്ടുണ്ട്, ഇത് വ്യവഹാരികൾക്കുള്ള ഒരു പുതിയ സൌകര്യമാണ്. ഒരു വ്യവഹാരിയ്ക് വിദൂര കോടതികളിൽ നിന്ന് ഒരു സമൻസ് ലഭിക്കുകയും കോടതിയുടെ സ്ഥാനം അറിയുകയും ചെയ്യുന്നില്ലെങ്കിൽ, അയാൾക്ക് കോർട്ട് കോംപ്ലക്സ് ലൊക്കേറ്റർ ഉപയോഗിക്കാനും ഭൂപടത്തിൽ കോടതി സ്ഥാനം കണ്ടെത്താനും ഈ ഓപ്ഷൻ ഉപയോഗിച്ച് കോടതിയിൽ എത്താനും കഴിയും. കോർട് ഈ ഞങ്ങളുടെ കോംപ്ലക്സ് ലൊക്കേറ്റർ

option. This Court Complex Locator works on our Indian Mapping App – BHUVAN and the screenshots of searching Court at Coimbatore is shown herewith.

![](_page_68_Picture_1.jpeg)

<u>17. e-Filing link in e-Court Mobile</u> <u>App.</u>

You can also access the e-Court services like e-Filing, e-Payment and NJDG. Once you click the e-filing application, it will take you to the e-filing portal https://efiling.ecourts.gov.in and from the India Map, you can choose your respective State and start e-filing the Case. You can also access the help videos and tutorials provided under e-filing the portal and start

ഇന്ത്യൻ മാപ്പിംഗ് ആപ്പ് - ഭുവനിൽ പ്രവർത്തിക്കുന്നു, കോയമ്പത്തൂരിലെ കോടതിയെ തിരയുന്നതിന്റെ സ്ത്രീൻഷോട്ടുകൾ ആണ് ഇവിടെ കാണിച്ചിരിക്കുന്നത്.

![](_page_68_Picture_5.jpeg)

| 17. <u>ഇ-കോർട്ട് മൊബൈൽ</u>             |
|----------------------------------------|
| <u>അപ്ലിക്കേഷനിലെ ഇ-ഫയലിംഗ് ലിങ്ക്</u> |
| ഇ-ഫയലിംഗ്, ഇ-പേയ്യെന്റ്,               |
| എൻജെഡിജി പോലുള്ള ഇ-കോർട്ട്             |
| സേവനങ്ങളും നിങ്ങൾക്ക്                  |
| ഉപയോഗപ്പെടുത്താൻ കഴിയും.               |
| ഇ-ഫയലിംഗ് ആപ്ലിക്കേഷനിൽ                |
| ക്ലിക്കുചെയ്തുകഴിഞ്ഞാൽ, അത്            |
| നിങ്ങളെ https://efiling.ecourts.gov.in |
| എന്ന ഇ-ഫയലിംഗ് പോർട്ടലിലേക്ക്          |
| നയിക്കും. ഇന്ത്യയുടെ ഭൂപടത്തിൽ നിന്ന്  |
| നിങ്ങൾക്ക് അതത് സംസ്ഥാനം               |
| തിരഞ്ഞെടുത്ത് കേസ് ഇ-ഫയൽ               |
| ചെയ്യാൻ ആരംഭിക്കാം. ഇ-ഫയലിംഗ്          |
| പോർട്ടലിനു കീഴിൽ നൽകിയിട്ടുള്ള         |
| സഹായ വീഡിയോകളിലേക്കും                  |
| ട്യൂട്ടോറിയലുകളിലേക്കും നിങ്ങൾക്ക്     |
| പ്രവേശിക്കാനും നിങ്ങളുടെ കേസുകൾ        |
| ഇ-ഫയലിംഗ് ആരംഭിക്കാനും ഡിജിറ്റൽ        |
|                                        |

![](_page_69_Picture_0.jpeg)

| https://njdg.ecourts.gov.in from where                                                                                                    | 19.1 ദേശീയ ഇുഡീഷ്യൽ ഡാറ്റ ഗ്രിഡ്                                                                                                    |
|----------------------------------------------------------------------------------------------------|----------------------------------------------------------------------------------------------------|
| you can get the particulars of the                                                                                                    | (ള്യില്ലാ, താലൂക്ക് കോടതികൾ)<br>19.2. ദേശീയ ജുഡീഷ്യൽ ഡാറ്റ ഗ്രിഡ്                                                                                                    |
| following 19.1. National Judicial Data                                                                                                    | (ഹൈക്കോടതികൾ).                                                                                                    |
| Grid (District and Taluka Courts)                                                                                                    | എൻജെഡിജി ഉപയോഗിക്കുമ്പോൾ,<br>നിങ്ങൾ ഡ്രിൽ-ഡൌൺ ഓപ്ഷൻ                                                                                                    |
| 19.2. National Judicial Data Grid( High                                                                                                    | ഉപയോഗിച്ച് സംസ്ഥാനം, പിന്നെ, ജില്ല<br>എന്നിവ തിരഞ്ഞെടുക്കേണ്ടതുണ്ട്,                                                                                                    |
| Courts).                                                                                                    | കൂടാതെ തീർപ്പായിട്ടില്ലാത്ത കേസുകൾ,                                                                                                    |
| While using NJDG, you need to                                                                                                    | തീർപ്പാക്കിയ കേസുകൾ, കേസുകളെ<br>തരം തിരിച്ച്,കേസിന്റെ സ്റ്റേജ് തിരിച്ച്,                                                                                                    |
| select the State, then-District and using                                                                                                    | തുടങ്ങിയ വിവിധ തരം                                                                                                    |
| the drill-down option, and you can get a                                                                                                    | മൊബൈലിൽ ഡ്രിൽ-ഡൌൺ                                                                                                    |
| variety of details of the pending cases,                                                                                                    | ഓപ്ഷനുകൾ പരിചയപ്പെടുവാൻ<br>ശ്രേവക്കാക                                                                                                    |
| disposed of cases, case type wise,                                                                                                    |                                                                                                    |
| stage-wise, etc. Put your hand on the                                                                                                    | NJDG<br>National Judicial Data Grid (District and Taluka Courts of India)                                                                                                    |
| mobile to experience the drill-down                                                                                                    | Alerts Information Management 9119016 9119016 area                                                                                                    |
| options.                                                                                                    | 23677262                                                                                                    |
| NJDG                                                                                                    | 32796278                                                                                                    |
| Alliconar Society of the Court NJDO     Drill Down Pending Dashboard     Disposed Dashboard     Alerts     Information Management                                                                                                    | 69988054 (75.75%)<br>Utilit Caske Merry Titler Titler Titler<br>18300162 (77.29%)                                                                                                    |
| 9119016<br>Yoght Charles<br>23677262<br>236772782<br>X                                                                                                    | Chimbreal Cases Mote Than 1 Wer Old                                                                                                    |
| 32796278<br>Total Cause                                                                                                    | film njdg.ecourts.gov.in                                                                                                    |
| Hard Control of the Control of the Control of | Contraction         Contraction         Contraction <thcontraction< th=""> <thcontraction< th=""></thcontraction<></thcontraction<> |
| ☆ û njdg.ecourts.gov.in 〇<br>water rege Courts.<br>파라이다 · · · · · · · · · · · · · · · · · · ·                                                                                                    | "Com trading per el la lon avec per para los es sociones por esta el manera beña de la de la marte tradicio so de el tra-<br>ar esta debeta i com biornadore la entra No: con lamengen En con activo sogrese Cost of trade.                                                                                                    |
| 2072/011B         1010/09/<br>1000/01         1358/26/<br>1000/01         47.92.64/<br>2000/01           148/7621<br>7000/01         2000/01         99/75.31         3356/000 *<br>1000/01           4000/01         1000/01         99/75.31         1336/000 *<br>1000/01           4000/01         1000/01         1000/01         1000/01           4000/01         1000/01         1000/01         1000/01           4000/01         1000/01         1000/01         1000/01                                                                                                    |                                                                                                    |
|                                                                                                    |                                                                                                    |
|                                                                                                    | Name         Name         Name <th< td=""></th<>                                                                                                    |
|                                                                                                    | State         State         State <th< td=""></th<>                                                                                                    |
|                                                                                                    |                                                                                                    |

| 20.Help Option :                                                                                                    | 20: <u>ഹെൽപ്പ് ഓപ്ഷൻ:</u><br>ഇ-കോർട്ട് സേവനങ്ങൾക്ക് കീഴിലുള്ള    |
|----------------------------------------------------------------------------------------------------|------------------------------------------------------------------|
| How to use the various options under                                                                                                    | വിവിധ ഓപ്ഷനുകൾ എങ്ങനെ                                            |
| the e-Court services has been displayed                                                                                                    | ഉപയോഗിക്കാം എന്നത് ഈ ഹെൽപ്പ്<br>ഓപ്ഷന് കീഴിൽ                     |
| under this Help Option which will come                                                                                                    | പ്രദർശിപ്പിച്ചിരിക്കുന്നു, അത് സംശയം                             |
| to help whenever doubt arises. When                                                                                                    | ഉണ്ടാകുമ്പോഴെല്ലാം നിങ്ങളെ<br>സഹായിക്കും. സഹായത്തിന്             |
| you click on every tab under the help, it                                                                                                    | കീഴിലുള്ള ഓരോ ടാബിലും നിങ്ങൾ                                     |
| will show the step along with the guide                                                                                                    | ക്ലിക്കുചെയ്യുമ്പോൾ, ഓരോ<br>ഘട്ടത്തിന്റെയും സവിശേഷതളും, അത്      |
| images to use the features. E.g., if you                                                                                                    | ഉപയോഗിക്കുന്നതിനുള്ള ചിത്രങ്ങൾ                                   |
| click the tab of My Cases under eCourts                                                                                                    | സഹിതം വിശദീകരിച്ചിരിക്കും.<br>ഉദാഹരണത്തിന്, ഇ-കോർട്ട്സ് സേവന     |
| Services app Help, it will open up the                                                                                                    | ആപ്ലിക്കേഷൻ സഹായത്തിന്                                           |
| help details as shown in the screenshot                                                                                                    | കീഴിലുള്ള my cases ടാബിൽ<br>ക്ലിക്കുചെയ്യുകയാണെങ്കിൽ,            |
| which you can follow and start using                                                                                                    | സ്ത്രീൻഷോട്ടിൽ കാണിച്ചിരിക്കുന്നതു                               |
| the menus.                                                                                                    | പോലെ ഇത് സഹായ വിശദാംശങ്ങൾ<br>തുറക്കുകയും നിങ്ങൾക്ക് പിന്തുടരാനും |
| eCourts Services App Help     eCourts Services App     Search by CNR Number     Search by Party Name     Search by Case Number     Search by Filling Number     Search by FIR Number | മെനുകൾ ഉപയോഗിക്കാൻ<br>ആരംഭിക്കാനും കഴിയും.                       |

Search by Advocate

arch by Case Type

Search by Act

My Cases

My Cases 1. Your sav 2. Cases an 3. Court es 4. Tap on B

Search Causelist

![](_page_71_Picture_1.jpeg)

ne. d State nam
| Download ecourts services mobile                                 | ന വേർട്സ് സേവനത്താലാം                                                      |
|------------------------------------------------------------------|----------------------------------------------------------------------------|
| app today itself !                                               | ഇ -കോശ്ടസ് സേവനങ്ങളുടെ<br>മൊബൈൽ അപ്ലിക്കേഷൻ ഇന്ന് തന്നെ                    |
| And get your case status in your<br>Hand(sets) 24*7 free of cost | ഡൗൺലോഡുചെയ്യുക!<br>നിങ്ങളുടെ കേസ് സ്റ്റാറ്റസ് 24 x 7<br>സൌജന്യമായി അറിയുക. |
|                                                                  |                                                                            |

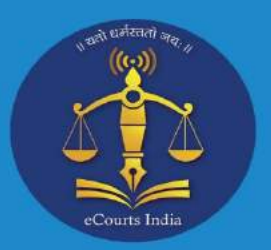

ecourt services 0 i CNR My Cases ~

24 x 7 ഉം നിങ്ങളുടെ കൈവശം (ഉള്ള ഹാൻഡ് സെറ്റിൽ) കേസ് നില, കോസ് ലിസ്റ്റ്, കോടതികളുടെ വിധി ന്യായങ്ങളും ഉത്തരവുകളും കിട്ടുകയും മൈ കേസ്സ് സൂചിക വഴി നിങ്ങളുടെ കേസുകൾ ചേർത്ത് സൂക്ഷിക്കകയും ചെയ്യുക.

കേസുകളുടെ പൂർണ്ണ ചരിത്രം അറിയുക.

വിധി ന്യായങ്ങളും ഉത്തരവുകളും കാണുക

കോടതി സമുച്ചയം കണ്ട് പിടിക്കുക

സവിശേഷമായ സി. എൻ.ആർ നമ്പർ ഉപയോഗിച്ച് കേസുകൾ തിരയുക. (സി. എൻ. ആർ. നമ്പർ <u>https://services.ecourts.gov.in/</u> എന്ന വെബ് സൈറ്റിൽ നിന്ന് ലഭിക്കം)

കൃ. ആർ. കോഡ് സ്കാൻ ചെയ്ത് കേസ് നില തിരയുക. (ക്യൂ. ആർ. കോഡ് https://services.ecourts.gov.in/ എന്ന വെബ് സൈറ്റിൽ നിന്ന് ലഭിക്കും)

കേസ് നമ്പർ, ഫയലിംഗ് നമ്പർ, എഫ്. ഐ. ആർ. നമ്പർ, കക്ഷിയുടെ/അഭിഭാഷകരുടെ പേര്, നിയമം, കേസ് തരം എന്നിവ ഉപയോഗിച്ച് കേസുകൾ തിരയുക.

കോസ് ലിസ്റ്റ് ലഭിക്കുക.

നിങ്ങളുടെ കേസുകൾ മൈ കേസസിൽ സൂക്ഷിക്കുകയും പിന്തുടരുകയും ചെയ്യുക

മൈ കേസസ്സ് വഴി നിങ്ങളുടെ "ഇന്നത്തെ കേസുകളുടെ" സൂചന ലഭിക്കുക

സുപ്രീം കോടതി ഇ-കമ്മറ്റി

കലണ്ടർ സൂചിക ലഭിക്കുക

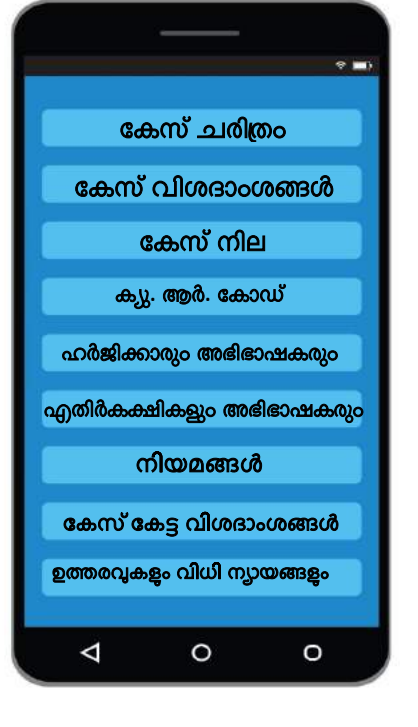

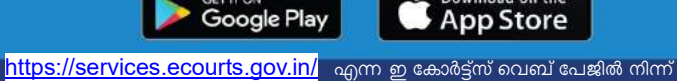

Download

ഇ കോർട്ട്സ് മൊബൈൽ ആപ്

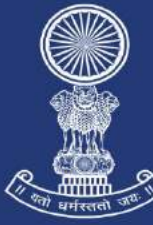